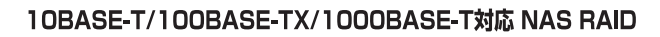

# -RAID Tseries User's Manual

**4000T**シリーズ

#### ご注意

- 本製品と本書は、ヤノ電器株式会社の著作物です。当社の著作物の一部または 全部を、当社に無断で複製し、複写し、転載し、改変することは、法律で禁止 されています。
- 本製品と本書は、改良のために内容を予告せずに、変更する場合がありますの でご了承ください。
- 3)本製品は、法律で定める戦略物資等輸出規制製品に該当する場合がありますので、本製品の輸出あるいは国外への持ち出しにはご留意ください。
- 4)本製品は、日本国内でご利用いただくように設計、製作されています。国外でのご使用に関しては、当社は責任を負いかねます。国外へのサポート、アフターサービスはいたしかねますので、あらかじめご了承ください。
- 5)本製品を使用して、作成し、保存したデータが、ハードウェアの故障、誤動作あるいは他の理由によって破壊された場合には、当社は理由の如何にかかわらず保証いたしかねます。ご必要なデータはあらかじめバックアップされることをお奨めいたします。
- 本書をバックアップし、ご自分で保有される場合に限って、一部のみ複写する ことができます。
- 7)本製品のソースコードをお客様に開示し、ご使用を許諾することはありません。 本ソフトウェア製品の解析、逆アッセンブル、逆コンパイル、またはリバース エンジニアリングを禁止しております。
- 本書に記載のない、あるいは本書に記載された内容と異なる操作によって生じた、どのような事故、損害に関しても、当社では責任を負いかねます。
- 9) 本製品は、医療など人命にかかわる機器、航空機、原子力、輸送など高い信頼 性や安全性を必要とする設備や機器としての使用、あるいはこれらの機器や 設備に組み込んで使用されることは考慮しておりません。このようなご利用に よって生じた、どのような事故、損害に関しても、当社では責任を負いかねます。
- 本製品および本書の内容について、ご不審な点や、お気付きの点がございましたら、当社カスタマサポートまでご一報くださいますようお願い申し上げます。

### 10BASE-T/100BASE-TX/1000BASE-T 対応 NAS RAID 装置

## N-RAID 4000T ユーザーズマニュアル

#### はじめに

このたびは、弊社製 NAS RAID 装置 **N-RAID 4000T** をお買い上げ いただきありがとうございます。**N-RAID 4000T** は、これ1台でファ イル共有を行うことができる NAS (Network Attached Storage) シ ステムです。

このマニュアルを読んで N-RAID の設定を行ってください。なお、 このマニュアルでは、一部を除き「**N-RAID 4000T**」のことを「本製 品」または「サーバ」と記述しています。Mac OS および Mac OS X を搭載したコンピュータを総称して「Macintosh」、Windowsを搭載 したコンピュータを総称して「Windows」と記述しています。また、 Web ブラウザから呼び出してお使いいただける本製品の管理ソフト のことを「**YFS Controller Pro II**」と記述しています。このマニュア ルに記載されている画面上の表示等は、お使いのコンピュータのシス テムの設定やバージョンによって、見え方が異なる場合があります。

| <u>注</u> 意 | 操作上、非常に大切なことを説明しています。注意事項を守らないと、<br>重大なトラブルが発生し、データが失われることがあります。 |
|------------|------------------------------------------------------------------|
| MEMO       | 操作にあたって気にとめていただきたいことを説明しています。操<br>作の参考にしてください。                   |

| ●マニュ | アルの本文中の記号につい | ζ |
|------|--------------|---|
|------|--------------|---|

## 安全にお使いいただくために

ケガや故障、火災などを防ぐために、ここで説明している注意事項を、必ずお読み ください。

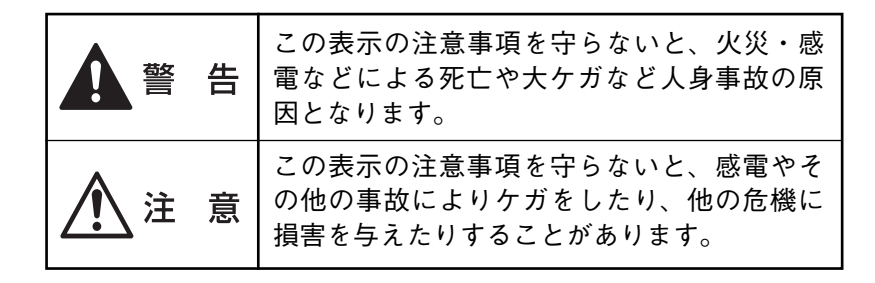

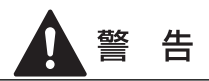

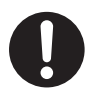

本製品を使用する場合は、ご使用のパソコンや周辺機器メーカーが指 示している警告、注意事項に従ってください。

本製品の分解、改造、修理をご自分で行わないでください。 火災や感電、故障の原因になります。また、故障時の保証の対象外となります。

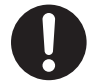

本製品に付属の AC アダプタ以外のアダプタを使用しないでください。 火災や感電、故障の原因になります。また、故障時の保証の対象外となります。

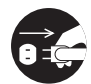

本製品に付属の AC アダプタは、AC100V のコンセントに直接接続し てご使用ください。また、接続する機器の消費電力の合計が、コンセ ントやコンセント付き延長コードの定格を超えないように注意してく ださい。 規格外のコンセントに接続したり、コンセントの定格を超えると、故障や

発熱による火災の原因になります。

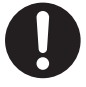

ケーブル類を本製品やパソコン本体に接続する場合は、接続するコネ クタに合わせた付属のケーブルを使用してください。 そのまま使用すると発煙や火災、感電などの故障の原因となります。

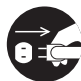

本製品やパソコン本体から煙が出たり異臭がした時は、直ちに電源を 切り、ACコンセントから電源プラグを抜いてください。そのあと、ご 購入店などにご連絡ください。

そのまま使用すると、火災や感電、故障の原因となります。

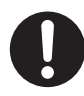

本製品やパソコン本体に、水などの液体や金属、たばこの煙などの異 物を入れないでください。

そのまま使用すると、火災や感電、故障の原因となります。

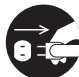

本製品やパソコン本体に、水などの液体や異物が入った時は、直ちに 電源を切り、ACコンセントから電源プラグを抜いてください。そのあ とご購入店などにご連絡ください。 そのまま使用すると、火災や感電、故障の原因となります。

- 電源プラグは、コンセントに確実に接続してください。 接続が不完全な状態のまま使用すると、発熱などにより、火災の原因となります。
  - **電源プラグのホコリ等は、定期的に取り除いてください。** プラグ部分にホコリ等がたまると、湿気等で絶縁不良になり、火災の原因
    となります。プラグ部分にホコリ等がたまった時は、電源プラグを抜き、
    乾いた布で拭き取ってください。
- ケーブル類は、束ねた状態で使用しないでください。 束ねた状態で使用すると、発熱などにより、火災の原因となります。
- 0

ケーブル類や電源プラグは、傷付けたり破損しないように注意してく ださい。ケーブル類を踏みつけたり、上に物を載せないでください。 傷んだ状態で使用すると、感電や火災の原因となります。

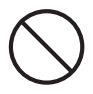

ぬれた手で電源プラグの抜き差しをしないでください。 感電の原因となります。

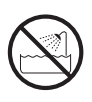

水を使う場所や湿気の多いところで、本製品やパソコン本体を使用し ないでください。本製品に水などをこぼさないでください。 火災やショート、感電、故障の原因になります。

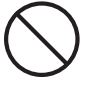

**雷が鳴るなど、電圧の状態が不安定なときには使用しないでください。** ハードディスク内のデータが消失したり、故障の原因となります。

風通しの悪いところに設置する、布を掛ける、じゅうたんや布団の上 に置くなど、通気口をふさいだ状態で使用しないでください。 通気口をふさぐと、内部に熱がこもり、火災の原因となります。

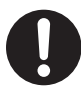

ビニール袋や小さな部品は、小さなお子様の手の届かないところに保 管してください。

誤って口に入れたり、頭からかぶるなど思わぬ事故の恐れがあります。

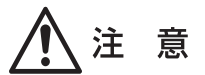

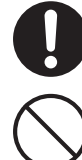

本製品の接続、取り外しの際は、本マニュアルの指示に従ってください。 強引な着脱は、機器の故障や、火災、感電の恐れがあります。

本製品を磁石や磁気を持ったものに近づけないでください。

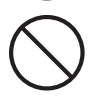

**本製品を落としたり、衝撃を与えたりしないでください。** 機器の故障やデータ損傷の原因となります。

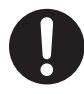

本製品を移動する時は、AC アダプタから取り外してください。 機器の故障やデータ損傷の原因となります。

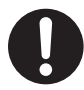

**電源プラグを抜く時は、必ずプラグ部分を持って抜いてください。** 電源コードを引っ張ると、コードが傷付いて、火災や感電の原因となります。

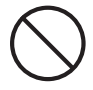

本製品の稼働中に電源コードや、接続ケーブルなどを抜かないでくだ さい。

機器の故障やデータ損傷の原因となります。

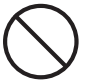

本製品の上に物を置かないでください。 本製品の上に乗らないでください。 機器の故障やデータ損傷の原因となります。 本製品やパソコン本体を次のようなところで使用、保管をしないでく ださい。

- ・不安定な場所
- ・振動のある場所
- ・高温 / 多湿な場所
- ・強い磁気の発生する場所
- ・暖房器具の近く
- ・腐食性ガス雰囲気中

- ・ホコリの多い場所
- ・直射日光の当たる場所
- ・衝撃のある場所
- ·傾斜面
- ・たばこの煙
- ・静電気の影響を受けやすい場所

#### 本製品内部を結露させたまま使わないでください。

本製品を寒い所から暖かい場所へ移動したり、部屋の温度が急に上昇する と、内部が結露する場合があります。そのまま使うと誤動作や故障の原因 となります。再度使用する場合は、時間をおいて結露がなくなってからご 使用ください。

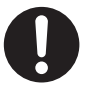

本体についた汚れなどを落とす場合、柔らかい布で乾拭きしてください。 洗剤で汚れを落とす場合は、水で薄めた中性洗剤液に柔らかい布を浸し、 固く絞ってから汚れをふき取ってください。 シンナー、ベンジン、アルコールなどの有機溶剤を含んでいるものは使用 しないでください。

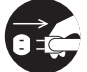

長期間本製品やパソコン本体を使用しない時は、電源プラグを抜いて おいてください。

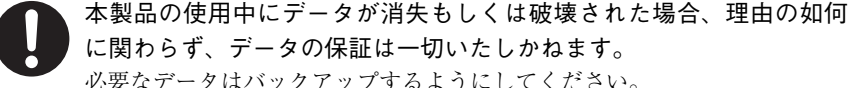

に関わらず、データの保証は一切いたしかねます。 必要なデータはバックアップするようにしてください。

本製品を廃棄もしくは譲渡する際は、以下の内容にご注意ください。 ハードディスクのデータは削除やフォーマットを行っただけでは完全に消 去されたことにはならず、特殊なソフトウェアなどを利用することにより、 データを復元、再利用される可能性があります。 情報漏洩等のトラブルを回避するためにデータ消去ソフトやサービスをご 利用いただくことをお勧めいたします。

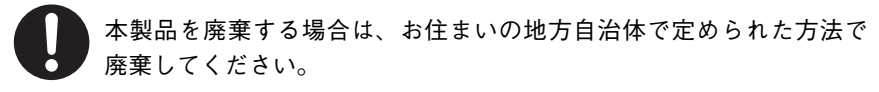

5

| Chapter 1 準 備                               |    |
|---------------------------------------------|----|
| <br>1. 本製品の概要について                           |    |
| ・パッケージの内容を確認しましょう                           |    |
| ・動作環境について                                   |    |
| <ul> <li>・本製品の特長</li> </ul>                 |    |
| ・本製品の機能について                                 |    |
| 2. お使いになる前に                                 |    |
| <ul> <li>ご使用になる時の注意事項</li> </ul>            |    |
| 3. 各部の名称とはたらき                               | 17 |
| Chapter 2 使ってみましょう                          |    |
| 1作業を始める前に                                   |    |
| ・本製品の使い方                                    |    |
| ・ドライブホルダーの装着                                |    |
| Step 1 サーバを起動する                             |    |
| <ul> <li>本製品に電源を入れる</li> </ul>              | 23 |
| ・IP アドレスを確認する                               |    |
| ・IPアドレスを設定する                                |    |
| <ul> <li>・ 不 ッ ト マ ス ク を 設 定 う る</li> </ul> | 25 |
| Step 2 ネットワークを設定する                          |    |
| ・Mac OS X 10.3 ~でお使いの場合                     |    |
| ・Windows 2000 / XP でお使いの場合                  |    |
| ・Windows Vista でお使いの場合                      |    |
| Step 3 設定ウィザードを実行する                         |    |
| ・ボリュームを作成し直す                                |    |
| Step 4 ユーザ設定とストレージ設定を行う                     | 41 |
| Step 5 サーバに接続する                             | 45 |
| ・Mac OS 8.5.1 ~ 9.2.2 の場合                   |    |
| ・ Mac OS X 10.2 ~の場合                        |    |
| ・Windows の場合                                |    |
| 2. サーバを終了する                                 | 50 |

6

目 次

目次

| Chapter 3 YFS Controller Pro IIで設定する |     |
|--------------------------------------|-----|
| <br>1YFS Controller Pro II で設定する     |     |
| ・YFS Controller Pro II を起動する         |     |
| 2システム設定                              |     |
| <ul> <li>・サーバー名</li> </ul>           |     |
| ・使用言語                                |     |
| ・日付&時刻                               |     |
| ・コンフィグ(保存 / 復元)                      |     |
| ・コンフィグ(初期化)                          |     |
| • UPS                                |     |
| ・障害通知                                |     |
| ・ファームウェア                             |     |
| ・パスワード                               | 64  |
| 3ネットワーク設定                            | 65  |
| ・ネットワーク設定                            |     |
| • Macintosh                          |     |
| • Windows                            |     |
| • UNIX                               |     |
| 4ストレージ設定                             | 71  |
| ・ボリューム                               |     |
| ・フォルダ                                |     |
| ・バックアップ設定                            |     |
| <ul> <li>・同期設定</li> </ul>            |     |
| 5ユーザー設定                              |     |
| ・グループ                                |     |
| ・ユーザ                                 |     |
| ・アクセス権(簡易)                           |     |
| ・アクセス権(詳細)                           |     |
| ・クオータ                                | 111 |

| 6システム情報                                                                                                    |                |
|----------------------------------------------------------------------------------------------------|----------------|
| ・システム情報                                                                                                    |                |
| • CPU                                                                                                    |                |
| ・メモリ                                                                                                    |                |
| ・ネットワーク                                                                                                    |                |
| ・ボリューム                                                                                                    |                |
| ・アクティブアクセス                                                                                                    |                |
| ・ログ                                                                                                    |                |
| 7ログアウト                                                                                                    | 117            |
| 8シャットダウン                                                                                                    |                |
|                                                                                                    |                |
| Chapter 4 日常の運用と障害の発生                                                                                                    |                |
| Chapter 4         日常の運用と障害の発生           1日常の運用について                                                                                                    |                |
| Chapter 4         日常の運用と障害の発生           1日常の運用について         ・日常および障害時のご注意                                                                                                    | <b>120</b>     |
| Chapter 4         日常の運用と障害の発生           1日常の運用について         ・日常および障害時のご注意           ・ 同常の発生に備えて                                                                                                    | <b>120</b><br> |
| Chapter 4       日常の運用と障害の発生         1日常の運用について                                                                                                    |                |
| Chapter 4       日常の運用と障害の発生         1日常の運用について                                                                                                    |                |
| Chapter 4         日常の運用と障害の発生           1日常の運用について         ・           ・日常および障害時のご注意         ・           ・障害の発生に備えて         ・           2障害が発生した時は         ・           ・障害が発生した時の状態         ・           ・         アミュートの解除方法         |                |
| Chapter 4       日常の運用と障害の発生         1日常の運用について                                                                                                    |                |
| Chapter 4       日常の運用と障害の発生         1日常の運用について       ・         ・日常および障害時のご注意       ・         ・障害の発生に備えて       ・         2障害が発生した時は       ・         ・ 障害が発生した時は       ・         ・ アラートの解除方法       ・         3ドライブホルダーの交換と復旧作業       ・ |                |
| Chapter 4       日常の運用と障害の発生         1日常の運用について                                                                                                    |                |

| Chapter 5 付 録                                       |                   |
|-----------------------------------------------------|-------------------|
| 1. RAID システムについて知ろう                                 | 128               |
| 2. こんな時には                                           | 131               |
| <b>3. サポートとサービスのご案内</b><br>・カスタマサポートと弊社 Web サイトのご案内 | <b>134</b><br>134 |
|                                                     |                   |

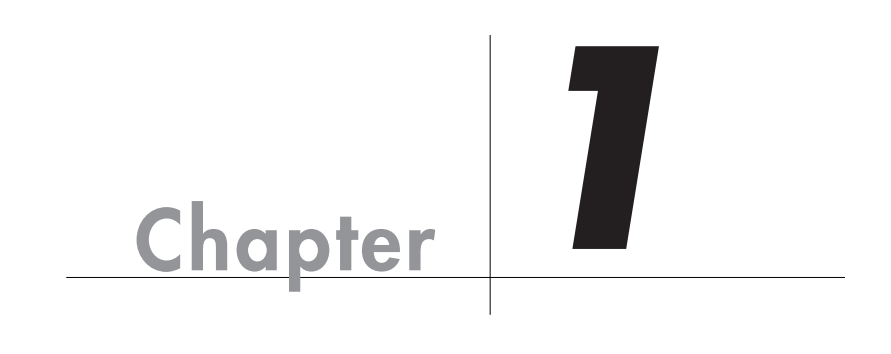

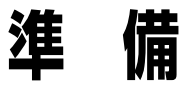

Chapter 1 では、本製品を使用する前に、知っておいていただきたいことを説明しています。

本製品の概要について

## パッケージの内容を確認しましょう

本製品のパッケージには、下記のものが入っています。お使いになる前に、必ず内 容をご確認ください。不足品や破損品などがありましたら、すぐにお買い上げの販 売店または弊社カスタマサポートへご連絡ください。○ P134「サポートとサービス のご案内」

| ・N-RAID 本体                           | 1台  |
|--------------------------------------|-----|
| ・ドライブホルダー                            | 4台  |
| ・ドライブホルダー (スペアドライブ付きモデルの場合)          | 5台  |
| <ul> <li>・電源ケーブル</li> </ul>          | 1本  |
| ・ネットワークケーブル                          | 1本  |
| ・キー                                  | 2本  |
| ・ユーザーズマニュアル (このマニュアルです)              | 1 册 |
| ・液晶表示パネル / ステータス ログ 主な表示一覧表          | 各1部 |
| ・N-RAID・お使いになる前に必ずお読みください            | 各1部 |
| ・N-RAID 4000T シリーズ:製品仕様について          | 各1部 |
| <ul> <li>・保証書、ユーザー登録カード</li> </ul>   | 各1部 |
| ・N-RAID オンサイト修理サービス加入申込書(オンサイトモデルのみ) | 各1部 |

## 動作環境について

#### ■ クライアント環境 (ユーザ)

ファイル共有等のサービスを利用するクライアントです。

| Macintosh | Mac OS 8.5.1 ~ 9.2.2 / Mac OS X 10.2 以降                  |
|-----------|----------------------------------------------------------|
| Windows   | Windows 98 SE / Me / NT 4.0 (SP3 以降) / 2000 / XP / Vista |

クライアント環境のコンピュータは、ネットワークポートを装備している必要があります。

#### ■ クライアント環境(管理者)

Web ブラウザによりサービスを設定します。

| Macintosh | ・対応 OS : Mac OS X 10.3 以降<br>・Web ブラウザ:Safari 1.2 以降                     |
|-----------|--------------------------------------------------------------------------|
| Windows   | ・対応 OS : Windows 2000 / XP / Vista<br>・Web ブラウザ:Internet Explorer 6.0 以降 |

Java Script と Cookie を使用しています。Java Script を利用できる設定にてご使用ください。

## 本製品の特長

●部門・部署、SOHO などのネットワーク環境の共有ストレージとして 各種データの保存や共有、一元管理やバックアップなどの用途にお使いいただけます。 また、Macintosh と Windows の両方からアクセス可能で、さらに NFS (Network File System)を介して UNIX などの混在している環境でもスムーズにデータ交換を 行えます。

本製品には、4台のハードドライブが装備されており、シングルドライブ構成や RAID構成など、用途に応じた形態で使用することができます。

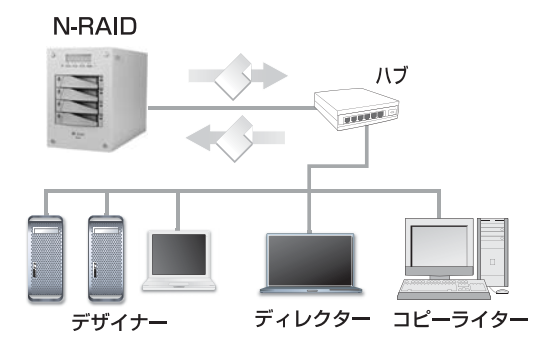

#### ● Macintosh と Windows が混在した環境でのファイル共有が可能

Macintosh と Windows が混在した環境でも、機種や OS の違いによるトラブルやファ イル名の文字化けなどの問題なく、各種データの保存や共有、一元管理やバックアッ プ等に使用できます。

※ OS 固有の制限がありますのでご注意ください。詳しくは P15 をご覧ください。

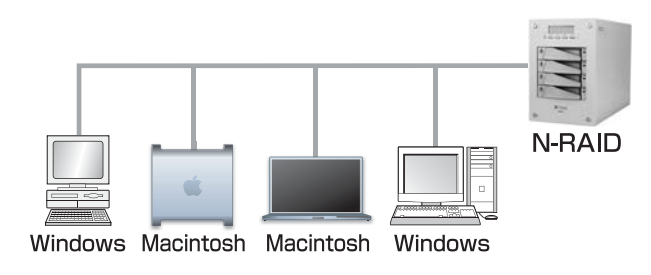

#### ●共有フォルダのバックアップ機能

N-RAID 1 台での共有フォルダのバックアップや、N-RAID 2 台での共有フォルダの バックアップをすることができます(バックアップ機能)。

2 台の N-RAID でバックアップすることにより、RAID 機能に加え、さらにデータの 安全性を確保できます。バックアップを設定することで、万が一、片方の N-RAID に接続できなくなっても、すぐにもう片方の N-RAID を使用することで障害発生時 の復旧にかかる時間を短縮することができます。

#### ● ACL 機能によるアクセス権限の設定が可能

ACL (Access Control List)機能により共有フォルダだけでなく、共有フォルダ内 部のファイルやフォルダに対してアクセス権を設定することができます。

#### ●最新のネットワークプロトコルを採用

Macintosh のファイル共有プロトコル AFP (Apple Filing Protocol) 3.1 に対応して います。Mac OS X 10.2.x など AFP3.x に対応したクライアントから 2GB を超える ファイルを取り扱うことができます。

Windowsのファイル共有はCIFS/SMBに対応しています。Windows NT / 2000 サー バのドメインレベルセキュリティにも対応します。

## ● 無停止で障害ドライブを復旧できるホットスワップ対応&オートリビルド機能搭載

障害発生時でも本体の電源を停止することなく故障したドライブの交換ができる ホットスワップに対応。また、ドライブの交換後、自動的にデータの再構築を行うオー トリビルド機能を搭載しています。複雑な設定を行うことなくドライブを交換する ことができます。

#### ●障害発生時の自動復旧機能ホットスタンバイ対応

予備のドライブを待機(スタンバイ)させ、障害発生時には自動で待機中のドライ ブへデータを再構築するホットスタンバイに対応。RAID 5 と組み合わせれば安全性 がいっそう高まるため、ノンストップ運用に最適です。

#### ●クライアントマシンの Web ブラウザから簡単にサーバー管理が可能

サーバー管理はクライアントマシン(Macintosh / Windows のどちらも可)の Web ブラウザから簡単に行えます。設定は簡単で、必要に応じて細かな設定も可能です。

## 本製品の機能について

本製品には以下の機能が搭載されています。

#### ●ファイル共有機能

AFP (Macintosh の共有機能) と NetBIOS (Windows の共有機能)、NFS (Network File System) に対応。ネットワークを介して共有フォルダにファイルを保管し、 Macintosh (Mac OS 8.5.1 ~ 9.2.2 / X 10.2 ~) や Windows (Windows 98 / Me / NT4.0 / 2000 / XP / Vista)、UNIX など異機種が混在した環境でもファイルを共有 することができます。

#### ●データバックアップ機能

バックアップ設定を行うことで、N-RAIDの共有フォルダのバックアップをとるこ とができます。N-RAID1台での共有フォルダのバックアップや、2台のN-RAIDで の共有フォルダのバックアップをすることにより、さらにデータの安全性が確保で きます。

#### ●アクセス管理機能

共有フォルダごとにアクセス権を設定することができます。それに加え、共有フォ ルダ内部のファイル/フォルダに対してグループやユーザごとのアクセス権限(書 き込み/読み出し/接続不可)が設定できます。

#### ●簡単設定機能

Web ブラウザを使って簡単に設定できる管理ソフト「YFS Controller Pro II」を搭載。 サーバに必要な全ての設定を Web ブラウザより行うことができます。

DHCP クライアントにも対応していますので、ネットワーク内に DHCP サーバがあ れば自動的にネットワーク設定を行います。

※ DHCP サーバがない場合には IP アドレスが設定されませんので、N-RAID 本体の操作パネルから IP アドレスの設定を行う必要があります。(P24 参照)

#### ● UPS による停電監視機能

UPS(無停電電源装置)と本製品をUSBケーブルで接続すれば、停電検出を行うこ とが可能です。停電時には自動的にシャットダウンしますので、落雷などで突然の 停電が起こってもデータやハードウェアの損傷を防ぐことができます。 本製品は、APC 社製 Back-UPS ES 500 に対応しています。

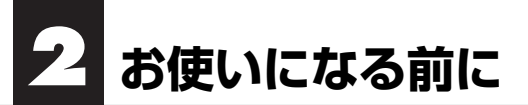

## ご使用になる時の注意事項

本製品をご使用になる場合は、下記の点に注意してください。

- ●本製品を導入するための作業を始める前に、必ず P2「安全にお使いいただくために」をお読みください。
- ●本製品のアクセス時(アクセスランプが点滅している時)やサーバに接続している時に、「電源を切る」「電源ケーブルを抜く」「ネットワークケーブルを外す」といった行為をしないでください。データが失われたり、本製品が故障する恐れがあります。
- ●本製品の電源が入った正常な状態で「ドライブホルダーを取り出す」などの操作をしないでください。正常な状態でもこれらの操作をすると、オートリビルド機能により再構築が開始されたり、最悪の場合はすべてのデータが失われることがあります。
- ●ドライブホルダーは当社指定のもの以外は絶対に使用しないでください。 また、ドライブホルダー内のドライブをお客様ご自身で交換しないでく ださい。本製品が正常に動作しなくなります。なお、お客様ご自身でド ライブを交換された場合は保証の対象外になります。
- ●正常時および障害時のいずれの場合でも、電源を切った状態でドライブ ホルダーを交換しないでください。再構築が開始され、ドライブの不一 致を検出できない場合はデータの内容が保証されないばかりか、正常な ドライブホルダーのデータが失われる恐れがあります。

■ 設置場所について

- ●本製品を床の上や机の下など、ホコリの影響を受けやすい場所への設置 は避けてください。
- ●本製品は、机の上など風通しの良い場所に設置してください。
- ●直射日光の当たる場所や暖房器具の近くなど高温になる場所は、本製品の温度上昇につながりますので設置は避けてください。
- ●本製品の正面向かって右側および後側は、それぞれ通気口・Systemファンです。本製品を設置する際は、右側および後側20センチ以上の空間をあけてください。また、正面の各ドライブホルダーの周囲からも空気を取り入れていますので、紙類等によってふさがないようにしてください。
- ●タバコの煙の粒子が本製品の内部に付着すると、故障の原因となります。 本製品の近くでの喫煙はご遠慮ください。同様に、<u>チリやホコリの多い</u> 場所では使用しないでください。

- コピー機やプリンタなどの消費電力の大きな機器とは同系列のコンセン トに接続しないでください。
- メンテナンスについて
  - ●本製品のメンテナンスを行う時は、本製品の電源を切った状態で行って ください。
  - ●本製品の右側にある通気口は、環境によってはホコリが溜まることがあります。定期的にホコリの除去を行なってください。
  - ●空気の通気は、正面の各ドライブホルダーの周囲からも行っています。 ドライブホルダーを引き抜いて、定期的にホコリの除去をしてください。
  - 指が届きにくい部位にホコリが溜まっている場合は掃除機などで除去し てください。

■ ファイルサイズについて

●単一で2GBを超えるファイルは、AFP3.1以降に準拠したクライアントのみが取り扱うことができます。

#### ■ ファイル名およびフォルダ名として使用する文字の制限について

本製品を使用する場合、クライアントOSによってファイル名やフォルダ 名に制限があります。ここでは、OSごとの制限について説明します。

#### ◆ Windows の場合

ファイル名やフォルダ名に「¥ / :;\*?" <> |」を含む文字列を設定することはできません。

◆ Macintosh の場合

本製品では、タイプフェイスが定義されていない文字コードを含むファイ ル名やフォルダ名は、使用することができません。Mac OS 9 以前では、こ のような文字を含むファイルやフォルダを作成することができますが、そ のファイルやフォルダを本製品の共有フォルダにコピーするとエラーが発 生しますのでご注意ください。

Windows で設定できない文字を含んだファイル名やフォルダ名を Macintosh 側から本製品に書き込むと、Windows ではファイルアクセスの 問題を回避するために文字列を変換して表示します。しかしこの状態は、 同じファイルの名称がそれぞれの OS 間で異なるという状況になりますの で注意が必要です。

#### ■ RAID 構成について

本製品で構成できる RAID レベルは以下のとおりです。

・RAID レベル ... RAID 0 / 1 / 3 / 5 / シングルディスク(RAID なし)

本製品は、出荷時に4台のドライブで「RAID 5」を構成し、1つのボリュームを作成しています。設定を変更したい場合は、P37「ボリュームを作成し 直す」を参照してください。

#### ■バックアップ設定を行う上でのユーザー ID 及びグループ ID について

バックアップ設定でバックアップをおこなった時のファイル/フォルダの オーナ(所有者)はバックアップ元のユーザー ID 及びグループ ID と同じ ID になります。バックアップ先に同じユーザー ID 及びグループ ID が存在 した場合、バックアップ元のユーザー名・グループ名はバックアップ先の ユーザー名・グループ名に変更されます。ユーザー名・グループ名を変更 したくない場合は、バックアップ先のユーザー・グループをバックアップ 元とは別のユーザー ID・グループ ID で登録してください。

#### ■ セキュリティについて

本 製 品 で は、HTTP (80)、AFP over TCP (518,548)、NBT (137 ~ 139,445) の各サーバーサービスを提供しています。また、ユーザ認証は ID とパスワードによって行います。内部や外部からの不正アクセスで被害を受けないよう、ファイアウォールやブロードバンドルータを別途ご用意の うえ、安全を確保し、パスワードも厳重に管理するなどセキュリティには 十分注意を払ってください。※()内はポート番号

#### ■ スリープ機能について

クライアントに Macintosh をお使いの場合、サーバに接続している状態で スリープすると、一定時間で強制的に接続を解除します。Macintoshのス リープ機能を解除するか、スリープする前に共有を解除(アンマウント) するようにしてください。

# 3 各部の名称とはたらき

■ 前面

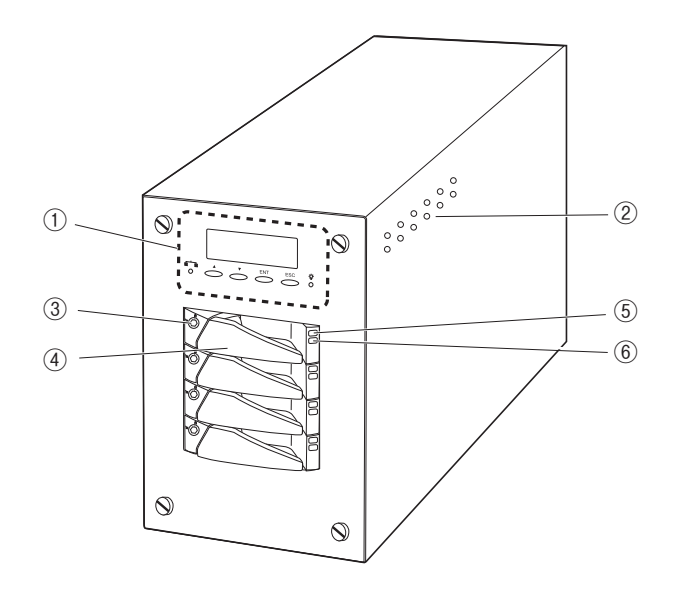

| 1 | 操作パネル部分                  | 本製品の設定を行います。液晶表示パネルとボタン<br>で構成されています。詳しくは、次ページを参照し<br>てください。 |
|---|--------------------------|--------------------------------------------------------------|
| 2 | 通気口                      | 空気が通ります。ふさがないようにしてください。                                      |
| 3 | カギ穴                      | ドライブホルダーをロックするためのカギ穴です。                                      |
| 4 | ドライブホルダー                 | 内部にハードディスクが取り付けられています。<br>上部には通気口がありますので、ふさがないように<br>してください。 |
| 5 | ハードディスク<br>電源ランプ (緑 / 赤) | ハードディスクの動作状況を示します。<br>・緑色:ハードディスクに通電中<br>・赤色:ハードディスクの故障      |
| 6 | ハードディスク<br>ステータスランプ (青)  | ハードディスクの動作状況を示します。<br>・青色:ハードディスクにアクセス中                      |

Chapter 1

■ 操作パネル

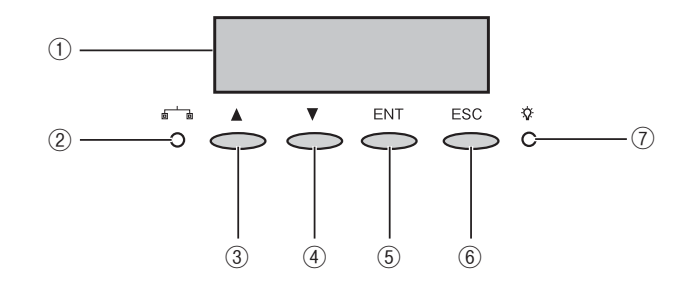

| 1   | 液晶表示パネル            | サーバとして起動が完了すると、上段に「製品名」が、<br>下段には「設定されている5つのパラメータ」が表示されます。<br>パラメータは、「サーバ名」→「CPU 温度」→「System<br>ファンの回転数」→「現在の日時」→「IP アドレス」<br>の5つで、2秒ごとに表示が切り替わります。 |
|-----|--------------------|----------------------------------------------------------------------------------------------------|
| 2   | ネットワーク<br>ステータスランプ | 本製品のネットワークポートにネットワークケーブ<br>ルが接続されている時に橙色に点灯します。                                                                                                    |
| 3   | ▲ (上向き三角) ボタン      | <br> 操作パネルで本製品の設定を行う場合は、▲ボタン                                                                                                    |
| 4   | ▼ (下向き三角) ボタン      | および ▼ボタンで設定項目を選択します。                                                                                                    |
| (5) | ENTボタン             | 選択した値を確定する時にこのボタンを押します。                                                                                                    |
| 6   | ESCボタン             | 前のメニューに戻る時にこのボタンを押します。                                                                                                    |
| 1   | 電源ランプ              | 本製品に電源が投入されると緑色に点灯します。                                                                                                    |

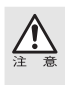

操作パネルで行う設定はすべて、クライアントマシンの Web ブラウザから「YFS Controller Pro II」によって設定することができます。クライアントマシンから接続する際に、ネッ トワーク関連の設定を操作パネルで行う必要があります。

操作パネルでのネットワーク関連の設定手順は、P24 を参照してください。

各部の名称とはたらき

■ 背面

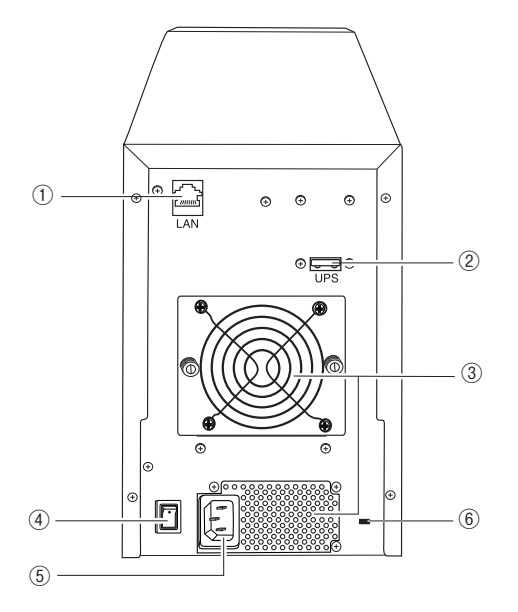

| 1 | ネットワークポート | ネットワークケーブルを接続します。ギガビット<br>イーサネットに対応しています。                                                 |
|---|-----------|-------------------------------------------------------------------------------------------|
| 2 | UPSポート    | UPS (無停電電源装置) を接続するためのポートです。<br>対応する UPS については、P59 を参照してください。                             |
| 3 | Systemファン | 冷却用のファンが取り付けられています。この部分<br>をふさがないように注意してください。                                             |
| 4 | 電源スイッチ    | このスイッチは、シーソー式の押し戻しタイプです。<br>本製品の電源を ON/OFF する時は、スイッチを押<br>してすぐに離してください。                   |
| 5 | 電源コネクタ    | 本製品に付属の電源ケーブルを接続します。                                                                      |
| 6 | キーロック     | 盗難防止用のケーブルを取り付けることで本製品を<br>盗難から防止することができます。ケンジントンセ<br>キュリティスロットの規格に準じた盗難防止キーを<br>ご使用ください。 |

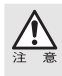

サーバの異常時などで、電源スイッチを押しても電源が切れない場合は、<u>電源スイッチを</u> 押し込んだまま数秒間待つと、電源は強制的に切れます。強制的に電源を切った場合、本 製品は異常終了したと認識し、次の起動時に復旧動作(RAID構成のチェック)を行うこと がありますのでご注意ください。復旧動作(RAID構成のチェック)にはデータ容量などに より、2時間~8時間程度要します。

19

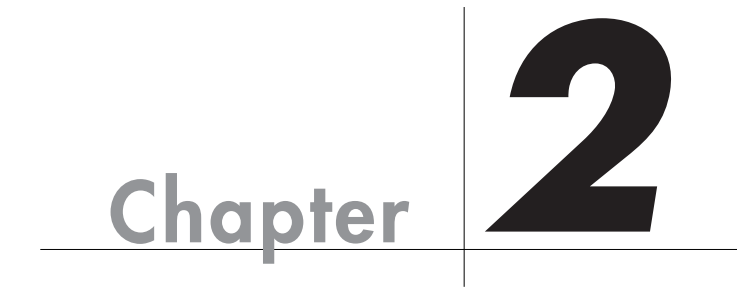

# 使ってみましょう

Chapter 2では本製品の基本的な使用方法をStep で説明 しています。お使いの OS やサーバの設定によって作業 順序が異なります。お使いの設定の内容により、作業を 進めてください。

## 本製品の使い方

手順は次ページからの Step の順番です。Step の内容は以下のとおりです。

| サーバを起動する          | P23      |
|-------------------|----------|
| ネットワークを設定する       | P27      |
| 設定ウィザードを実行する      | P33      |
| ユーザー設定とストレージ設定を行う | P41      |
| サーバに接続する          | P45      |
|                   | サーバを起動する |

本製品は、ネットワーク環境(DHCP サーバの有無)により設定の手順が異なります。 お使いの環境に合わせて作業を進めてください。

DHCPサーバがある場合· · · Step1, Step3~5DHCPサーバがない場合· · · Step1~5

## ドライブホルダーの装着

N-RAID 本体とドライブホルダーを梱包箱より取り出したら、まず外見に破損など がないか確認してください。

本製品の電源を入れる前に、以下の手順でドライブホルダーの装着を行ってください。

この操作は、本製品に初めて電源を投入する前 (ケーブル類を接続する前) に行ってください。

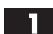

ドライブホルダーをスロットに差し込みます。均等に力を入れて、奥に突き当 たるまで押し込んだあと、取手を元の位置に戻します。 残りのドライブホルダーも同様に装着します。

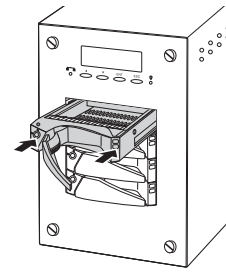

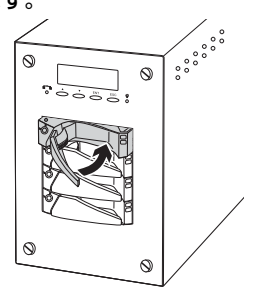

2 付属のキーを6角形のカギ穴の形に合わせて差し込みます。
 ▲のマークを 白に合わせ、ドライブホルダーをロックします。
 残りのドライブホルダーも同様にドライブホルダーのロックをします。

## 本製品に電源を入れる

本製品とハブを接続し、サーバを起動します。

- 本製品のネットワークポートとハブの間を、付属のネットワークケーブルで接続します。 本製品に電源ケーブルを接続し、電源ケーブルのプラグをACコンセントにしっかりと差し込みます。
- **2** 本製品の電源スイッチを ON にします。
- 3 起動が完了すると、本製品の液晶表示パネルに以下のパラメータが表示されます。 液晶表示パネルの上段には「製品名」が、下部には「サーバ名」→「CPU 温度」 →「System ファンの回転数」→「現在の日時」→「IP アドレス」を約2秒 間隔でくり返し表示します。

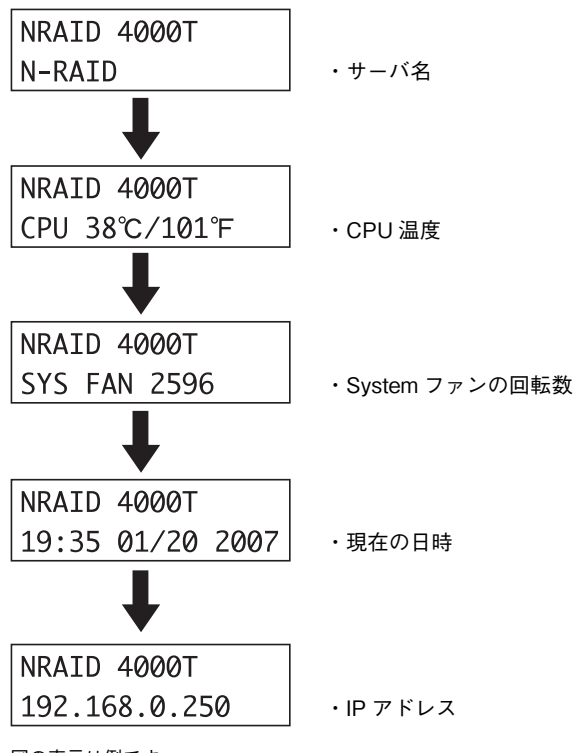

### IP アドレスを確認する

本製品はネットワーク内の DHCP サーバを検索し、IP アドレスを割り当て、液晶表 示パネルに IP アドレスを表示します。

DHCP サーバが存在しない場合や、DHCP サーバから IP アドレスの取得に失敗した 場合などには、IP アドレスは設定されず、液晶表示パネルにも表示されません。こ の場合には、次項の「IP アドレスを設定する」の手順に従って、IP アドレスを設定 する必要があります。

設定された IP アドレスを、本製品の液晶表示パネルで確認します。

NRAID 4000T 192.168.0.250

図の表示は例です。

DHCPサーバがある場合)…P33 Step 3 に進んでください。

DHCPサーバがない場合 い本製品の IP アドレスとネットマスクを設定します。 以下の手順で行ってください。

## IP アドレスを設定する

操作パネルで IP アドレスを設定します。

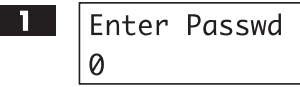

操作パネルの「ENT」ボタンを押します。 パスワードを聞いてきますので、管理者パスワー ドを入力します。最後まで入力できたら「ESC」 ボタンを押します。

・パスワードの初期設定は「00000000」(数字の0が8個)です。
 文字は「▲」ボタン「▼」ボタンで変更します。
 1文字の入力が終わったら「ENT」ボタンで次の文字に移動します。

2 Main Menu 1Network 「Main Menu 1Network」と表示されている ことを確認し、「ENT」ボタンを押します。

3 1Network 11Channel 0 「1Network 11Channel O」と表示されていることを確認し、「ENT」ボタンを押します。

Chapter 2

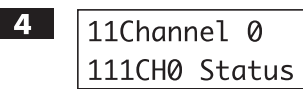

「11Channel O 111CHO Status」と表示され ていることを確認し、「ENT」ボタンを押します。

5 111CH0 Status ON CONNECTED

112CHØ IP ADDR

Not Available

「111CHO Status ON CONNECTED」と 表示されていることを確認し、「▼」ボタンを1 回押します。

<u>注</u>意

操作バネルに「ON DISCONNECTED」もしくは「OFF DISCONNECTED」と表示された 場合は、ケーブルが正しく接続されているかどうかを確認してください。

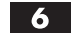

下段に、設定されている IP アドレスまたは Not Availableが表示されていることを確認し、 「ENT」ボタンを押します。

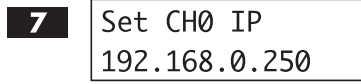

IP アドレスの入力を行います。 文字は「▲」「▼」ボタンによって変更します。 1 文字目の入力ができたら、「ENT」ボタンで 次の文字に移動します。最後の文字を入力し、 「ENT」ボタンを押すと設定が完了します。

設定が完了すると、本製品は自動的に再起動します。

## ネットマスクを設定する

操作パネルでネットマスクを設定します。

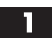

### Enter Passwd Ø

操作パネルの「ENT」ボタンを押します。 パスワードを聞いてきますので、管理者パスワー ドを入力します。最後まで入力できたら「ESC」 ボタンを押します。

・パスワードの初期設定は「0000000」(数字の0が8個)です。
 文字は「▲」「▼」ボタンで変更します。
 1 文字の入力が終わったら「ENT」ボタンで次の文字に移動します。

2 Main Menu 1Network 「Main Menu 1Network」と表示されている ことを確認し、「ENT」ボタンを押します。

| <b>3</b> 1Network<br>11Channel 0                       | 「1Network 11Channel O」と表示されてい<br>ることを確認し、「ENT」ボタンを押します。                                                                       |
|--------------------------------------------------------|----------------------------------------------------------------------------------------------------|
| <b>4</b> 11Channel 0<br>111CH0 Status                  | 「11Channel 0 111CHO Status」と表示さ<br>れていることを確認し、「ENT」ボタンを押します。                                                                  |
| 5 111CH0 Status<br>ON CONNECTED                        | 「111CHO Status ON CONNECTED」と表<br>示されていることを確認し、「▼」ボタンを2<br>□ 回押します。                                                           |
| <br>注<br>流操作パネルに「ON DISCONNEC<br>は<br>流場合は、ケーブルが正しく接続さ | TED」もしくは「OFF DISCONNECTED」と表示された<br>れているかどうかを確認してください。                                                                        |
| 6 113CH0 Netmask<br>255.255.255.000                    | 下段に表示されるネットマスクの設定値が、接<br>続するネットワークに適合しているかを確認し<br>ます。適合していれば設定の必要がないので、<br>「ESC」ボタンを数回押して設定を終了します。<br>変更する場合は、「ENT] ボタンを押します。 |
| 7 Set CH0 Netmask<br>255.255.255.000                   | ネットマスクの入力を行います。<br>文字は「▲」「▼」ボタンによって変更します。<br>1 文字目の入力ができたら「ENT」ボタンで<br>次の文字に移動します。最後の文字を入力し、<br>「ENT」ボタンを押します。                |
| 🔛 設定が完了すると、本製品は                                        | 自動的に再起動します。                                                                                                    |

Chapter 2

26

## <sup>5109</sup>2 ネットワークを設定する

クライアント(管理者)のネットワーク設定を変更します。 お使いになる OS に合わせて設定を行ってください。

DHCPサーバがある場合 …P33 Step 3 に進んでください。

DHCPサーバがない場合 …サーバの IP アドレスは設定されません。本製品の IP アドレスを液晶表示パネルで確認してください。 IP アドレスが表示されない場合は、P23「Step 1 サーバを起動する」を参照し、サーバのネットワー ク設定を完了させてください。

### DHCPサーバがない場合

ここでの説明は、ネットワーク設定が以下のようにサーバに行われていることを 前提とします。

- ・**サーバのネットワーク設定** IP アドレス:192.168.0.250 サブネットマスク:255.255.255.0
- ・クライアントのネットワーク設定 IP アドレス:192.168.0.251 サブネットマスク:255.255.255.0

## Mac OS X 10.3 ~ でお使いの場合

Mac OS X 10.3 ~ でお使いの場合の TCP/IP の設定を行います。以下の手順に従っ てください。

【アップルメニュー】→【システム環境設定】→【ネットワーク】を開きます。 「表示:」を「内蔵 Ethernet」を選択し、「TCP/IP」タブをクリックします。

Chapter 2

2 IP アドレスの設定を行います。「表示:」は【内蔵 Ethernet】、「IPv4 の設定:」 は「手入力」を選択し、IPアドレスとサブネットマスクを入力します。

| 000              | ネットワーク                      |            |        |             |
|------------------|-----------------------------|------------|--------|-------------|
| ▲ ▶ すべてを表示       |                             | Q          | 0      |             |
| ネットワーク環          | 意: 自動                       | :          |        |             |
| 表;               | 示: (内蔵 Ethernet             | ;          |        |             |
| TCP/IP           | PPPoE AppleTalk プロキ         | シ Ethernet |        |             |
| IPv4 の設定: (手入    | л                           | ;          |        |             |
| IP アドレス:         | 168.0.251                   |            |        |             |
| サブネットマスク: 255.   | 255.0.0                     |            |        |             |
| ルーター:            |                             |            |        |             |
| DNS サーバ:         |                             |            |        |             |
| 検索ドメイン:          |                             | (:         | オプション) |             |
| IPv6 アドレス: fe80: | 0000:0000:0000:020a:95ff:fe | a6:4c76    |        | 図の数値は入力例です。 |
|                  | Pv6 を設定                     |            | ?      | この情報はネットワーク |
|                  |                             |            |        | 管理者より入手してくだ |
| 2 変更できないようにする    | にはカキをクリックします。 (ア            | シスタント)(今   | すぐ週用   | さい。         |

3 「AppleTalk」タブをクリックし、「AppleTalk 使用」にチェックを入れます。

| 000           | ネットワー                                 | -7                        |
|---------------|---------------------------------------|---------------------------|
| ▲ ▶ すべてを表     | 示                                     | Q                         |
| ネットワ          | ーク環境: 自動                              | •                         |
|               | 表示: (内蔵 Ethernet                      |                           |
| ТС            | P/IP PPPoE AppleTalk                  | プロキシ Ethernet             |
|               | MppleTalk 使                           | 用                         |
| コンピ           | <sup>2</sup> ュータ名: yano<br>("共有"環境設定で | 変えることができます)               |
| AppleTa       | lk ゾーン:                               | × v                       |
|               | 設定: 自動                                | •                         |
|               |                                       |                           |
|               |                                       |                           |
| y             | ーンを選ぶには、まず"今すぐ適用"?                    | をクリックして AppleTalk を入にします。 |
|               |                                       | ?                         |
| -0            |                                       |                           |
| 2011 変更できないよう | にするにはカギをクリックします                       | す。 (アシスタント) (今すぐ適用        |

4 設定が終了したら、【今すぐ適用】をクリックします。

## Windows 2000 / XP でお使いの場合

Windows 2000 / XPでお使いの場合の TCP/IP の設定を行います。以下の手順に従っ てください。

システムを起動し、Administrator 権限でログインします。
【スタート】→【設定】→【コントロールパネル】→【ネットワーク】を開きます。

- 2 【ローカルエリア接続】 アイコンを右クリックし、サブメニューから【プロパティ】 を選択します。
- 3 【ローカルエリア接続のプロパティ】が表示されます。 「Microsoft ネットワーク用クライアント」「Microsoft ネットワーク用ファイ ルとプリンタ共有」「インターネットプロトコル (TCP/IP)」にチェックが入っ ていることを確認してください。 【インターネットプロトコル (TCP/IP)】を選択し、【プロパティ】をクリック します。

| ↓ ローカル エリア接続のプロパティ ?×                                                                  |
|----------------------------------------------------------------------------------------|
| 全般 認証 詳細設定                                                                             |
| 接続の方法:                                                                                 |
| Intel(R) PRO/1000 MT Desktop Adapter                                                   |
| 【 構成( <u>C</u> )                                                                       |
| この接続は次の項目を使用します(Q):                                                                    |
| ■ Microsoft ネットワーク用クライアント                                                              |
| ■ ■ Microsoft ネッドワーク用ファイルとフリンダ共有<br>■ ■ QoS パケット スケジューラ                                |
| 💌 🐨 インターネット プロトコル(TCP/IP)                                                              |
| インストール(M) 削除(U) プロパティ(R)                                                               |
| 伝送制御プロトコル/インターネット プロトコル。相互接続されたさまざまな<br>ネットワーク間の通信を提供する、既定のワイド エリア ネットワーク プロトコ<br>ルです。 |
| □ 接続時に通知領域にインジケータを表示する(₩)                                                              |
|                                                                                        |

【インターネットプロトコル(TCP/IP)のプロパティ】が表示されます。
 「次の IP アドレスを使う」を選択し、IP アドレスとサブネットマスクをそれぞれ入力します。設定できれば【OK】をクリックします。

| インターネット フロトコル (TCP/IP)のフロパ                                   | ቻィ             |              |                |                   | ?×             |
|--------------------------------------------------------------|----------------|--------------|----------------|-------------------|----------------|
| 全般                                                           |                |              |                |                   |                |
| ネットワークでこの機能がサポートされている場合<br>きます。サポートされていない場合は、ネットワー<br>てください。 | ;は、IP<br>り管理者  | 設定を値<br>計に適切 | 自動的<br>Jな IP i | に取得す<br>設定を問      | ることがで<br>れい合わせ |
| ○ IP アドレスを自動的に取得する(Q)                                        |                |              |                |                   |                |
| アドレス型:     アドレス型:     アドレス型:                                 | 192            | 168          | 0              | 251               |                |
| サブネット マスク(山):                                                | 255            | 255          | 255            | 0                 |                |
| デフォルト ゲートウェイ ( <u>D</u> ):                                   |                |              |                |                   |                |
| ○ DNS サーバーのアドレスを自動的に取得<br>③ 次の DNS サーバーのアドレスを使う(E):          | ₫る( <u>B</u> ) |              |                |                   |                |
| 優先 DNS サーバー( <u>P</u> ):                                     |                |              |                |                   |                |
| 代替 DNS サーバー( <u>A</u> ):                                     |                |              |                |                   |                |
|                                                              |                |              |                | 計和語史              | 定₩             |
|                                                              | $\langle$      | $\bigcirc$   | ж              | $\supset \square$ | キャンセル          |

図の数値は入力例です。 この情報はネットワーク管理者より入手してください。

Chapter 2

30

## Windows Vista でお使いの場合

Windows Vista でお使いの場合の TCP/IP の設定を行います。以下の手順に従って ください。

システムを起動し、Administrator 権限でログインします。 【スタート】→【コントロールパネル】→【ネットワークとインターネット】→ 【ネットワークと共有センター】を開きます。 【ネットワーク】欄の「接続」にある「状態の表示」をクリックします。

| タスク                    | ネットワークと共有センター       |                                            |           |
|------------------------|---------------------|--------------------------------------------|-----------|
| コンピュータとデバイスの表<br>示     |                     |                                            | フル マップを表示 |
| ネットワークに接続              |                     |                                            |           |
| 接続またはネットワークのセ<br>ットアップ | VISTAPC<br>(このコンピュー | ネットワーク<br>ータ)                              | インターネット   |
| ネットワーク接続の管理            |                     |                                            |           |
| 診断と修復                  | マクトフ                |                                            | 77444     |
|                        | テジビス                | ローカル エリア接続                                 | 状態の表示     |
|                        | 送 共有と探索             |                                            |           |
|                        | ネットワーク探索            | ◎ 有効                                       | $\odot$   |
|                        | ファイル共有              | ● 無効                                       | $\odot$   |
|                        | パブリック フォルダ共有        | ◎ 無効                                       | $\odot$   |
|                        | プリンタ共有              | <ul> <li>無効(プリンタがインストールされていません)</li> </ul> |           |
| 1119                   | パスワード保護共有           | ◎ 有効                                       | $\odot$   |
| 11111                  | メディア共有              | ◎ 無効                                       | ()        |

【ローカルエリア接続の状態】の画面から【プロパティ】をクリックします。
 【ローカルエリア接続のプロパティ】が表示されます。
 【インターネットプロトコル バージョン4 (TCP/IPv4)】を選択し、【プロパティ】をクリックします。

| 2                                  | Intel(R) PRO/100                                                                     | 0 PL Network Con                                                  | nection                                 |       |
|------------------------------------|--------------------------------------------------------------------------------------|-------------------------------------------------------------------|-----------------------------------------|-------|
| この接続                               | 制动力项目发使用                                                                             | 引きす(0):                                                           | 構成                                      | (C)   |
|                                    | Microsoft ネットワ                                                                       | ーク用クライアント                                                         |                                         |       |
| v 🚊                                | QoS パケット スケ                                                                          | ヴューラ                                                              |                                         |       |
|                                    | Microsoft ネットワ                                                                       | ーク用ファイルとプリン                                                       | /9共有                                    |       |
| - · · · · ·                        | . インターネット ブロ                                                                         | トコルバージョンらび                                                        | TOD/IDue)                               |       |
| 6                                  | ハーカーフット ゴロ                                                                           |                                                                   |                                         |       |
|                                    | インターネット プロ<br>Link-Layer Topo                                                        | トコル バージョン 4 (<br>logy Discovery Ma                                | TCP/IPv4)                               |       |
|                                    | インターネット ブロ<br>Link-Layer Topo<br>Link-Layer Topo                                     | トコル バージョン 4(<br>logy Discovery Ma<br>logy Discovery Re            | TOP/IPv4)<br>pper I/O Driver<br>sponder |       |
|                                    | インターネット ブロ<br>- Link-Layer Topo<br>- Link-Layer Topo<br>- Link-Layer Topo            | IDJV バージョン 4(<br>logy Discovery Ma<br>logy Discovery Re<br>育切余(U) | ICP/IPv4)<br>pper I/O Driver<br>sponder | -7(R) |
| <ul> <li>マー</li> <li>イン</li> </ul> | インターネット プロ<br>- Link-Layer Topo<br>- Link-Layer Topo<br>- Link-Layer Topo<br>ストール(N) | コルバージョン 4(<br>logy Discovery Ma<br>logy Discovery Re<br>育児除(U)    | pper I/O Driver<br>sponder              |       |

- 「Microsoft ネットワーク用クライアント」「Microsoft ネットワーク用ファ イルとプリンタ共有」「インターネットプロトコルバージョン4(TCP/ IPv4)」にチェックが入っていることを確認してください。
- 3 【インターネットプロトコル バージョン4 (TCP/IPv4)のプロパティ】が表示されます。「次の IP アドレスを使う」を選択し、IP アドレスとサブネットマスクをそれぞれ入力します。設定できれば【OK】をクリックします。

| きす。サポートされていない場合は、:<br>だざい。            | ネットワーク管理者に適切な IP 設定を問い合わせ |
|---------------------------------------|---------------------------|
| TP アドレスを自動的に取得する(                     | (0)                       |
| <ul> <li>次の IP アドレスを使う(S):</li> </ul> |                           |
| IP アドレス(D:                            | 192 . 168 . 0 . 251       |
| サブネット マスク(U):                         | 255 . 255 . 255 . 0       |
| デフォルト ゲートウェイ(D):                      |                           |
| DNS サーバーのアドレスを自動的                     | 的に取得する(8)                 |
| シンカ DNS サーバーのアドレスを                    | (使う(E):                   |
| 優先 DNS サーバー(P):                       | 1 1 1                     |
| 代替 DNS サーバー(A):                       | 10 10 10                  |

図の数値は入力例です。 この情報はネットワーク管理者 より入手してください。

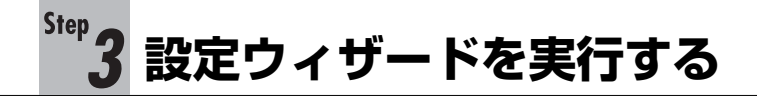

クライアントマシンの Web ブラウザより、YFS Controller Pro II を呼び出し、本製 品を設定します。

使用する Web ブラウザは Java スクリプトを有効にしている必要があります。

#### 接続する前に、本製品の IP アドレスを液晶表示パネルで確認します。

Web ブラウザを起動します。URL を入力し、< Enter >キーを押します。

DHCPサーバがある場合

URL の入力方法 http:// Step 1 で確認した IP アドレス /

#### DHCPサーバがない場合

URL の入力方法 http://192.168.0.250 / ※この数値は入力例です。

 ユーザー名(ユーザーID)とパスワードを確認するダイアログが表示されます。
 ユーザー名を「nasroot」、パスワードに「00000000」(数字の0が8個) と入力し、【ログイン】をクリックします。

※パスワードの初期設定は「00000000」(数字の0が8個)です。

| サーバにログイ | ンします。 <u>NRAID009481</u> |
|---------|--------------------------|
| ユーザー名   | nasroot                  |
| バスワード   | •••••                    |
|         |                          |

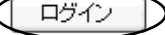

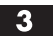

YFS Controller Pro II のシステム情報の画面が表示されます。 【設定ウィザード】を選択します。

| YFS Controller Pro I        |           |        |             |          | vano |
|-----------------------------|-----------|--------|-------------|----------|------|
| 設定ウィザード                     |           |        |             | ヤノ電器株式会社 |      |
|                             | 🚯 nasroot |        |             |          |      |
| システム設定                      | 設定ウィザード   |        |             |          |      |
| ネットワーク設定                    | サーバー名     |        | NRAID002665 |          |      |
| ストレージ設定                     | Γ         | 更新して次^ | 、<br>、      | 次へ       |      |
| ユーザー設定                      |           |        |             |          |      |
| システム情報                      |           |        |             |          |      |
| 設定ウィザード<br>ロクアウト<br>シャットダウン |           |        |             |          |      |

| 4 | 本製品に設定するサーバー名を14文字以内で入力します。 |
|---|-----------------------------|
|   | 入力したら【更新して次へ】をクリックします。<br>  |

| 設定ウィザード |       |
|---------|-------|
| サーバー名   | NRAID |
| 更新して次へ  |       |

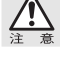

サーバー名には半角英数字と「-」「\_」を使用してください。

同一ネットワーク上に重複したサーバー名を設定することはできません。他のサーバとサー バ名が重複しないように注意してください。

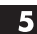

5 以下のような画面が表示されます。【次へ】をクリックします。

| 設定ウィザード                 |
|-------------------------|
| サーバー名を [NRAID] に変更しました。 |
|                         |

**6** 日付と時刻、エリア、都市を設定します。日付・時刻はサーバの動作に大きく 影響を与えますので、できるだけ正確に設定します。 NTPサーバを指定することも可能です。詳細についてはP55を参照してください。

【更新して次へ】をクリックすると、入力した日付・時刻を更新します。

| 日付                    | 7 🗸 / 19 🖌 / 2007 🗸         |                |  |
|-----------------------|-----------------------------|----------------|--|
| 時間                    | 15 🕶 : 58 🕶 : 56 🕶          | 15 . 58 . 56 . |  |
| エリア                   | Asia 🗸                      | Asia           |  |
| 都市                    | Tokyo,Osaka,Sapporo 👻       |                |  |
| NTPサーバ                | ✓ はい ■ 手入力<br>time_nist.gov |                |  |
|                       |                             |                |  |
| Į.                    | 新して次へ                       | <u>次</u> へ     |  |
| 以下のような画面が             | 新して次へ<br>が表示されます。【次へ】をクリ    | ックします。         |  |
| 、東京のような画面が<br>設定ウィザード | が表示されます。【次へ】をクリ             | ックします。         |  |

7
設定ウィザードを実行する

8 本製品をサーバとして使用するために必要なネットワークの設定を行います。 IP アドレスを設定する場合は、(IP 設定)を「手入力」にし、(IP アドレス)(サ ブネットマスク】【ルータアドレス】【DNS サーバアドレス】を入力します。 入力できたら【更新して次へ】をクリックします。

| 設定ウィザード     |              |
|-------------|--------------|
| ネットワーク      | Ether0 💌     |
| IP設定        | DHCP/BOOTP V |
| IPアドレス      |              |
| サブネットマスク    |              |
| ルータアドレス     |              |
| 速度          | Auto         |
| DNSサーバーアドレス | 1170 Ha 21   |
| 更新して次へ      | (次へ)         |

9 再起動を促すメッセージが表示されます。 ここでは【次へ】を選択し設定を続けます。

| 設定ウィザード                          |  |
|----------------------------------|--|
| ネットワーク設定を完了しました。変更は再起動後に有効になります。 |  |
| 再起動 次 ヘ                          |  |

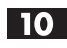

10 本製品のボリュームの設定内容が表示されます。 【次へ】をクリックします。

| 設定ウィザード |        |         |         |         |        |
|---------|--------|---------|---------|---------|--------|
| No.     | タイプ    | 容量(MB)  | 使用量(MB) | ディスク    | ステータス  |
| Volume1 | RAID 5 | 1420740 | 19      | 1,2,3,4 | 使用中です。 |
| 作成      |        |         |         |         |        |

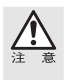

設定ウィザードでは、ボリュームの削除や変更はできません。 ボリュームのディスク構成などを変更する場合は、P37を参照してボリュームを作成し直 してください。

Windows ファイル共有を使用するかどうかの設定を行います。 通常、【オン/オフ】は「設定する」を、【セキュリティレベル】は「ユーザ」 を選択し、ワークグループを入力します。

Windows NT / 2000 ドメインに参加する必要がある場合は、 マキュリティ レベル】で「ドメイン」を選択し、必要な項目を入力します。

入力が完了したら【更新して次へ】をクリックします。

| <ul> <li>② 設定する</li> <li>○ 設定しない</li> </ul> |
|---------------------------------------------|
|                                             |
| RAID                                        |
| ユーザ 🗸                                       |
| workgroup                                   |
|                                             |
|                                             |
|                                             |
| 40000 80000                                 |
| 40000 80000                                 |
| IRAID                                       |
|                                             |
|                                             |

**12** 以下のような画面が表示されます。【次へ】をクリックします。

| 設定ウィザード             |       |  |  |
|---------------------|-------|--|--|
| Windowsネットワークの設定を変更 | しました。 |  |  |
|                     | 次へ    |  |  |
|                     |       |  |  |

13 以下のような画面が表示されます。

| 設定ウィザード        |  |  |
|----------------|--|--|
| クィック設定を終了しました。 |  |  |
|                |  |  |

これで設定ウィザードは完了です。

変更した設定を反映させるために【シャットダウン】→【再起動】を選択し、 再起動を行ってください。 続けて、Step 4 でストレージ設定を行います。

【シャットダウン】→【再起動】を選択しても YFS Controller Pro II の表示は「起動中です。 しばらくお待ちください。」のままになります。再起動を選択した際は、N-RAID本体の液 晶パネルで起動の完了を確認してください。(P23 参照)

# ボリュームを作成し直す

作成済みのボリュームのディスク構成などを変更する場合は、以下の手順でボリュー ムを作成し直してください。

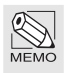

本製品は搭載されているドライブを「ボリューム」として取り扱います。お使いの用途に 合わせ、搭載されている4台のドライブで「シングルディスク」もしくは「RAID」を構成し、 ボリュームを作成してください。<u>本製品は、出荷時に4台のドライブで「RAID 5」を構成し、</u> <u>1つのボリュームを作成しています</u>。

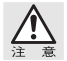

ボリュームを作成し直すと、ボリューム内のデータはすべて消去されます。ボリュームを 作成し直す場合は、あらかじめデータのバックアップを実行してください。

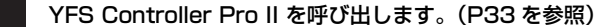

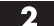

システム ネットワ

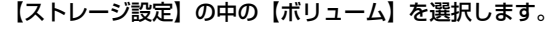

| ストレ       | ージ設定    |        |           |  |
|-----------|---------|--------|-----------|--|
| ディスク      | ディスク    |        |           |  |
| 品番        | 型番      | 容量     | ステータス     |  |
| Disk 1    | HDS7250 | 476940 | ボリューム [1] |  |
| Disk 2    | HDS7250 | 476940 | ボリューム [1] |  |
| Disk 3    | HDS7250 | 476940 | ボリューム [1] |  |
| Disk 4    | HDS7250 | 476940 | ボリューム [1] |  |
| JE DISK 4 | 1.      | 470340 | -A[I]     |  |

### 3 以下のような画面が表示されます。

作成し直すボリュームの行をクリックして選択し、【削除】をクリックします。

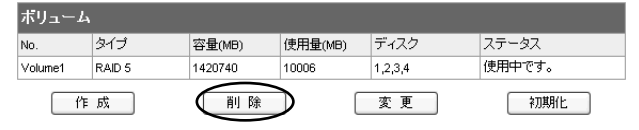

### 4 以下の画面が表示されます。

共有フォルダにデータがある場合、注意のダイアログが表示されます。 削除してもいい場合は【OK】をクリックします。

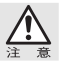

【OK】をクリックすると、共有フォルダとその中に含まれるファイルすべてが削除されます。 削除する前に必ずフォルダの中身を確認してください。

| 削除                                         |
|--------------------------------------------|
| V æz                                       |
| 削除すると以下の設定やデータが削除されます。よろしいですか?             |
| 共有フォルダ [Volume1] には以下のデータがあります。:<br>share1 |
|                                            |

5 しばらくすると、以下の画面が表示されますので、【作成】をクリックします。

| ボリューム         |    |
|---------------|----|
| ポリュームが存在しません。 |    |
|               |    |
|               | 作成 |
|               |    |
|               |    |

6 ボリュームの作成画面が現れますので、「タイプ」で RAID のディスク構成を 選択してください。選択するタイプによって作成画面の表示が変わりますので、 以下のタイプ別の説明を参照し、設定を行ってください。 RAID レベルについては P128[1.RAID について知ろう]を参照してください。

### ・シングルディスクを選択した場合

1 つのボリュームにつき1 台のドライブを割り当てることができます。 「Components」で割り当てるディスクドライブの「R」のチェックボックス にチェックを入れます。シングルディスクは RAID 構成をとらず、ハードディ スクを1台ずつ使用します。ハードディスクが故障するとデータの読み書きが できなくなります。

| 追加                                      |                                                   |
|-----------------------------------------|---------------------------------------------------|
| タイプ                                     | ◎ シングルディスク<br>○ RAID 0 ○ RAID 1 ○ RAID 3 ○ RAID 5 |
| Components<br>(R:シングルディスク<br>S:スペアディスク) |                                                   |
| ОК                                      | キャンセル 戻る                                          |

### RAID O を選択した場合

「ストライプサイズ」を設定します。通常は「64KB」を選択してください。 2台以上4台までのドライブを割り当てます。「Components」で割り当てる ディスクドライブの「R」のチェックボックスにチェックを入れます。他の構成 に比べ高速なデータ転送が可能ですが、データの安全性は低下します。

| 追加                                      |                                                   |
|-----------------------------------------|---------------------------------------------------|
| タイプ                                     | ○ シングルディスク<br>◎ RAID 0 ○ RAID 1 ○ RAID 3 ○ RAID 5 |
| ストライブサイズ                                | 64 💌 KB                                           |
| Components<br>(R:RAIDディスク<br>s:スペアディスク) |                                                   |
| ОК                                      | キャンセル 戻る                                          |

### ・RAID 1 を選択した場合

2 台のドライブを割り当てます。「Components」で割り当てるディスクドラ イブの「R」のチェックボックスにチェックを入れます。

| 追加                                      |                                                                             |
|-----------------------------------------|-----------------------------------------------------------------------------|
| タイプ                                     | <ul> <li>○ シングルディスク</li> <li>○ RAID 0 ○ RAID 1 ○ RAID 3 ○ RAID 5</li> </ul> |
| Components<br>(R:RAIDディスク<br>s:スペアディスク) |                                                                             |
| ОК                                      | キャンセル 戻る                                                                    |

### ・RAID 3 を選択した場合

3 台もしくは 4 台のドライブを割り当てます。「Components」で割り当てる ディスクドライブの「R」のチェックボックスにチェックを入れます。

スペアディスクを設定する場合は 4 台のドライブで構成します。3 台のディス クドライブは [R] にチェックを入れ、残りの 1 台は [S] にチェックを入れます。

| 追加                                      |                                                                             |
|-----------------------------------------|-----------------------------------------------------------------------------|
| タイプ                                     | <ul> <li>○ シングルディスク</li> <li>○ RAID 0 ○ RAID 1 ○ RAID 3 ○ RAID 5</li> </ul> |
| Components<br>(R:RAIDディスク<br>s:スペアディスク) |                                                                             |
| ОК                                      | (キャンセル) 戻る                                                                  |

RAID 3構成を成立させるためには、アクティブドライブ(R がチェックされたドライブ) が最低3つ設定される必要があります。

### ・RAID 5 を選択した場合

まず、「ストライプサイズ」を設定します。通常は「64KB」を選択してください。 次に、3台もしくは4台のディスクドライブを割り当てます。「Components」 で割り当てるディスクドライブの「R」のチェックボックスにチェックを入れます。 スペアディスクを設定する場合は4台のディスクドライブで構成します。3台の ディスクドライブは「R」にチェックを入れ、残りの1台は「S」にチェックを入 れます。

| 追加                                      |                                                                             |
|-----------------------------------------|-----------------------------------------------------------------------------|
| タイプ                                     | <ul> <li>○ シングルディスク</li> <li>○ RAID 0 ○ RAID 1 ○ RAID 3 ○ RAID 5</li> </ul> |
| ストライプサイズ                                | 64 V KB                                                                     |
| Components<br>(R:RAIDディスク<br>S:スペアディスク) |                                                                             |
| ОК                                      | キャンセル 戻る                                                                    |

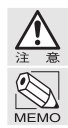

RAID 5構成を成立させるためには、アクティブドライブ(R がチェックされたドライブ) が最低3つ設定される必要があります。

本製品の工場出荷時の RAID ディスク構成はディスクドライブ 4 台で RAID 5 です。

# 7 手順 6 の設定ができれば、【OK】をクリックします。 ボリュームの画面が表示され、【ステータス】にボリューム作成の進行状況が表示されます。

ボリューム作成が完全に終了するまでの時間は作成するボリュームのサイズと RAID の構成 により1時間~8時間程度かかります。本製品では、ボリューム作成時に行われる RAID の構築をバックグラウンドで行っていますので、終了したかどうかを意識せずに設定を継 続することができます。

| ボリュー    | ъ      |         |         |         |                      |
|---------|--------|---------|---------|---------|----------------------|
| No.     | タイプ    | 容量(MB)  | 使用量(MB) | ディスク    | ステータス                |
| Volume1 | RAID 5 | 1420740 | 5       | 1,2,3,4 | ボリュームを調整しています。(0.4%) |
|         | 作成     | 肖川      | 除       | 変更      | 初期化                  |

8 ボリュームの作成が完了したら、さきほど作成したボリュームが設定どおりに 構成されていることを確認してください。 既存ボリュームのディスク構成に含まれていないドライブがある場合は、ボ リュームを追加作成することができます。必要に応じて【作成】をクリックし、 ボリュームを追加してください。

| ボリューム   | <b>\</b> |         |         |         |        |
|---------|----------|---------|---------|---------|--------|
| No.     | タイプ      | 容量(MB)  | 使用量(MB) | ディスク    | ステータス  |
| Volume1 | RAID 5   | 1420740 | 8       | 1,2,3,4 | 使用中です。 |
| #'h     | 成        | 削除      |         | 変更      | 初期化    |

# <sup>Step</sup> 4 ユーザ設定とストレージ設定を行う

クライアントマシンの Web ブラウザより、YFS Controller Pro II を呼び出し、本製 品を設定します。

使用する Web ブラウザは Java スクリプトを有効にしている必要があります。 Step 3 から引き続き作業する場合は、手順 **2** から行ってください。

- 1 YFS Controller Pro II を呼び出します。(P33 を参照)
- 2 まず、グループの登録を行います。
   【ユーザー設定】メニューの中の【グループ】を選択します。
   初期設定時には、グループは登録されていませんので、"グループが存在しません"というメッセージが表示されます。

| システム設定    | ユーザ          |
|-----------|--------------|
| ネットワーク設定  |              |
| ストレージ設定   | クループが存在しません。 |
| ユーザー設定    | 【 作 成        |
|           |              |
| アクセス権(簡易) |              |

- 3 【作成】をクリックし、グループの登録を行います。
- 4 「グループ名」を入力します。「グループ ID」は通常自動的につきますが、任意 で入力することも可能です。

【OK】をクリックすると、入力したグループが登録されます。

| 登録    |       |    |
|-------|-------|----|
| グループ名 | staff |    |
| グループロ | 101   |    |
| ОК    | キャンセル | 戻る |

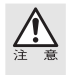

【グループ名】は半角英数字で最大 16 文字までです。1 文字目に「半角スペース」「-」「+」 を使用することはできません。また、「半角スペース」と「: , @ " ¥ /<>&」を 含めることはできません。【グループ ID】は 101 ~ 65535 までです。

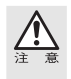

バックアップ機能を利用する場合は、【グループ ID】の登録に注意が必要です。 詳しくは P76「バックアップ機能を行う上でのユーザー ID 及びグループ ID について」を 参照してください。

| グループ名<br>staff                                                                                          | グループID     所属グループ     ドメ       101     ロー       取     削除                                                             | イン<br>- カル       |
|----------------------------------------------------------------------------------------------------|----------------------------------------------------------------------------------------------------|------------------|
| 6 次に、ユーマ<br>選択します。<br>システム設定<br>ネットワーク設定<br>ストレージ設定<br>ユーザー設定<br>グルーゴ<br>トコーザ<br>アクでス相KM                | げの登録を行います。【ユーザー設定】メニューの<br><u>グループ</u><br>グループ<br>ガループの<br>ガループの<br>が両づループ<br>する<br>がープの<br>が両づループ<br>が<br>前面<br>前の  | 中の【ユーザ】を         |
| 7<br>初期設定時<br>というメット<br>【作成】をク<br>ユーザ                                                                   | こは、ユーザは登録されていませんので、"ユーサ<br>マージが表示されます。<br>リックし、ユーザの登録を行います。                                                          | <b>が存在しません</b> " |
|                                                                                                    |                                                                                                    |                  |
| 8 【ユーザー設<br>【OK】をク                                                                                      | 定】に必要な情報を入力します。<br>リックすると入力したユーザが登録されます。                                                                             | _                |
| 8<br>【ユーザー設<br>【OK】をク<br><sup>登録</sup>                                                                  | 定】に必要な情報を入力します。<br>リックすると入力したユーザが登録されます。                                                                             |                  |
| 8<br>【ユーザー設<br>【OK】をク<br>登録<br>コーザー名<br>フリネール                                                           | 定】に必要な情報を入力します。<br>リックすると入力したユーザが登録されます。                                                                             |                  |
| 8 【ユーザー設<br>【OK】をク<br>登録<br>ユーザー名<br>フルネーム<br>新し2ワード                                                    | 定】に必要な情報を入力します。<br>リックすると入力したユーザが登録されます。                                                                             |                  |
| 8<br>【ユーザー設<br>【OK】をク<br>登録<br>ユーザー名<br>フルネーム<br>新がスワード<br>パスワード<br>パスワード確認                             | 定】に必要な情報を入力します。<br>リックすると入力したユーザが登録されます。<br>Taro Varmada                                                             |                  |
| 8<br>【ユーザー設<br>【OK】をク<br>登録<br>ユーザー名<br>フルネーム<br>新パスワード<br>パスワード確認<br>ユーザーD                             | 定] に必要な情報を入力します。<br>リックすると入力したユーザが登録されます。<br>Taro Yamada                                                             |                  |
| 8<br>【ユーザー設<br>【OK】をク<br>登録<br>ユーザー名<br>フルネーム<br>新パスワード<br>パスワード確認<br>ユーザーD<br>所属グルーゴ                   | 定】に必要な情報を入力します。<br>リックすると入力したユーザが登録されます。<br>Taro Yamada                                                              |                  |
| 8<br>【ユーザー設<br>【OK】をク<br>登録<br>ユーザー名<br>フルネーム<br>新パスワード<br>パスワード<br>曜記<br>ユーザーD<br>所属グループ<br>ホーム        | 定] に必要な情報を入力します。<br>リックすると入力したユーザが登録されます。                                                                            |                  |
| 8<br>【ユーザー設<br>【OK】をク<br>登録<br>ユーザー名<br>フルネーム<br>新バスワード<br>パスワード<br>パスワード<br>パスワード<br>開露<br>グルーフ<br>ホーム | 定】に必要な情報を入力します。<br>リックすると入力したユーザが登録されます。<br>taro<br>Taro Vamada<br>・・・・・<br>100<br>staff M<br>Volume1 M<br>++>ンセル 戻る |                  |

ユーザの登録が完了すると、登録されたユーザがリスト表示されます。 引き続き、ユーザを登録する場合は【作成】を選択します。

| ユーザ       |       |                |       |                           |          |    |
|-----------|-------|----------------|-------|---------------------------|----------|----|
| ユーザー名     | ユーザーD | フルネーム          | グループ名 | ホーム                       | ドメイン     | 無効 |
| taro      | 100   | Taro<br>Yamada | staff | /shares/Volume1/home/taro | ローカ<br>ル |    |
| $\subset$ | 作成    | D              | 肖川 除  | 変更                        |          |    |

10 続いて、共有フォルダの登録を行います。【ストレージ設定】 メニューの中の【フォ ルダ】を選択します。

| システム設定      | ストレー    | ジ設定     |         |
|-------------|---------|---------|---------|
| ネットワーク語史    | ディスク    |         |         |
| 1717 7 2000 | 品書      | 칼륨      |         |
| ストレージ調査     | Disk 1  | HDT7250 |         |
| ボリューム       | Disk 2  | HDT7250 |         |
| トフォルダ 広     | Disk 3  | HDT7250 |         |
| ハックアップは5世   | Disk 4  | HDT7250 |         |
| 同期設定        | ボリューム   |         |         |
| 7-16-1892   | No.     | タイプ     | 容量(MB)  |
|             | Volume1 | RAD 5   | 1420740 |

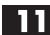

11 初期設定時には、共有フォルダは登録されていませんので、"共有フォルダがあ りません"というメッセージが表示されます。

【作成】をクリックし、共有フォルダの登録を行います。

| THRE                      |  |
|---------------------------|--|
| 共有フォルダがありません。新規に作成してください。 |  |
| र्मि हरे                  |  |
|                           |  |

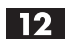

**12** 「共有フォルダ」に必要な情報を入力します。「フォルダー名」を入力します。 「フォルダー名」はクライアントマシンに表示される共有フォルダの名称です。 「パス」は、本製品の内部に設定されるフォルダー名です。「パス」と「フォルダー 名」は必ず同じ名前に設定します。【OK】をクリックすると入力した共有フォ ルダが登録されます。フォルダの詳細については P74 を参照してください。

| 作成      |                        |
|---------|------------------------|
| フォルダー名  | share                  |
| ボリューム   | Volume1 💙              |
| バス      | /shares/Volume1/ share |
| フォルダの説明 |                        |
| 標準アクセス権 | 書込可能 👻                 |
| サービス    | SMB AFP NFS            |
| ОК      | キャンセル 戻る               |

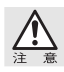

【フォルダ名】の使用できる文字は、半角英数字で最大 16 文字まで、全角で3~5文字ま でです。

| 変更<br>変更<br>そします。 |
|-------------------|
| 変 更<br>₹します。      |
| <b>そします</b> 。     |
| <b>そします</b> 。     |
|                   |
|                   |
|                   |
|                   |
|                   |
|                   |
|                   |
|                   |
|                   |
| てください             |
|                   |
|                   |
|                   |
| 接続不可              |
| 接続不可              |
| 接続不可<br>③         |
|                   |
|                   |

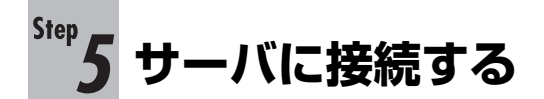

クライアント(ユーザ)からサーバに接続してみましょう。

# Mac OS 8.5.1~9.2.2の場合

以下の手順でサーバに接続します。外部のネットワークから接続する場合も同じ手 順で行います。

【アップルメニュー】→【セレクタ】を開きます。【AppleShare】を選択し、【ファ 1 イルサーバの選択】で「N-RAID (サーバー名)」を選び、【OK】 をクリックします。

| AppleStare     ファイルサーバの選択:       AppleStare     ・       ・     ・       ・     ・       ・     ・       ・     ・       ・     ・       ・     ・       ・     ・       ・     ・       ・     ・       ・     ・       ・     ・       ・     ・       ・     ・       ・     ・       ・     ・       ・     ・       ・     ・       ・     ・       ・     ・       ・     ・       ・     ・       ・     ・       ・     ・       ・     ・       ・     ・       ・     ・       ・     ・       ・     ・       ・     ・       ・     ・       ・     ・       ・     ・       ・     ・       ・     ・       ・     ・       ・     ・       ・     ・       ・     ・       ・     ・       ・     ・       ・     ・       ・     ・       ・     ・ <th></th> <th>セレジ</th> <th>クタ</th> <th></th> <th>Ξ</th> |            | セレジ | クタ                                       |                                              | Ξ |
|----------------------------------------------------------------------------------------------------|------------|-----|------------------------------------------|----------------------------------------------|---|
|                                                                                                    | AppleShare | *   | ファイルサー<br>N-RAID<br>サーバの II<br>AppleTalk | バの選択:<br><sup>9</sup> アドレス<br>● 使用<br>○ 本(中田 |   |

IP アドレスで指定する場合は、「サーバの IP アドレス」をクリックします。 サーバのIPアドレスを「XXX.XXX.XXX.XXX」のように入力し、【接続】をクリッ クします。

| サーバのアドレスを入力:                                                   |
|----------------------------------------------------------------|
| 192.168.0.250                                                  |
| TCP/IP が正しく設定された環境でないと、このサー<br>パのエイリアスからマウントできません。<br>年ャンセル 損続 |

図の数値は入力例です。 この情報はネットワーク管理者よ り入手してください。

2 「登録利用者」を選び、「名前:」と「パスワード:」の欄に登録したユーザー 名とパスワードを入力し、【接続】をクリックします。

| <b>\$</b>                                  |  |
|--------------------------------------------|--|
| ~<br>次のファイルサーバに接続します。"N-RAID":             |  |
| <ul> <li>○ ゲスト</li> <li>● 登録利用者</li> </ul> |  |
| 名前: taro                                   |  |
| パスワード: ・・・・ ロキーチェーンに追加                     |  |
| (暗号化パスワード転送)                               |  |
| バスワードの変更 キャンセル 接続                          |  |
| J1-3.9.4                                   |  |

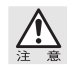

サーバが表示されない、あるいはユーザー認証画面に進まない場合は、【Step 2】を参照し AppleTalk が有効になっているかどうか確認してください。

| N-RAID              |  |
|---------------------|--|
| 使用したい項目を選択してください。   |  |
| share [             |  |
| チェックされた項目が起動時に開きます。 |  |
|                     |  |
|                     |  |

4 選択した共有フォルダがデスクトップに現れます。フォルダにアクセスして使 用します。

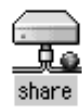

# Mac OS X 10.2 ~ の場合

以下の手順でサーバに接続します。外部のネットワークから接続する場合も同じ手 順で行います。

- 【移動メニュー】→【サーバへ接続…】を開きます。

2 サーバアドレスを入力し、【接続】をクリックします。

「サーバアドレス:」欄には次のように入力します。

【サーバアドレス afp://XXX.XXX.XXX.XXX】

| 000              | サーバへ接続 |        |      |              |
|------------------|--------|--------|------|--------------|
| サーバアドレス:         |        |        |      |              |
| afp://192.168.0. | 250    |        | + 0, |              |
| よく使うサーパ:         |        |        |      |              |
| 1                |        |        |      |              |
|                  |        |        |      |              |
|                  |        |        |      | 図の数値は入力例です。  |
|                  |        |        |      | この情報はネットワーク管 |
| (取り除く)           |        | (ブラウズ) | 接続   | 理者より入手してくださ  |
|                  |        | 1.111  | 11.  | k)_          |

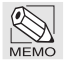

【移動メニュー】から【ネットワーク】を開き、「N-RAID」を選択して 🥢 接続 🦳 をクリッ クしても接続することができます。

Chapter 2

3 【登録ユーザ】を選び、「名前:」と「パスワード:」の欄に登録したユーザー 名とパスワードを入力し、【接続】をクリックします。

| 000  |          | サーバへ接続                                     |
|------|----------|--------------------------------------------|
|      | ファイルサーノ  | 〔"N–RAID"に接続します。                           |
| 次のユ- | -ザとして接続: | <ul> <li>○ ゲスト</li> <li>● 登録ユーザ</li> </ul> |
|      | 名前:      | taro                                       |
|      | パスワード:   | ••••                                       |
|      |          | □ バスワードをキーチェーンに保存                          |
| *    |          | (キャンセル) 接続                                 |

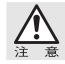

ユーザー認証画面に進まない場合は、【Step 2】を参照し AppleTalk が有効になっているか どうか確認してください。

4 使用したい共有フォルダを選択し、【OK】をクリックします。

| N-RAID<br>マウントするポリュームを選択 |
|--------------------------|
| ボリューム                    |
| home                     |
| share                    |
|                          |
|                          |
|                          |
|                          |

選択した共有フォルダがデスクトップに現れます。フォルダにアクセスして使 5 用します。

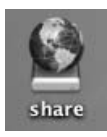

# Windows の場合

デスクトップ上の【ネットワークコンピュータ】か【マイネットワーク】を開き、
 【ネットワーク全体】→(【Microsoft Windows Network】→)【Workgroup】
 →【N-raid(サーバー名)】を開きます。

Windows XP の場合、【マイネットワーク】→【ワークグループのコンピュー 9を表示する】→【N-raid (サーバー名)】を開きます。

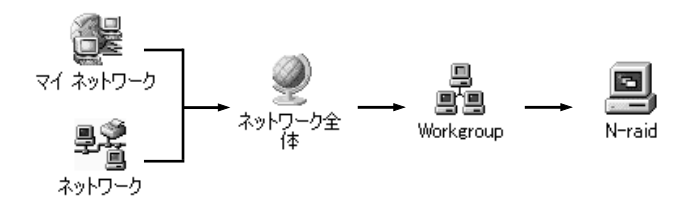

IP アドレスで指定する場合は、【スタート】 →【ファイル名を指定して実行】を 開き、名前欄に【¥¥XXX.XXX.XXX.XXX】のように入力し、【OK】をクリッ クします。

| ファイル名           | を指定して実行                                             |  |
|-----------------|-----------------------------------------------------|--|
| =               | 実行するプログラム名、または聞くフォルダやドキュメント名、インターネットリソース名を入力してください。 |  |
| 名前( <u>O</u> ): | ¥¥192.168.0.250 💌                                   |  |
|                 | OK キャンセル 参照( <u>B</u> )                             |  |

図の数値は入力例です。 この情報はネットワーク管理者 にり入手してください。

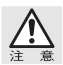

サーバが表示されないあるいはユーザー認証画面に進まない場合は、【Step 2】を参照しファ イル共有が有効になっているかどうか確認してください。

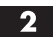

ユーザー名とパスワードを入力し、【OK】をクリックします。

| 192.168.0.250 に接続   | <u>ج</u> |
|---------------------|----------|
| R                   | Eff      |
| 192.168.0.250 (ご接続中 |          |
| ユーザー名(山):           | 🕵 taro 💌 |
| パスワード(P):           | ****     |
|                     |          |
|                     | OK キャンセル |

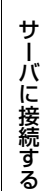

### 3 表示されている共有フォルダにアクセスして使用します。

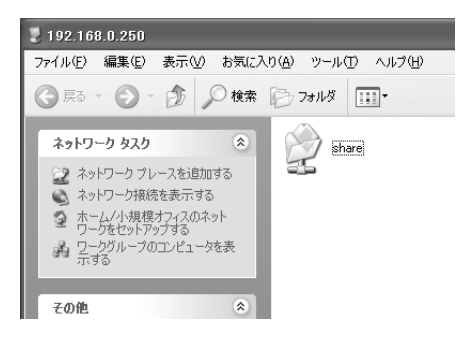

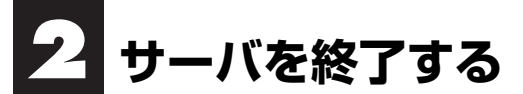

長時間使用しない場合などには以下の手順で本製品を終了してください。 また、本製品の電源スイッチを押してすぐに離しても、サーバを終了させることが できます。

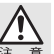

サーバを終了する場合、本製品に接続しているクライアントの状況を確認してから終了し てください。

YFS Controller Pro II を呼び出します。(P33 を参照)

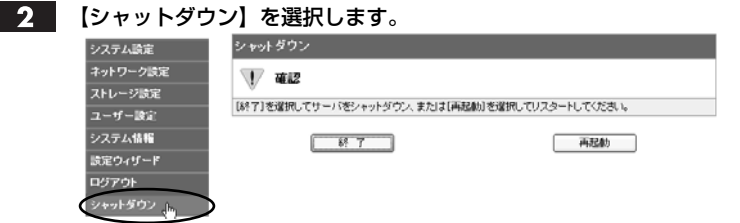

3

確認の画面が表示されます。内容を確認し、【終了】をクリックします。 確認の詳しい内容については、P118を参照してください。

| ・<br>RAIDはデータの多<br>前回のfsck実施からi<br>件(起動回数/日時)<br>を要します。 | そ全のためにfsck(<br>起動を30回実行し<br>り」が満たされた状 | ファイルシステム<br>た場合か、(2)前1<br>態の「)次回」起動# | チェック)を自動的に実施し<br>国のfsck実施から100日経)<br>剤に自動的に実施されます。 | 検査と修復を行います。(1<br>別した場合かの「fsck実施<br>fscklコは数十分から数時 |
|---------------------------------------------------------|---------------------------------------|--------------------------------------|----------------------------------------------------|---------------------------------------------------|
| ボリューム名                                                  | fsck実施条件<br>(起動回数)                    | 現在の起動回<br>数                          | 前回のfsck実施日時                                        | fsck実施条件(日時)                                      |
| Volume1                                                 | 30                                    | 1                                    | Fri Jun 27 11:14:16 2008                           | Sun Oct 5 11:14:16 200                            |
| [終了]を選択してサ、                                             | ーバをシャットダウ                             | シ、または[再起]                            | 助]を選択してリスタートして・                                    | (ださい。                                             |
|                                                         |                                       | 「実示され                                |                                                    | 動                                                 |
| 再度、確認                                                   | の画面の                                  | -12/1/01                             |                                                    | 2/0//                                             |
| 再度、確認<br>シャット <sup>g</sup> ウン                           | の画面の                                  | ·22/J/C1                             |                                                    | -e                                                |
| 再度、確認<br>シャット <sup>g</sup> ウン<br>〒 🕷                    | の画面の                                  | -12/1/21                             |                                                    |                                                   |

キャンセル

これでサーバは終了し、電源が自動的に切れます。

### サーバを強制終了する場合

サーバの異常時などで、上記の手順ではサーバを終了させることができない場 合は、本体背面の電源スイッチを押し込んだまま数秒間待つと、電源は強制的 に切れます。強制的に電源を切った場合、本製品は異常終了したと認識し、次 の起動時に復旧動作(RAID構成のチェック)を行うことがありますのでご注 意ください。復旧動作(RAID構成のチェック)にはデータ容量などにより、2 時間~8時間程度要します。

<u>Chapter</u>

# YFS Controller Pro II で設定する

Web ブラウザから呼び出して、本製品の設定を行う 管理ソフトのことを「YFS Controller Pro II」といい ます。

ここでは、YFS Controller Pro II での設定について 説明します。

# YFS Controller Pro II で設定する

YFS Controller Pro II には、「システム設定」「ネットワーク設定」「ストレージ設定」 「ユーザー設定」「システム情報」「設定ウィザード」「ログアウト」「シャットダウン」 という8つのメニューがあり、これらの設定メニューで本製品に関するさまざまな 設定を行います。

# YFS Controller Pro II を起動する

以下の手順で YFS Controller Pro II を呼び出してから、設定を行います。

Web ブラウザを起動します。URL を入力し、< Enter >キーを押します。
 DHCPサーバがある場合
 ・URL の入力方法 http://Step 1 で確認した IP アドレス /
 DHCPサーバがない場合
 ・URL の入力方法 http://192.168.0.250 / ※この数値は入力例です。

ユーザー名(ユーザーID)とパスワードを確認するダイアログが表示されますので、ユーザー名を「nasroot」、パスワードに「00000000」(数字の0が8個)と入力します。

すでにパスワードを変更している場合は、変更後のパスワードを入力します。 入力できたら【ログイン】をクリックします。

| サーバにログインします。 <u>N-RAID</u> |         |  |  |  |
|----------------------------|---------|--|--|--|
| ユーザー名                      | nasroot |  |  |  |
| バスワード                      | •••••   |  |  |  |
|                            |         |  |  |  |

ログイン

### 3

ログインすると、システム情報の画面が現れます。

| YES Controller Pro II |         |                  |          | yano |
|-----------------------|---------|------------------|----------|------|
| システム情報                |         |                  | ヤノ電器株式会社 |      |
|                       | nasroot |                  |          |      |
| システム設定                | システム情報  |                  |          |      |
| ネットワーク設定              | 会社名     | Yano Electric    |          |      |
| This at Martin        | 製品名     | NRAID            |          |      |
| XFU-980E              | 型番      | 4000T            |          |      |
| ユーザー設定                | シリアル番号  | 000154           |          |      |
| システム情報                | ハードウェア  | 1.2              |          |      |
| CPU                   | ファームウェア | 1.0C(2007/08/30) |          |      |
|                       |         |                  |          |      |

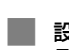

設定の内容を確認したり、変更したりする場合は、左側の設定項目から該当す るメニューを選択します。

各設定メニューについての詳しい説明は、該当するページを参照してください。

- ・システム設定......P53
- ・ストレージ設定......P71
- ・システム情報......P113
- ・ログアウト......P117
- ・ネットワーク設定......P65
- ・ユーザー設定.....P95
- ・設定ウィザード......P33
- ・シャットダウン......P118

システム設定では、「サーバー名」「使用言語」「日付&時刻」「コンフィグ(保存 / 復元)」 「コンフィグ(初期化)」「UPS」「障害通知」「ファームウェア」「パスワード」に関 する設定を行います。

システム設定をクリックすると、[サーバー名]、[表示言語]、[コードページ1 (Windows95,98)]、[コードページ2 (Mac OS X 以前)]、[日付]、[タイムゾーン] など、現在のシステム状況が表示されます。

| システム設定                |                          |  |
|-----------------------|--------------------------|--|
| サーバー名                 | NRAID                    |  |
| 表示言語                  | Japanese                 |  |
| コードページ1(Windows95/98) | Japanese SJIS(932)       |  |
| コードページ2(Mac OS X以前)   | Japanese (Mac)           |  |
| 日付                    | 02/08/2007 14:15:05      |  |
| タイムゾーン                | Asia/Tokyo,Osaka,Sapporo |  |

サーバー名

ファイル共有時にクライアントマシンで識別されるサーバー名を設定します。

YFS Controller Pro II を呼び出します。(P52 を参照)

2 【システム設定】メニューの中の【サーバー名】を選択します。

3 以下のような画面が表示されます。表を参照のうえ設定してください。

 サーバー名
 ファイル共有時にクライアントマシンで識別されるサーバー名を設定します。本製品に設定するサーバー名を 14 文字以内で入力します。 サーバー名には半角英数字と「-」「\_」を使用してください。
 同ーネットワーク上に重複したサーバー名を設定することはできません。他のサーバとサーバー名が重複しないように注意してください。出荷時はユニークなサーバー名が設定されています。変更する場合は、同一ネットワーク内でサーバー名が重複しないように注意してください。

# 使用言語

YFS Controller Pro II が表示する言語と、クライアントマシンからファイル共有を 行う時のファイル名やフォルダ名のコードページを設定します。 通常コードページは変更する必要がありません。

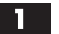

YFS Controller Pro II を呼び出します。(P52 を参照)

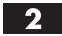

2 【システム設定】メニューの中の【使用言語】を選択します。

3 以下のような画面が表示されます。表を参照のうえ設定してください。

| 使用言語                  |                    |
|-----------------------|--------------------|
| 表示言語                  | Japanese           |
| コードページ1(Windows95/98) | Japanese SJIS(932) |
| コードページ2(Mac OS X以前)   | Japanese (Mac)     |
|                       |                    |

登録 / 更新

キャンセル

| 表示言語                      | YFS Controller Pro II の表示言語を設定します。<br>初期設定は「Japanese」です。<br>※Browser Default Languages を選択すると、Web ブラウザの言語<br>設定に合わせて表示されます。 |
|---------------------------|----------------------------------------------------------------------------------------------------|
| コードページ1<br>(Windows95/98) | クライアントマシンにWindows98を使用した時のコードペ<br>ージを設定します。<br>この設定で他のバージョンのWindowsは影響を受けません。<br>初期設定は「Japanese SJIS」です。                    |
| コードページ2<br>(Mac OS 9 以前)  | クライアントマシンに Mac OS 9 を使用した時のコードペ<br>ージを設定します。<br>初期設定は「Japanese (Mac)」です。                                                    |

# 日付&時刻

サーバに日付と時刻を設定します。

1 YFS Controller Pro II を呼び出します。(P52 を参照)

2 【システム設定】メニューの中の【日付&時刻】を選択します。

3 以下のような画面が表示されます。表を参照のうえ設定してください。

| 日付&時刻  |                             |
|--------|-----------------------------|
| 日付     | 11 🗸 / 10 🗸 / 2006 🗸        |
| 時間     | 18 🗸 : 8 🖌 : 53 🗸           |
| エリア    | Asia 🗸                      |
| 都市     | Tokyo,Osaka,Sapporo 💙       |
| NTPサーバ | ✓ はい □ 手入力<br>time_nist.gov |

登録 / 更新

キャンセル

| 日付     | 日付を設定します。                                                                                                    |
|--------|----------------------------------------------------------------------------------------------------|
| 時間     | 時刻を設定します。                                                                                                    |
| エリア    | エリアを設定します。                                                                                                    |
| 都市     | 都市を設定します。                                                                                                    |
| NTPサーバ | NTP サーバを使用して日付と時刻を自動調整する場合は、「は<br>い」のチェックボックスをクリックします。NTP サーバのリス<br>トから任意のサーバを選択します。<br>NTP サーバの IP アドレスを直接指定する場合は、「手入力」の<br>チェックボックスをクリックし、NTP サーバの IP アドレスを<br>入力します。半角数字を「.」で4つに区切って入力してください。 |

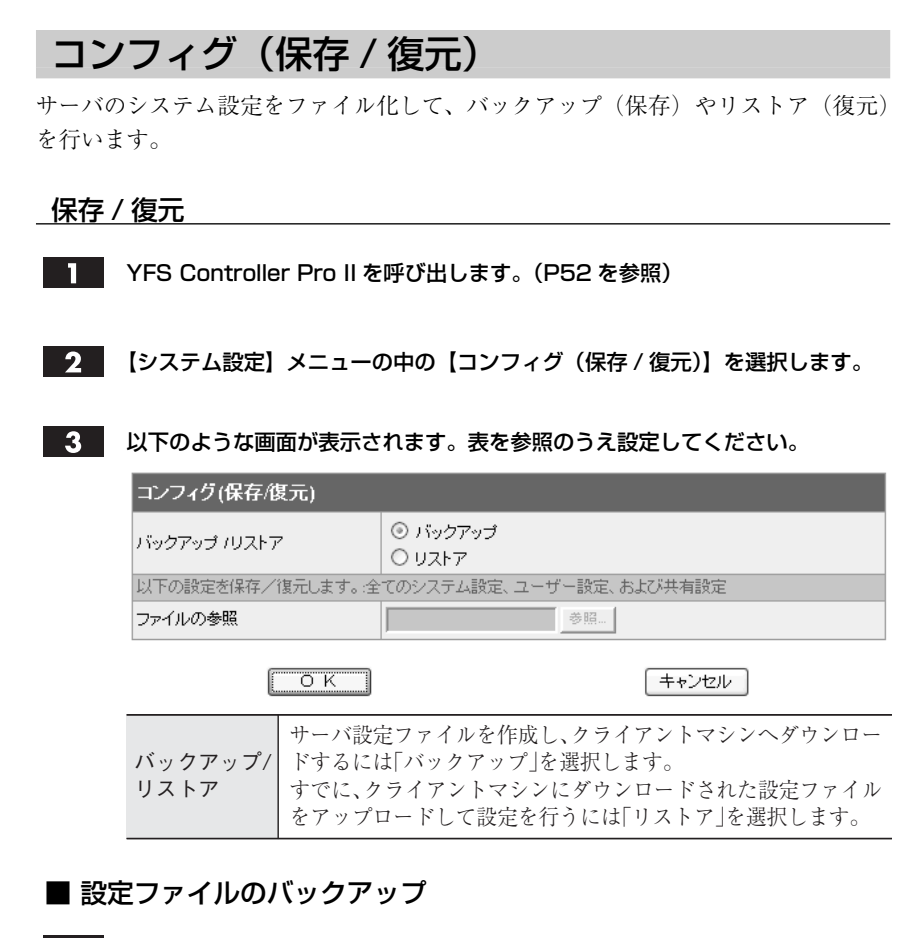

- バックアップを選択して【OK】をクリックすると、YFS Controller Pro II のサーバーログインの画面が表示されます。ログイン名とパスワードを入力し ます。
- 2 サーバは設定ファイルを作成しクライアントマシンへダウンロードを要求します。 ご使用の Web ブラウザによっては、セキュリティ保護のため以下の画面が出る 場合があります。その場合は右クリックのサブメニューから、ファイルのダウ ンロードを選択します。

| 🗿 http:// – N-RAID2 – Microso                                                      | ft Internet Explorer                                       |             |
|------------------------------------------------------------------------------------|------------------------------------------------------------|-------------|
| <ul> <li>セキュリティ保護のため、このサイトによる、このコンピュータへのフ<br/>ョンを表示するには、ここをクリックしてください。。</li> </ul> | ファイルのダウンロードが Internet Explorer によりブロック<br>- ファイルのダウンロード(D) | だれました。オプシ × |
| YFS Controller Pro                                                                 | 危険性の説明(W) し                                                | vano        |
| サーバー管理                                                                             | 情報バーのヘルプ(H)<br>ヤノ雷器株式会社                                    |             |

Chapter

ധ

3 ファイルを保存する場所を指定し、ファイルのダウンロードのダイアログが表 示されますので、確認後【保存】をクリックします。

| ファイルの   | ダウンロード                                                                                                    |
|---------|----------------------------------------------------------------------------------------------------|
| このファイ   | ルを保存しますか?                                                                                                 |
| <u></u> | 名前: N-RAID0008E3_config.bin<br>種類: 不明なファイルの種類 3.72 KB<br>発信元:                                             |
|         | 保存⑤ キャンセル                                                                                                 |
| 2       | インターネットのファイルは役に立ちますが、ファイルによってはコンピュータに問題を<br>起こすものもあります。発信元が信頼できない場合は、このファイルを保存しない<br>でください。 <u>危険性の説明</u> |

### ■ 設定ファイルのリストア

「リストア」を選択して、「ファイルの参照」に、セーブされている設定ファイ ルのパスを入力します。【参照】ボタンをクリックするとローカルファイルをリ スト参照して、目的のファイルを選択することもできます。

【OK】をクリックすると、クライアントマシンは指定された設定ファイルをサー バヘアップロードします。

| コンフィグ(保存/復元)      |                                              |
|-------------------|----------------------------------------------|
| バックアップ ハストア       | <ul> <li>○ バックアップ</li> <li>◎ リストア</li> </ul> |
| 以下の設定を保存/復元します。:全 | てのシステム設定、ユーザー設定、および共有設定                      |
| ファイルの参照           | ● ● ● ● ● ● ● ● ● ● ● ● ● ● ● ● ● ● ●        |
| ОК                | キャンセル                                        |

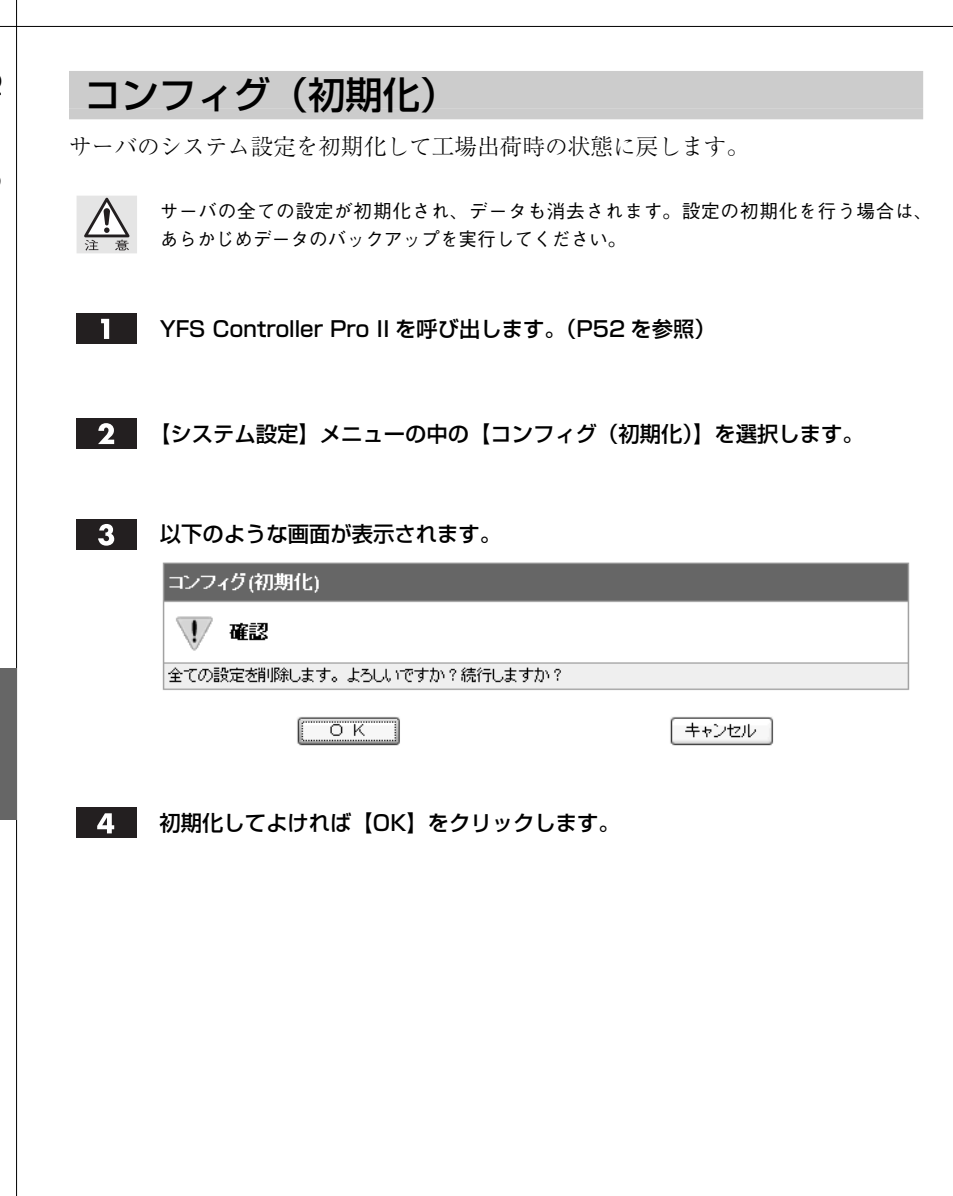

Chapter 3

## UPS

サーバに接続された、UPS(無停電電源装置)の停電監視を設定します。

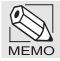

当社で推奨する UPS は以下のとおりです。 ・APC 社製 Back-UPS ES 500 (USB)

1

YFS Controller Pro II を呼び出します。(P52 を参照)

**2** 【システム設定】メニューの中の【UPS】を選択します。

3 以下のような画面が表示されます。表を参照のうえ設定してください。

| UPS                                       |                                               |                                             |  |  |
|-------------------------------------------|-----------------------------------------------|---------------------------------------------|--|--|
| UPS監視                                     |                                               | <ul> <li>○ 設定する</li> <li>◎ 設定しない</li> </ul> |  |  |
| 『設定する』を選択した                               | 場合には、以下                                       | Fも設定してください。                                 |  |  |
| UPSの選択                                    |                                               | 選択してください。                                   |  |  |
| 停電後の待機時間                                  |                                               | 5 分                                         |  |  |
| [                                         | 登録 / 更新                                       | (キャンセル)                                     |  |  |
| UPS 監視                                    | UPS の停                                        | 電監視を行うかどうかを選択します。                           |  |  |
| 」<br>以下の設定は、UPS 監視に「設定する」を選択した場合に有効となります。 |                                               |                                             |  |  |
| UPS の選択                                   | APC Back-UPS ES 500(USB)を選択します。               |                                             |  |  |
| 停電後の<br>待機時間                              | UPS の停電を検出してからサーバーのシャットダウンを行う<br>までの時間を入力します。 |                                             |  |  |

### 障害通知

サーバに障害が発生した時の設定を行います。 障害通知は、ブザーによる通知とメールによる通知を行うことができます。

### ブザー通知設定

サーバに障害が発生した時にブザーによる通知の設定を行います。

- YFS Controller Pro II を呼び出します。(P52 を参照)
- 2 【システム設定】メニューの中の【障害通知】を選択します。

### 3 以下のような画面が表示されます。次ページの表を参照のうえ設定してくだ さい。

| 障害通知  |                                             |
|-------|---------------------------------------------|
| ステータス | ◎ ブザー<br>○ メール                              |
| ブザー   | <ul> <li>◎ 設定する</li> <li>○ 設定しない</li> </ul> |

| 温度    | ファン          | ディスク                                                                   | ボリューム      |  |
|-------|--------------|------------------------------------------------------------------------|------------|--|
| 🔅 CPU | ŷ System ファン | <ul> <li>Disk1</li> <li>Disk2</li> <li>Disk3</li> <li>Disk4</li> </ul> | 🔅 Volume 1 |  |
|       | 登録/更新        | Ì                                                                      | キャンセル      |  |

| ステータス | 通知方法を選択します。「メール」を選択すると画面が切り替わ<br>ります。詳細については次ページを参照。                                                                                                    |
|-------|----------------------------------------------------------------------------------------------------|
| ブザー   | ブザーによる通知をするかどうかを選択します。                                                                                                    |
| 温度    | CPU 温度の異常が検知された場合に通知するかどうかを選択<br>します。通知を行わない場合は、スピーカーマークをクリック<br>し、「×」を表示させます。『CPU』という文字が緑色の場合は正<br>常に動作しています。赤字の場合は高温による温度異常の障害<br>です。赤字の場合には P131 の「たびたび温度異常の警告がで<br>る」を参照してください。                                                                                                    |
| ファン   | ファンの異常が検知された場合に通知するかどうかを選択し<br>ます。通知を行わない場合は、スピーカーマークをクリックし、<br>「×」を表示させます。『System ファン』という文字が緑色の場<br>合はファンが正常に動作しています。                                                                                                    |
| ディスク  | ディスクの異常が検知された場合にブザーを鳴らすかどうか<br>を選択します。『Disk』という文字が緑色の場合はディスクが正<br>常に動作しています。ディスクに何らかの障害が発生している<br>場合は赤字で表示されます。赤字の場合には P121 の「2. 障害が<br>発生した時は」を参照してください。ブザーを止める場合はス<br>ピーカーマークをクリックし、「×」を表示させます。                                                                                                    |
| ボリューム | ボリュームの異常が検知された場合に通知するかどうかを選<br>択します。障害に応じて黄字や赤字で表示されます。<br>『Volume』という文字が緑色の場合は RAID の構成に問題はあ<br>りません。黄字の場合はディスクの障害によって RAID 構成の<br>冗長性が失われています。黄字の場合には P121 の「2. 障害が発<br>生した時は」を参照してください。赤字の場合は RAID 構成を<br>保つことができなくなっています。赤字の場合には至急、弊社<br>カスタマサポートへお問い合わせください。ブザーを止める場<br>合はスピーカーマークをクリックし、「×」を表示させます。通<br>知を行わない場合は、スピーカーマークをクリックし、「×」を<br>表示させます。 |

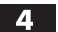

設定が完了したら【登録 / 更新】をクリックします。

システム設定

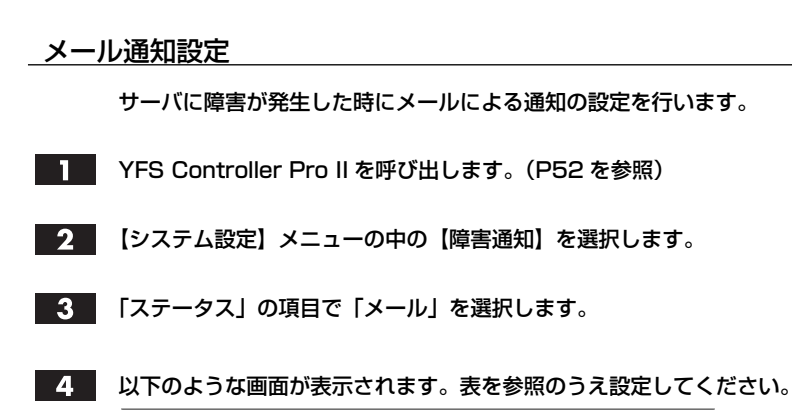

障害通知 ○ ブザー ステータス ⊚ メール 設定する メール ○ 設定しない メールサーバ(IPアドレスまたはホス ト名) mail.example.co.jp Auth Type NO AUTH 🗸 🗸 発信者メールアドレス nraid@example.co.jp 送信先メールアドレス 1 taro@example.co.jp 送信先メールアドレス 2 送信先メールアドレス 3 Oltu テストメールを送信 ⊚ ເງເງ≵

登録 / 更新

キャンセル

図の値は入力例です。 この情報はネットワーク管理者より入手してください。

| ステータス             | 通知方法を選択します。"ブザー"を選択すると画面が切り替わ<br>ります。詳細については前ページを参照。      |
|-------------------|-----------------------------------------------------------|
| メーモ               | メールによる通知をするかどうかを選択します。                                    |
| メールサーバ            | メールによる通知をするメールサーバを入力します。<br>IPアドレスもしくはホスト名を入力します。         |
| Auth Type         | 認証が必要なメールサーバの場合は、[AUTH LOGIN]、不要な<br>場合は、[NO AUTH]を選択します。 |
| 発信者メールアドレス        | メールのヘッダに付加する発信者メールアドレスを入力します。                             |
| 送信先<br>メールアドレス1~3 | 通知先のメールアドレスを入力します。<br>必要に応じ3つまで入力することが可能です。               |
| テストメールを<br>送信     | 設定時にテストメールを送る場合には「はい」を選択します。                              |

設定が完了したら【登録 / 更新】をクリックします。

5

| ファ   | ームウェ             | ア                         |                           |                                |
|------|------------------|---------------------------|---------------------------|--------------------------------|
| サーバの | )ファームウェフ         | ァ (サーバソフト                 | ウェア)の更新な                  | を行います。                         |
| 1    | YFS Controlle    | er Pro II を呼び出            | します。(P52 を                | E参照)                           |
| 2    | 【システム設定】         | メニューの中の                   | 【ファームウェア】                 | を選択します。                        |
| 3    | 以下のような画          | 面が表示されます                  | 。表を参照のう <i>え</i>          | 設定を行ってください。                    |
|      | ファームウェア          |                           |                           |                                |
|      | 現在使用しているファ<br>い。 | →ームウェアは[ <b>[1.0F(200</b> | <b>8/01/28)]</b> jです。これより | 新しいファームウェアを選択してくださ             |
|      | ファイルの参照          |                           | 参照                        |                                |
|      | (                | ОК                        |                           | =++ンセル                         |
|      | ファイルの参照          | クライアント上の<br>す。【参照】をクリ     | のファームウェア<br>ックしてファイル      | ファイルの保存先を指定しま<br>を指定することもできます。 |

- **4** 設定が完了したら【OK】をクリックします。
- 5 ファームウェアの更新が完了するとサーバの再起動を要求されますので、画面 の指示に従って再起動を行います。

# パスワード

YFS Controller Pro II にログインするパスワードを変更します。

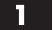

YFS Controller Pro II を呼び出します。(P52 を参照)

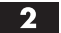

2 【システム設定】メニューの中の【パスワード】を選択します。

3 以下のような画面が表示されます。表を参照のうえ設定してください。

| パスワード   |              |                                       |
|---------|--------------|---------------------------------------|
| 旧パスワード  |              | •••••                                 |
| 新バスワード  |              | •••••                                 |
| パスワード確認 |              | •••••                                 |
|         | 登録 / 更新      | キャンセル                                 |
| 旧パスワード  | 旧パスワ         | ードを入力します。                             |
| 新パスワード  | 変更する<br>数字で最 | パスワードを入力します。使用できる文字は半角英<br>大14文字までです。 |
| パスワード確認 | 新パスワ         | ードで入力したものと同じパスワードを入力します。              |

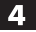

# 3 ネットワーク設定

ネットワークでは、「ネットワーク設定」「Macintosh」「Windows」「UNIX」に関す る設定を行います。

## ネットワーク設定

サーバの IP アドレスは、Step 1 の手順で設定された値になっています。 YFS Controller Pro II では、既存のネットワークに導入するために、さらに詳細な ネットワーク設定を行うことができます。

- YFS Controller Pro II を呼び出します。(P52 を参照)
- 2 【ネットワーク設定】メニューを選択します。
- 3 以下のような画面が表示されます。次ページの表を参照のうえ設定してください。

| ネットワーク設定    |               |
|-------------|---------------|
| ネットワーク      | Ether0 🐱      |
| P設定         | 手入力 🗸         |
| IPアドレス      | 192.168.0.250 |
| サブネットマスク    | 255.255.255.0 |
| ルータアドレス     | 192.168.0.1   |
| 速度          | Auto          |
| DNSサーバーアドレス | 192.168.0.2   |
| ②録 / 更新     | =++ンセル        |

図の数値は入力例です。 この情報はネットワーク管理者より入手してください。

Chapter 3

| ネットワーク           | ネットワークインターフェイスの選択を行います。<br>「Ether0」が選択されていることを確認します。                                                     |
|------------------|----------------------------------------------------------------------------------------------------|
| IP設定             | IP アドレスを DHCP/BOOTP サーバより取得するか、手入<br>力で設定するかを選択します。                                                      |
| IPアドレス           | IP 設定で手入力を選択した場合、サーバーの IP アドレス<br>を入力します。「.」で 4 つに区切って入力してください。<br>使える文字は、半角数字と「.」のみです。                  |
| サブネットマスク         | IP 設定で手入力を選択した場合、ネットワークのサブネットマスクを設定します。「.」で4つに区切って入力してください。使える文字は、半角数字と「.」のみです。                          |
| ルータアドレス          | IP 設定で手入力を選択した場合、ネットワークのルータア<br>ドレス (デフォルトゲートウェイ)を指定します。「.」で4つ<br>に区切って入力してください。使える文字は、半角数字と「.」<br>のみです。 |
| 速度               | ネットワークインターフェイスの速度を選択します。<br>「Auto」を選択すると、接続したネットワークを検出し、自<br>動的に最適な速度に設定されます。                            |
| DNS サーバー<br>アドレス | DNS(Domain Name Service)サーバーのアドレスを指定し<br>ます。「.」で4つに区切って入力してください。使える文字<br>は、半角数字と「.」のみです。                 |

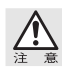

IP アドレスを変更すると、YFS Controller Pro II を呼び出す時の IP アドレスも変更されま すのでご注意ください。

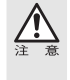

「速度」の項目設定で、接続しているハブの最高速度よりも速い速度に設定した場合、接続 できなくなります。速度変更により接続できなくなった場合には、設定した速度に対応し たハブに接続しなおし再起動してください。それでもうまく接続できない場合は、弊社カ スタマサポートへお問い合わせください。

# Macintosh

サーバの共有ファイルを Macintosh から使用するための設定を行います。

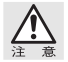

すでに、Macintosh からファイル共有を行っている時に、この設定を変更すると接続が切 断されます。各クライアントのファイル共有を終了してから、設定を行ってください。

- YFS Controller Pro II を呼び出します。(P52 を参照)
- **2** 【ネットワーク設定】メニューの中の【Macintosh】を選択します。

3 以下のような画面が表示されます。表を参照のうえ設定してください。

| Macintosh |                                             |  |
|-----------|---------------------------------------------|--|
| オン/オフ     | <ul> <li>③ 設定する</li> <li>○ 設定しない</li> </ul> |  |
| PDC認証     | ☑ 設定する                                      |  |
| ゾーン名      | ゾーン [<] は利用できません。 🗸                         |  |

登録 / 更新

キャンセル

| オン/オフ  | Macintosh ファイル共有の使用/不使用を設定します。                                                                                                   |
|--------|----------------------------------------------------------------------------------------------------|
| PDC 認証 | Windows で"セキュリティレベル"を「ドメイン」に設定した場<br>合にチェックが可能になります。<br>チェックを入れると、Macintosh から N-RAID へ接続した時に<br>N-RAIDがドメインコントローラへ認証の問い合わせをします。 |
| ゾーン名   | サーバが接続されたネットワークに AppleTalk ゾーンが存在す<br>る場合に、サーバが所属するゾーンを選択します。<br>ゾーンがない場合は、『ゾーン[<]は利用できません。』と表示さ<br>れます。                         |

### 4

# Windows

サーバの共有ファイルを Windows から使用するための設定を行います。

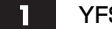

YFS Controller Pro II を呼び出します。(P52 を参照)

2 【ネットワーク設定】メニューの中の【Windows】を選択します。

3 以下のような画面が表示されます。表を参照のうえ設定してください。

| Windows       |                                             |
|---------------|---------------------------------------------|
| オン/オフ         | <ul> <li>◎ 設定する</li> <li>○ 設定しない</li> </ul> |
| サーバー名         | NRAID                                       |
| セキュリティレベル     | <u>ユーザ マ</u>                                |
| ワークグループ       | workgroup                                   |
| PDC名          |                                             |
| PDC管理者名       |                                             |
| PDC管理者バスワード   |                                             |
| ユーザーD(最小ー最大)  | 40000 80000                                 |
| グループID(最小ー最大) | 40000 80000                                 |
| サーバー概要        | NRAID                                       |
| WINSサーバIPアドレス |                                             |

登録 / 更新

キャンセル

| オン/オフ         | Windows ファイル共有の使用/不使用を設定します。                                                                                                    |
|---------------|----------------------------------------------------------------------------------------------------|
| サーバー名         | 現在のサーバー名を表示します。                                                                                                    |
| セキュリティ<br>レベル | Windows 共有でのサーバのセキュリティレベルの設定で、「ユー<br>ザ」、「ドメイン」または「Active Directory」を選択します。<br>「ユーザ」は、ユーザ認証をクライアントとサーバ間のみで行うもので、<br>ワークグループの定義が必要です。<br>「ドメイン」は、サーバが WindowsNT などのドメインに追加されてい<br>て、ユーザー認証の時はサーバがドメインコントローラに問い合わせを<br>行います。<br>「Active Directory」は、サーバが Active Directory に追加されて<br>いて、ユーザー認証の時はサーバがドメインコントローラに問い合わせ<br>を行います。 |
| 【セキュリティレベル】   | で「ユーザ」を選択すると下の項目は【ワークグループ】になります。                                                                                                    |
| ワークグループ       | サーバが参加するワークグループを入力します。                                                                                                    |

次ページへ続く

【セキュリティレベル】で「ドメイン」を選択すると下の項目は【ドメイン名】になり、【PDC 名】【PDC 管理者 名】【PDC 管理者パスワード】【ユーザー ID (最小一最大)】【グループ ID (最小一最大)】が入力可能と なります。

| ドメイン名         | サーバが参加するドメイン名を入力します。                                                                           |
|---------------|------------------------------------------------------------------------------------------------|
| PDC名          | サーバが参加するドメインの PDC 名を入力します。                                                                     |
| PDC管理者名       | PDC 管理者のユーザ名を入力します。                                                                            |
| PDC管理者パスワード   | PDC 管理者のパスワードを入力します。                                                                           |
| ユーザーID(最小ー最大) | ドメインユーザに割り当てるIDの範囲を入力します。初期値は最小<br>40000-最大60000になっており、ドメインユーザ数が20000以内であ<br>れば変更する必要はありません。   |
| グループID(最小ー最大) | ドメイングループに割り当てるIDの範囲を入力します。初期値は最小<br>40000一最大60000になっており、ドメイングループ数が20000以内であ<br>れば変更する必要はありません。 |

【セキュリティレベル】で「Active Directory」を選択すると下の項目は【ドメイン名】【AD 管理者 名】【AD 管理者パスワード】になり、【AD 管理者名】【AD 管理者パスワード】【ユーザー ID (最小 ー最大)】【グループ ID (最小一最大)】が入力可能となります。

| ドメイン名             | サーバが参加するドメイン名を入力します。                                                                                                   |
|-------------------|----------------------------------------------------------------------------------------------------|
| AD管理者名            | Active Directory 管理者のユーザ名を入力します。                                                                                       |
| AD管理者パスワード        | Active Directory 管理者のパスワードを入力します。                                                                                      |
| ユーザーID(最小ー最大)     | Active Directoryユーザに割り当てるIDの範囲を入力します。<br>初期値は最小40000一最大60000になっており、Active Directoryユ<br>ーザ数が20000以内であれば変更する必要はありません。   |
| グループID(最小ー最大)     | Active Directoryグループに割り当てるIDの範囲を入力します。<br>初期値は最小40000一最大60000になっており、Active Directoryグ<br>ループ数が20000以内であれば変更する必要はありません。 |
|                   |                                                                                                    |
| サーバー概要            | Windows のマイネットワークのコメントで表示される内容を入力しま<br>す。使える文字は、半角英数字で最大 32 文字、漢字・ひらがなで最<br>大 16 文字です。                                 |
| WINSサーバ<br>IPアドレス | WINS 機能を使用する場合、WINS サーバの IP アドレスを指<br>定します。「.」で4つに区切って入力してください。使える文字<br>は、半角数字と「.」のみです。                                |

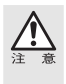

「Active Directory」において以下の制限事項があります。

- 「NetBIOS name」による設定は可能ですが、「DNS name」による設定は行えません。
   N-RAID と Active Directory の Domain Controller が異なるサブネットに存在する環境において Active Directory の設定を行う場合は、WINS Server が別途必要になります。
- 4 設定が完了したら【登録 / 更新】をクリックします。

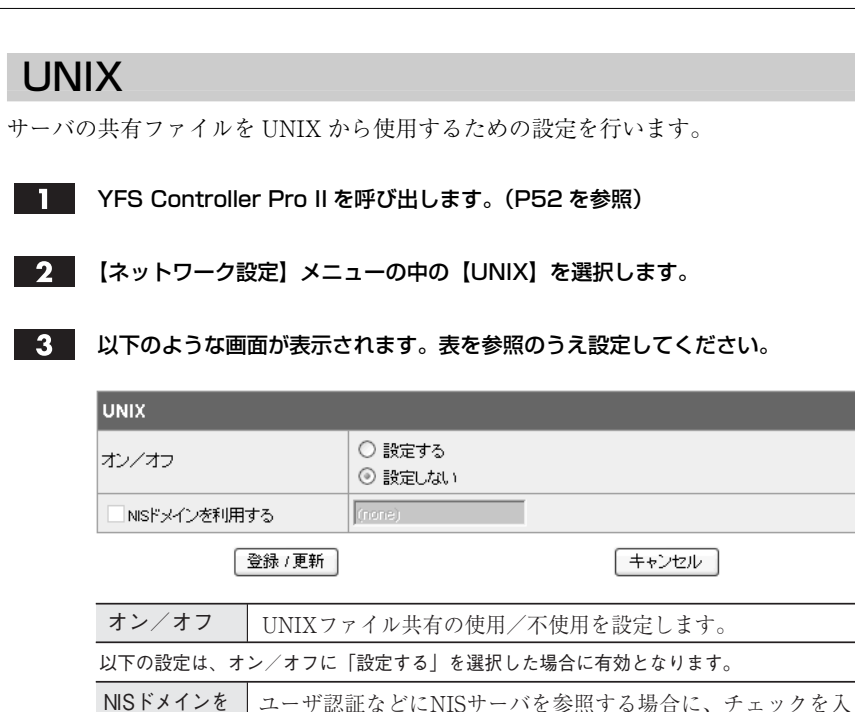

NSトメインを 利用する れNISドメイン名を入力します。

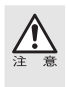

[NIS ドメインを利用する] にチェックした場合、NIS ドメインのユーザに N-RAID のユー ザと同じ名前があった場合、「ユーザ [×××] は既に存在します。」という警告が表示され、 NIS ドメインのユーザは使用できません。NIS ドメインを利用する際は、N-RAID の同一ユー ザー名を削除するか、ユーザー名を変更してください。

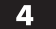
# 4 ストレージ設定

ストレージ設定では、「ボリューム」「フォルダ」「バックアップ設定」に関する設定 を行います。

ストレージ設定をクリックすると、ディスクとボリュームの現在の状況が表示され ます。

| ストレージ設定            |         |         |       |        |         |           |  |
|--------------------|---------|---------|-------|--------|---------|-----------|--|
| ディスク               | ディスク    |         |       |        |         |           |  |
| 品番                 | 型番      |         |       | 容量     |         | ステータス     |  |
| Disk 1             | HDS7250 |         |       | 476940 |         | ボリューム [1] |  |
| Disk 2 HDS72       |         | 250     |       | 476940 |         | ボリューム [1] |  |
| Disk 3             | HDS7250 | HDS7250 |       |        |         | ボリューム [1] |  |
| Disk 4             | HDS7250 | HDS7250 |       | 476940 |         | ボリューム [1] |  |
| ボリューム              |         |         |       |        |         |           |  |
| No. タイブ 容量(MB) 使用# |         |         | 使用量   | (MB)   | ディスク    | ステータス     |  |
| Volume1            | RAID 5  | 1420740 | 10006 |        | 1,2,3,4 | 使用中です。    |  |

### ボリューム

▲ 本製品は、搭載されているドライブを「ボリューム」として取り扱います。お使いの用途 に合わせ、搭載されている4台のドライブで「シングルディスク」もしくは「RAID」を構 成し、ボリュームを作成してください。本製品は、出荷時に4台のドライブで「RAID 5」 を構成し、1つのボリュームを作成しています。

YFS Controller Pro II を呼び出します。(P52 を参照)

2 【ストレージ設定】メニューの中の【ボリューム】を選択します。

3 以下のような画面が表示されます。表を参照のうえ設定してください。

| ボリューム        |        |         |         |         |        |
|--------------|--------|---------|---------|---------|--------|
| No.          | タイプ    | 容量(MB)  | 使用量(MB) | ディスク    | ステータス  |
| Volume1      | RAID 5 | 1420740 | 10006   | 1,2,3,4 | 使用中です。 |
| 作成 削除 変更 初期化 |        |         |         |         |        |

No. ボリュームのナンバーです。 タイプ ボリュームのディスク構成を表示します。 容量 (MB) ボリューム全体の容量をMBで表示します。 使用量 (MB) ボリューム内で使用されている容量をMBで表示します。 搭載されているドライブのうち、ボリュームに構成されてい ディスク るディスクのナンバーが表示されます。 ステータス ボリュームの状態を表示します。 既存ボリュームのディスク構成に含まれていないドライブが 作成 ある場合に、ボリュームを追加作成します。P38の 6 と同 様の手順で作成してください。 既存のボリュームを削除します。削除したいボリュームを選 削除 択し、「削除」をクリックします。新たにボリュームを作成 し直す場合は、P37を参照してください。 既存ボリュームの設定内容を変更します。変更したいボリュ 変更 ームを選択し、「変更」をクリックします。 選択したボリューム内のデータを初期化します。初期化した 初期化 いボリュームを選択し、「初期化」をクリックします。

### フォルダ

共有フォルダの設定を行います。

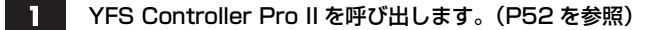

2 【ストレージ設定】メニューの中の【フォルダ】を選択します。

3 以下のような画面が表示されます。表を参照のうえ設定してください。

| 共有設定        |                                                                                                    |                               |         |             |  |  |
|-------------|----------------------------------------------------------------------------------------------------|-------------------------------|---------|-------------|--|--|
| フォルダー名      | パス                                                                                                    | フォルダの説明                       | 標準アクセス権 | SMB/AFP/NFS |  |  |
| share       | /shares/Volume1/share                                                                                                    |                               | 書込可能    |             |  |  |
| ر ۲۴ b      | ×                                                                                                    | 削除                            | 変       | 更           |  |  |
| フォルダー名      | 設定したフォルダー                                                                                                    | 名を表示します                       | 0       |             |  |  |
| パス          | サーバー上のボリュ                                                                                                    | ームに作成され                       | たパスを表示  | します。        |  |  |
| フォルダの説明     | フォルダ作成時および変更時に入力したフォルダの説明を表<br>示します。                                                                                                    |                               |         |             |  |  |
| 標準アクセス権     | フォルダの基本的なアクセス権を表示します。                                                                                                    |                               |         |             |  |  |
| SMB/AFP/NFS | <ul> <li>SMB・・・ SMB サービスが開始されている場合にチェックマークがつきます。</li> <li>AFP・・・ AFP サービスが開始されている場合にチェックマークがつきます。</li> <li>NFS・・・ NFS サービスが開始されている場合にチェックマークがつきます。</li> </ul> |                               |         |             |  |  |
| 作成          | フォルダを新規に作                                                                                                    | 成します。詳しく                      | くは次ページを | <b></b> 参昭。 |  |  |
| 削除          | 作成済みのフォルダ                                                                                                    | 作成済みのフォルダを削除します。詳しくは P75 を参照。 |         |             |  |  |
| 変更          | <br>作成済みのフォルダ設定を変更します。詳しくは P75 を参照。                                                                                                    |                               |         | 75 を参照。     |  |  |

### フォルダの作成

# フォルダリスト下の【作成】をクリックすると、以下のような画面が表示されます。表を参照のうえ設定してください。

| 作成                                                                      |      |                                                                                                    |  |  |  |
|-------------------------------------------------------------------------|------|----------------------------------------------------------------------------------------------------|--|--|--|
| フォルダー名                                                                  |      |                                                                                                    |  |  |  |
| ボリューム                                                                   |      | Volume1 💌                                                                                                    |  |  |  |
| バス                                                                      |      | /shares/Volume1/                                                                                                    |  |  |  |
| フォルダの説明                                                                 |      |                                                                                                    |  |  |  |
| 標準アクセス権                                                                 |      | 書込可能 🗸                                                                                                    |  |  |  |
| サービス                                                                    |      | SMB 🗹 AFP 🗌 NFS                                                                                                    |  |  |  |
| ОК                                                                      |      | キャンセル 戻る                                                                                                    |  |  |  |
| フォルダー名<br>フォルダー名<br>フォルダー名<br>な接続…<br>称です。<br>使用でき<br>5文字ま <sup>-</sup> |      | ー名を入力します。Macintosh の「セレクタ」「サーバ<br>  や Windows の「マイネットワーク」に表示される名<br>る文字は、半角英数字で最大 16 文字まで、全角で 3~<br>でです。                                                          |  |  |  |
| ボリューム                                                                   | 共有フォ | ルダを作成するボリュームを選択します。                                                                                                    |  |  |  |
| パス         サーバ上の<br>通常はフラ<br>使用可能                                       |      | のボリュームに作成されるパスを入力します。<br>ォルダー名と同じ名前に設定します。<br>な文字列は、半角で最大 96 文字までです。                                                                                              |  |  |  |
| <b>フォルダの</b><br>説明<br>フォルダの<br>ットワー<br>使用可能<br>字までで                     |      | の説明や備考などを入力します。Windows の「マイネ<br>ク」で詳細表示した際に表示されます。<br>な文字列は半角で最大 80 文字まで、全角で最大 24 文<br>す。この項目は入力しなくても構いません。                                                       |  |  |  |
| <b>標準アクセス権</b> 作成する第<br>「書込可能<br>詳細な設況                                  |      | 共有フォルダの基本的なアクセス権を設定します。<br>到「読込可能」から選択します。アクセス権の設定で<br>定を行うこともできます(P108 ACL 設定 参照)。                                                                               |  |  |  |
| サービス<br>・SMBは<br>SMBサ-<br>・AFPはM<br>AFPサ-<br>・NFSはU<br>NFSサー            |      | Windows でファイル共有を実現するプロトコルです。<br>- ビスを開始するかどうかを設定します。<br>Macintoshでファイル共有を実現するプロトコルです。<br>- ビスを開始するかどうかを設定します。<br>UNIX で利用されるファイル共有システムです。<br>- ビスを開始するかどうかを設定します。 |  |  |  |

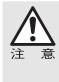

共有フォルダは第1階層のフォルダのみ作成できます。

ここで作成した共有フォルダの下にフォルダを作成したい場合は、サーバに接続し、作成 した共有フォルダの中にアクセスしてから、各 OS メニューの「新規フォルダの作成」で新 しいフォルダを作成してください。

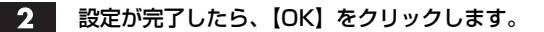

### フォルダの削除

フォルダリストから削除するフォルダを選び、【削除】をクリックします。

**2** 確認画面が表示されます。削除してよければ【OK】をクリックします。

### フォルダの変更

フォルダリストから変更するフォルダを選び、【変更】をクリックすると、以下 のような画面が表示されます。表を参照のうえ設定してください。

| 変更          |                                                    |                                                                                         |                                                                       |                                                      |
|-------------|----------------------------------------------------|-----------------------------------------------------------------------------------------|-----------------------------------------------------------------------|------------------------------------------------------|
| フォルダー名      |                                                    | soumu                                                                                   | ]                                                                     |                                                      |
| フォルダの説明     |                                                    |                                                                                         |                                                                       | ]                                                    |
| サービス        |                                                    | SMB 🗹 AFP 🗌 N                                                                           | FS                                                                    |                                                      |
| 登録 / 更      | 新                                                  | キャンセル                                                                                   |                                                                       | 戻る                                                   |
| フォルダー名      | 変更する<br>「サーバへ<br>示される?<br>使用でき。<br>~5文字。           | フォルダー名を入す<br>、接続 …」や Wind<br>名称です。<br>る文字は、半角英数<br>までです。                                | りします。Macinto<br>ows の「マイネッ<br>改字で最大 16 文字                             | osh の「セレクタ」<br>^ トワーク」 に表<br>アまで、全角で 3               |
| フォルダの<br>説明 | フォルダ<br>ネットワ<br>使用可能<br>文字まで                       | の説明や備考など<br>ーク」で詳細表示し<br>な文字列は半角で<br>です。この項目は2                                          | を入力します。Wi<br>した際に表示され。<br>最大 80 文字まで<br>入力しなくても構い                     | indows の「マイ<br>ます。<br>、全角で最大 24<br>いません。             |
| サービス        | ·SMBは<br>SMBサ<br>·AFPは1<br>AFPサ<br>·NFSは1<br>NFSは1 | Windows でファイ<br>- ビスを開始するオ<br>Macintosh でファイ<br>- ビスを開始するオ<br>UNIX で利用される<br>- ビスを開始するカ | ル共有を実現する<br>いどうかを設定し<br>ル共有を実現する<br>いどうかを設定し<br>ってイル共有シス<br>いどうかを設定しま | プロトコルです。<br>ます。<br>ップロトコルです。<br>ます。<br>ペテムです。<br>ます。 |

**2** 設定が完了したら、【登録 / 更新】をクリックします。

### バックアップ設定

バックアップ設定では N-RAID 内の共有フォルダのバックアップを行うための設定 をします。N-RAID1 台での共有フォルダのバックアップや、2 台の N-RAID での共 有フォルダのバックアップをすることができます。

2台のN-RAIDでバックアップすることでよりデータの安全性を保つことができま す。バックアップ設定は共有フォルダ単位でおこないます。

- 1 YFS Controller Pro II を呼び出します。(P52 を参照)
- 2 【ストレージ設定】メニューの中の【バックアップ設定】を選択します。
- 3 [サーバ] [クライアント] [スケジューラ] [バックアップログ] の中から設定したいものをクリックします。項目の内容は下記の表を参照してください。 [サーバ] を選択した場合は次ページへ、[クライアント] を選択した場合は P78 へ、[スケジューラ] を選択した場合は P80 へ、[バックアップログ] を 選択した場合は P86 をご覧ください。

| サーバ      | サーバを選択すると現在ログインしているN-RAIDの共有フ<br>ォルダが表示されます。                                                           |
|----------|----------------------------------------------------------------------------------------------------|
| クライアント   | 今すぐ共有フォルダのバックアップを行いたい場合は、クラ<br>イアントを選択します。N-RAIDの共有フォルダに対して、<br>どのフォルダからどのフォルダへバックアップさせるかの設<br>定を行います。 |
| スケジューラ   | バックアップを行うためのスケジュールを、時間や周期で複<br>数登録することができます。複数のバックアップの設定を行<br>う場合や、時間や周期を設定する場合に、スケジューラを選<br>択します。     |
| バックアップログ | バックアップ設会を宝行した堪合のログが実会されます                                                                              |

バックアップログ バックアップ設定を実行した場合のログが表示されます。

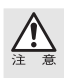

リモート側サーバの「ステータス」が「設定しない」になっているとリモートサーバを選 択することができません。

バックアップを実行する場合は、ローカル側サーバおよびリモート側サーバ共、必ず [サー バ] メニューの「ステータス」を「設定する」にしてください。

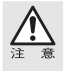

### ●バックアップ機能を行う上でのユーザー ID 及びグループ ID について

バックアップ設定でバックアップを行った時のファイル/フォルダのオーナ(所有者)は バックアップ元のユーザー ID 及びグループ ID と同じ ID になります。 バックアップ先に同じユーザー ID 及びグループ ID が存在した場合、バックアップ元のユー

ザー名・グループ名はバックアップ先のユーザー名・グループ名に変更されます。ユーザー 名・グループ名を変更したくない場合は、バックアップ先のユーザー・グループをバックアッ プ元とは別のユーザー ID・グループ ID で登録してください。

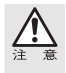

バックアップ設定で共有フォルダをバックアップする場合、初めてバックアップする時に はすべてのデータをバックアップするため時間がかかりますが、2回目以降は更新された ファイルのみバックアップされます。

### サーバを選択した場合

バックアップ設定を行うかどうかの設定をします。

Ⅰ バックアップ設定を実行したい場合は【ステータス:】の「設定する」をクリッ クします。

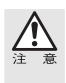

【ステータス:】の「設定しない」をクリックすると、[クライアント]や[スケジューラ] でコピーの設定を行っていてもバックアップを実行できません。バックアップ設定を実行 したい場合は、必ず【ステータス:】を「設定する」にしてください。

| バックアップ設定                    |                                |  |  |  |  |  |  |
|-----------------------------|--------------------------------|--|--|--|--|--|--|
| ⊙サーバ ○                      | ◎サーバ ○クライアント ○スケジューラ ○バックアップログ |  |  |  |  |  |  |
| ステータス : 🔘                   | 設定する 〇設定しない                    |  |  |  |  |  |  |
| 名前                          | 名前 パス コメント 読み込みのみ              |  |  |  |  |  |  |
| share /shares/Volume1/share |                                |  |  |  |  |  |  |
| soumu                       | /shares/Volume1/soumu          |  |  |  |  |  |  |

更新

キャンセル

| ステータス  | バックアップ設定を「設定する」か「設定しない」かのどち<br>らかを選択します。この部分を「設定しない」にすると、<br>[クライアント]や[スケジューラ]で設定を行っていて<br>も、バックアップ背邸の機能は有効になりません。初期設定<br>は「設定しない」になっています。 |
|--------|----------------------------------------------------------------------------------------------------|
| 名前     | 現在設定を行っている側のN-RAIDの共有フォルダ名です。                                                                                                    |
| パス     | サーバー上のボリュームに作成されたパスを表示します。                                                                                                    |
| コメント   | フォルダの作成時および、変更時に入力したフォルダの説明<br>を表示します。                                                                                                    |
| 読み込みのみ | この部分にチェックをつけると、この共有フォルダに対して<br>バックアップを行う際に書き込みできなくなります。これに<br>より誤ったバックアップデータのコピーを防ぎます。                                                     |

### 設定が完了したら【更新】をクリックします。 2

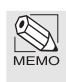

バックアップ設定で共有フォルダをバックアップする場合、初めてバックアップする時に はすべてのデータをバックアップするため時間がかかりますが、2回目以降は更新された ファイルのみバックアップされます。

### <u>クライアントを選択した場合</u>

今すぐフォルダのバックアップを行いたい場合は、クライアントを選択します。 N-RAIDの共有フォルダに対して、どのフォルダからどのフォルダへバックアップ するかの設定を行います。バックアップを実行する場合はローカル側サーバおよび リモート側サーバ共、必ず[サーバ]メニューの「ステータス」を「設定する」に してください。

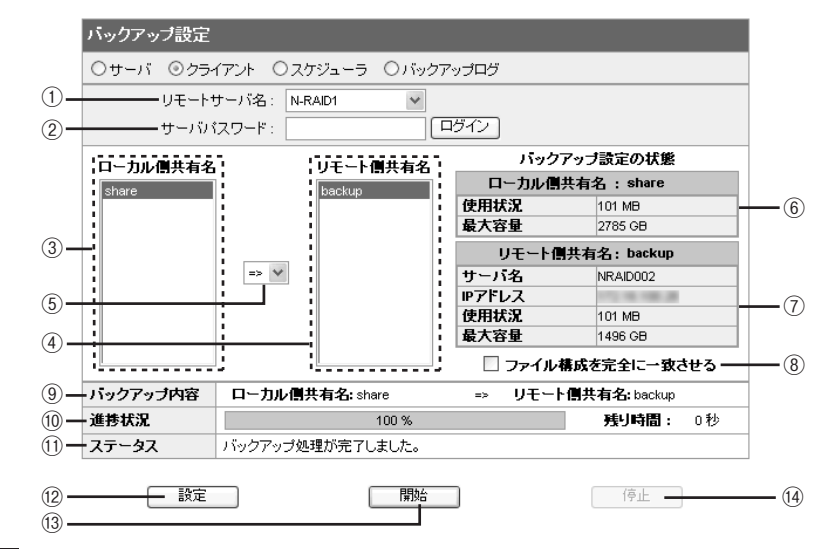

- ① [リモートサーバ名] から、バックアップさせたいサーバをプルダウンメニュー から選択します。
- ① [リモートサーバ名] で選択したサーバの ② [サーバパスワード] を入力し、 「ログイン」をクリックします。「ログイン」をクリックすると、④ の [リモー ト側共有名] に共有フォルダの一覧が表示されます。
- 3 共有したいフォルダを、③ [ローカル側共有名]、④ [リモート側共有名] から それぞれ選択し、⑤でどちら側からどちらバックアップを行うのか、[=>] か [<=] のどちらかを選択します。</p>
- バックアップ元とバックアップ先の内容が常に全く同じ内容にしたい場合は、
   ③ [ファイル構成を完全に一致させる] にチェックを入れます。
- 5 ⑫ 【設定】をクリックすると ⑨ [バックアップ内容] に現在設定された内容が 表示されます。
- バックアップを実行する時は ⑬ 【開始】をクリックします。
   ⑩ 【進捗状況】、⑪ 【ステータス】に現在の進捗状況が表示されます。

| _    |
|------|
| ース   |
| ト    |
| L İ. |
| Ĭ    |
|      |
| ビビ   |
| 設    |
| 定    |
|      |

| _    |                     |                                                                                                    |
|------|---------------------|----------------------------------------------------------------------------------------------------|
| 1    | リモートサーバ名            | 現在バックアップできる N-RAID のサーバ名のリストです。<br>バックアップしたいサーバをプルダウンメニューから選択し<br>ます。リモート側サーバの「ステータス」が「設定しない」になっ<br>ているとリモートサーバを選択することができません。バック<br>アップを実行する場合は、ローカル側サーバおよびリモート側<br>サーバ共、必ず「ステータス」を「設定する」にしてください。 |
| 2    | サーバパスワード            | [サーバ名] で選択したサーバのログインパスワードを入力<br>し「ログイン」をクリックします。「ログイン」をクリックす<br>ると、④[リモート側共有名] に共有フォルダの一覧が表示<br>されます。                                                                                             |
| 3    | ローカル側共有名            | 現在設定を行っている側の N-RAID の共有フォルダが表示<br>されます。                                                                                                    |
| 4    | リモート側共有名            | ①のサーバ名で選択し、ログインした N-RAID の中の共有<br>フォルダが表示されます。                                                                                                    |
| 5    | [=>] [<=]           | ③[ローカル側共有名]から④[リモート側共有名]へバックア<br>ップする場合は[=>]を、④[リモート側共有名]から③[ローカ<br>ル側共有名]へバックアップする場合は[<=]を選択します。                                                                                                 |
|      | ローカル側共有名            | ③の [ローカル側共有名] の一覧の中から選択したフォルダ<br>名が表示されます。                                                                                                    |
| 6    | 使用状況                | 現在ローカル側で選択している共有フォルダ内のデータの<br>使用量が表示されます。                                                                                                    |
|      | 最大容量                | 現在ローカル側で選択している共有フォルダの最大容量が<br>表示されます。                                                                                                    |
|      | リモート側共有名            | ④の [リモート側共有名] の一覧の中から選択したフォルダ<br>名が表示されます。                                                                                                    |
|      | サーバ名                | [リモート側共有名]から選択したフォルダを含むサーバの<br>名前を表示します。                                                                                                    |
| 7    | IPアドレス              | [リモート側共有名] から選択したフォルダを含むサーバの<br>IP アドレスを表示します。                                                                                                    |
|      | 使用状況                | 現在リモート側で選択している共有フォルダ内のデータの<br>使用量が表示されます。                                                                                                    |
|      | 最大容量                | 現在リモート側で選択している共有フォルダの最大容量が<br>表示されます。                                                                                                    |
| 8    | ファイル構成を<br>完全に一致させる | この欄にチェックを入れるとバックアップ元とバックアップ先が常に全く同じ内容になります。                                                                                                    |
| 9    | バックアップ内容            | ⑩「設定」をクリックするとこの欄に設定内容が表示されます。                                                                                                    |
| 10   | 進捗状況                | 13「開始」をクリックするとこの欄に状況が表示されます。                                                                                                    |
| 1    | ステータス               | ⑩「開始」をクリックするとこの欄に現在どういう処理を行っているのかを表示します。                                                                                                    |
| 12   | 設定                  | ③[ローカル側共有名]、④[リモート側共有名]をそれぞれ選<br>択し、⑤でどちら側からどちら側にバックアップするのかを<br>選択したら、⑩「設定」をクリックします。「設定」をクリック<br>すると⑨[バックアップ内容]に設定内容が表示されます。                                                                      |
| (13) | 開始                  | ⑨[バックアップ]内容を実行する時に[開始]をクリックすると処理が開始されます。                                                                                                    |
| 14   | 停止                  | 処理の実行中に途中で停止したい場合に[停止]をクリックします。                                                                                                    |

Chapter 3

バックアップ設定は双方の N-RAID のファームウェアバージョンが 1.0F 以降でなければ 正常に動作しません。4000Z シリーズとの組み合わせについては、弊社 Web ページ(ト ラブルシューティング)をご覧下さい。

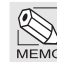

バックアップ設定で共有フォルダをバックアップする場合、初めてバックアップする時に はすべてのデータをバックアップするため時間がかかりますが、2回目以降は更新された ファイルのみバックアップされます。

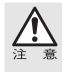

バックアップ設定の「クライアント」では1つしか設定することができません。 複数の設定をする場合や、何度も同じ設定を繰り返し行う場合は、「スケジューラ」で設定 を行ってください。

### スケジューラを選択した場合

複数の時間や周期の設定を登録する場合、[スケジューラ]から行うことができます。 複数の設定を登録する場合や、何度も同じ設定を繰り返し行う場合、また、時間や 周期を設定する場合にスケジューラを選択します。

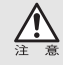

バックアップ設定は双方の N-RAID のファームウェアバージョンが 1.0F 以降でなければ 正常に動作しません。4000Z シリーズとの組み合わせについては、弊社 Web ページ(ト ラブルシューティング)をご覧下さい。

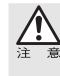

リモート側サーバの「ステータス」が「設定しない」になっているとリモートサーバを選 択することができません。

バックアップ設定を実行する場合は、ローカル側サーバおよびリモート側サーバ共、必ず [サーバ]メニューの「ステータス」を「設定する」にしてください。

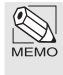

バックアップ設定で共有フォルダをバックアップする場合、初めてバックアップする時に はすべてのデータをバックアップするため時間がかかりますが、2回目以降は更新された ファイルのみバックアップされます。

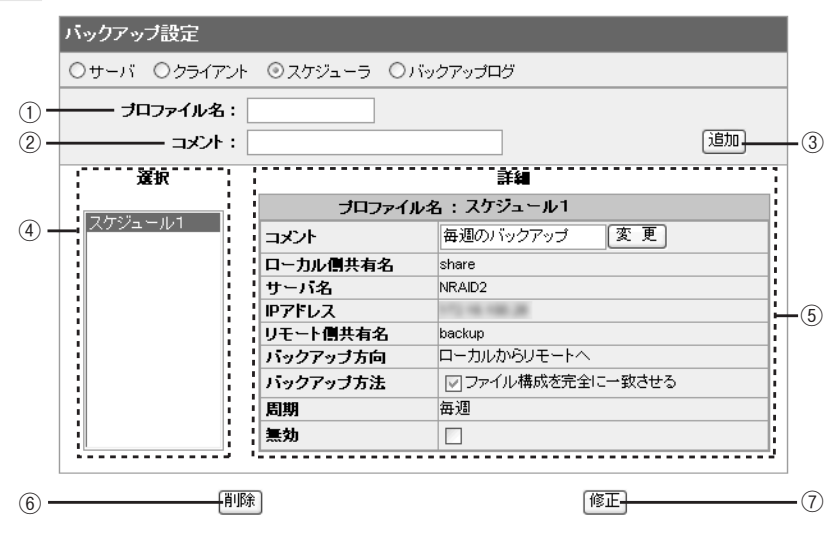

| 1   | プロファイル名  | スケジュールの名前を入力します。                                                                          |
|-----|----------|-------------------------------------------------------------------------------------------|
| 2   | コメント     | スケジュールの説明などを入力します。                                                                        |
| 3   | 追加       | プロファイルを追加する時にクリックします。                                                                     |
| 4   | 選択       | 現在登録しているプロファイル名が表示されます。選択す<br>ると右側の[詳細]にプロファイルの内容が表示されます。                                 |
|     | プロファイル名  | ④で選択したプロファイル名が表示されます。                                                                     |
|     | コメント     | ④で選択したコメントの内容が表示されます。コメントの<br>内容を変更する場合は、入力後「変更」をクリックします。                                 |
|     | ローカル側共有名 | ローカル側の共有名が表示されます。                                                                         |
|     | サーバ名     | リモート側の N-RAID のサーバ名を表示します。                                                                |
|     | IPアドレス   | リモート側サーバの IP アドレスを表示します。                                                                  |
| (5) | リモート側共有名 | リモート側の共有名が表示されます。                                                                         |
|     | バックアップ方向 | どちら側からどちら側にコピーするのかを表示します。                                                                 |
|     | バックアップ方法 | バックアップ元のファイルやフォルダが削除された時に、バ<br>ックアップ先のファイルやフォルダも削除したい場合は、<br>[ファイル構成を完全に一致させる]にチェックを入れます。 |
|     | 周期       | ④で選択したスケジュールの周期が表示されます。                                                                   |
|     | 無効       | ④で選択したスケジュールを無効にする場合にチェックを<br>入れます。                                                       |
| 6   | 削除       | ④で選択したスケジュールを削除する時にクリックします。                                                               |
| 1   | 修正       | ④で選択したスケジュールを修正する時にクリックします。                                                               |

1

「プロファイル名」を入力します。「コメント」にスケジュールの説明などを入 力し、<sup>1</sup>追加</sup>をクリックします。「プロファイルが追加されました」というダイ アログボックスが表示されますので、「OK」をクリックします。

| バックアップ設定                       |         |           |    |    |
|--------------------------------|---------|-----------|----|----|
| ○サーバ ○クライアント ◎スケジューラ ○バックアップログ |         |           |    |    |
| プロファイル名                        |         |           | _  |    |
| : איגאב                        |         |           |    | 追加 |
| 選択                             |         | 詳細        |    |    |
| □ <del>[]</del> 25 2 3 4 4     | プロファイルネ | 名:スケジュール1 |    |    |
| 2792-101                       | コメント    | 毎週のバックアップ | 変更 |    |
| ローカル側共有名 share                 |         |           |    |    |
|                                | サーバ名    | NRAID2    |    |    |

Chapter 3

2 追加されたプロファイル名を選択します。 最初に 「バックアップ方法」を設定します。 バックアップ先のファイルを消したくない場合は、「ファイル構成を完全に一致 させる]からチェックをはずします。 設定できたら「修正」をクリックします。

| バックアップ設定     |             |                   |    |
|--------------|-------------|-------------------|----|
| ○サーバ ○クライアント | ◎スケジューラ ○バ・ | ックアップログ           |    |
| ブロファイル名:     |             |                   |    |
| コメント :       |             |                   | 追加 |
| 選択           |             | 詳細                |    |
|              | プロファイル      | 名:スケジュール1         |    |
| 2792-11      | コメント        | 毎週のバックアップ 変更      |    |
|              | ローカル側共有名    |                   |    |
|              | サーバ名        |                   |    |
|              | IPアドレス      |                   |    |
|              | リモート側共有名    |                   |    |
|              | パックアップ方向    | <未選択>             |    |
|              | パックアップ方法    | ☑ ファイル構成を完全に→致させる |    |
|              | 周期          | <未設定>             |    |
|              | 無効          |                   |    |
|              |             |                   |    |
| 育耶念          | ]           | (TET)             |    |

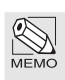

バックアップ元のファイルやフォルダが削除された時に、バックアップ先のファイルやフォ ルダも削除するなど、バックアップ元とバックアップ先を常に同じ状態に保ちたい場合は、 「バックアップ方法」の「ファイル構成を完全に一致させる」にチェックを入れます。

3 「ステップ1:ローカル側共有設定」の画面が表示されます。 [ローカル側共有名] からコピーしたい共有フォルダを選択します。 [ステータス] に、選択したローカル側共有名と使用状況、最大容量が表示され たのを確認し、追加をクリックします。

| バックアップ設定             |            |                |
|----------------------|------------|----------------|
| ○サーバ ○クライアント ◎スケジューラ | ○ バックアップログ |                |
| ステップ1:ローカル側共有設定      |            | ブロファイル:スケジュール1 |
| ローカル側共有名             |            | ステータス          |
| share                | ローカル側共有    | ī名: share      |
| soumu                | 使用状況       | 101 MB         |
|                      | 最大容量       | 2785 GB        |
|                      |            |                |
|                      |            |                |
|                      |            |                |
|                      |            |                |
|                      |            |                |
|                      |            |                |
| 「戻る」                 |            | 「次へ」           |
|                      |            |                |

ストレージ設定

4. 「ステップ2:リモート側共有設定」の画面が表示されます。 [リモートサーバ名]を選択し、選択したサーバの [サーバパスワード] を入力 し「ログイン」をクリックします。

| バックアップ設定         |                 |                |
|------------------|-----------------|----------------|
| ○サーバ ○クライアント ◎ス′ | ケジューラ 〇バックアップログ |                |
| ステップ2:リモート側共有設定  |                 | ブロファイル:スケジュール1 |
| リモートサーバ名 🔍 🕅     | AID2            |                |
| サーバパスワード: 🤕      |                 |                |
| リモート側共有名         | ステー             | -9ス            |
| backup           | リモート側共有名:I      | backup         |
| liest            | H-170 NRADO     |                |

5 [リモート側共有名]からバックアップしたい共有フォルダを選択します。 [ステータス] に選択したリモート側共有名と IP アドレス、使用状況、最大容 量が表示されたのを確認し、次へをクリックします。

| バックアップ設定                       |        |          |                 |     |  |
|--------------------------------|--------|----------|-----------------|-----|--|
| ○サーバ ○クライアント ◎ス・               | ケジューラ  | ○ バックアップ | ログ              |     |  |
| ステッブ2:リモート側共有設定 プロファイル:スケジュール1 |        |          |                 |     |  |
| リモートサーバ名: NR                   | AID2   | *        |                 |     |  |
| サーババスワード: 🚥                    | •••••  | (H)52    | (ン)             |     |  |
| リモート側共有名                       |        |          | ステータス           | κ.  |  |
| backup                         |        | リモート側共有  | <b>旨名:bac</b> Ⅰ | kup |  |
| test                           | サーバ名   |          | NRAID2          |     |  |
|                                | IPアドレス |          | (1) (6.86)      |     |  |
|                                | 使用状況   |          | 100 MB          |     |  |
|                                | 最大容量   |          | 701 GB          |     |  |
|                                |        |          |                 |     |  |
|                                |        |          |                 |     |  |
|                                |        |          |                 |     |  |
| (戻る)                           |        |          |                 |     |  |

# Chapter 3

6 「ステップ3:バックアップ方向の設定」の画面が表示されます。 バックアップ方向を設定します。どちら側からどちら側にコピーを行うのかを、 [バックアップ方向]から「ローカルからリモートへ」又は、「リモートからロー カルへ」のどちらかを選択します。選択できたら、次へをクリックします。

| バックアップ設定                         |           |             |  |  |  |
|----------------------------------|-----------|-------------|--|--|--|
| ○サーバ ○クライアント ◎スケジューラ ○バックアップログ   |           |             |  |  |  |
| ステップ3:バックアップ方向の設定 プロファイル:スケジュール1 |           |             |  |  |  |
|                                  |           | ステータス       |  |  |  |
|                                  | ローカル側共有設定 |             |  |  |  |
| いックマッゴエム                         | ローカル側共有名  | share       |  |  |  |
|                                  | リモート側共有設定 |             |  |  |  |
| H ISIDIA SSICT                   | サーバ名      | NRAID2      |  |  |  |
|                                  | IPアドレス    | 172.00.00.2 |  |  |  |
|                                  | リモート側共有名  | backup      |  |  |  |
|                                  |           |             |  |  |  |

### 7 「ステップ4:スケジュール設定」の画面が表示されます。

スケジュールの周期を設定します。

戻る

項目の内容を参照し、周期を設定します。設定できたら「完了」をクリックします。

| バックアップ設定                                                                      |                           |
|-------------------------------------------------------------------------------|---------------------------|
| ○サーバ ○クライアント ◎スケジュー                                                           | -ラ 〇 バックアップログ             |
| ステップ4:スケジュール設定                                                                | ブロファイル:スケジュール1            |
| 周期                                                                            |                           |
| <ul> <li>毎月</li> <li>毎週</li> <li>日周期</li> <li>時間周期</li> <li>1回だけ実行</li> </ul> | 毎週 土 ¥ 曜日<br>開始時刻: 2300 ¥ |
|                                                                               |                           |

| 毎月      | <ul> <li>・毎月_日…毎月何日に実行するかを1~31日の間から選択します。</li> <li>・開始時刻…毎月何時に開始するかを 0:00~23:00 の間から選択します。</li> </ul> |
|---------|----------------------------------------------------------------------------------------------------|
| 毎週      | <ul> <li>・毎週_曜日…毎週何曜日に実行するかを日~土の間から選択します。</li> <li>・開始時刻…毎週何時に開始するかを 0:00~23:00 の間から選択します。</li> </ul> |
| 日周期     | ・何日ごとに実行するかを1~31日の間から選択します。<br>・開始時刻…何時に開始するかを0:00~23:00の間から選択します。                                    |
| 時間周期    | ・何時間ごとに実行するかを 1~12 時間の間から選択します。                                                                       |
| 1 回だけ実行 | <ul> <li>・開始日何年何月何日を選択します。</li> <li>・開始時刻…毎日何時に開始するかを 0:00~23:00 の間から選択します。</li> </ul>                |
| 戻る      | 1つ前の画面に戻ります。                                                                                          |
| 完了      | 設定を保存しプロファイルを作成します。                                                                                   |

(完了)

### 8 設定したプロファイルの内容が表示されます。 確認後、【設定】をクリックします。

| バックアップ設定       |                    |
|----------------|--------------------|
| ○サーバ ○クライアント ⓒ | )スケジューラ 〇 バックアップログ |
| 完了             | プロファイル:スケジュール1     |
| ブロファイル名:       | スケジュール1            |
| コメント           | 毎週のバックアップ          |
| ローカル側共有名       | share              |
| サーバ名           | NRAID2             |
| IPアドレス         | 17214-482          |
| リモート側共有名       | backup             |
| バックアップ方向       | ローカルからリモートへ        |
| パックアップ方法       | ファイル構成を完全に一致させる    |
| 周期             | 毎週                 |
| 無効             | เแน่               |

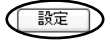

### **9** 最初の画面に戻ります。

選択画面でプロファイルを選択するとそれぞれの詳細が表示されます。 スケジュールを無効にする場合、詳細画面の【無効】にチェックを入れます。 バックアップ方法を変更する場合、[ファイル構成を完全に一致させる]のチェッ クをはずします。

| 🚯 nasroot                   |            |                  |   |
|-----------------------------|------------|------------------|---|
| バックアップ設定                    |            |                  |   |
| ○サーバ ○クライアント                | ◎スケジューラ ○ノ | 「ックアップログ         |   |
| ブロファイル名:                    |            |                  |   |
| אלאב :                      |            | 追加               |   |
| 選択                          |            | 詳細               |   |
| □ <del>(*</del> **) , 1 - 1 | ブロファイル     | レ名:スケジュール1       |   |
| スクシュールト                     | コメント       | 毎週のバックアップ 変更     |   |
|                             | ローカル側共有名   | share            |   |
|                             | サーバ名       | NRAID2           |   |
|                             | IPアドレス     | 171.16.108.28    |   |
|                             | リモート側共有名   | backup           |   |
|                             | バックアップ方向   | ローカルからリモートへ      |   |
|                             | パックアップ方法   | ☑ファイル構成を完全に一致させる |   |
|                             | 周期         | 毎週               |   |
|                             | 無効         | 0                |   |
|                             |            |                  | _ |
|                             | -          |                  |   |
| 肖耶                          | 余          | 修正               |   |

85

### <u>バックアップログ</u>

「クライアント」や「スケジューラ」からバックアップ設定を実行した日付や時刻、 どういったコピーを行ったのかをログとして記録しています。

| バックアップ設定   |          |                 |              |        |                 |              |       |
|------------|----------|-----------------|--------------|--------|-----------------|--------------|-------|
| ○サーバ ○     | クライアント   | 〇スケジューラ         | ◎ バックアッコ     | ゴロク    | ÿ               |              |       |
|            |          |                 |              |        |                 | ックアップログを消    | 铥     |
| B          | 時刻       | プロファイル          | ローカル側共有<br>名 | バクップ方向 | リモートサーバ         | リモート側共有<br>名 | ステータス |
| 2007/09/06 | 18:53:26 |                 | share        | =>     | NRAID0023<br>45 | backup       | 完了    |
| 2007/09/06 | 18:53:16 |                 | share        | =>     | NRAID0023<br>45 | backup       | 開始    |
| 2007/09/06 | 18:25:43 |                 | share        | =>     | NRAID0023<br>45 | backup       | 完了    |
| 2007/09/06 | 18:25:11 |                 | share        | =>     | NRAID0023<br>45 | backup       | 開始    |
| 2007/02/07 | 17:15:00 | スケジ<br>ュール<br>1 | share        | =>     | NRAID2          | backup       | 完了    |
| 2007/02/07 | 17:14:00 | スケジ<br>ユール      | share        | =>     | NRAID2          | backup       | 完了    |

バックアップログを消去 バックアップのログを消去する時にクリックします。

| н        | バックアップの開始や完了、エラーが発生した場合の日付<br>が表示されます。                                                   |
|----------|------------------------------------------------------------------------------------------|
| 時刻       | バックアップの開始や完了、エラーが発生した場合の時刻<br>が表示されます。                                                   |
| プロファイル   | 「スケジューラ」からバックアップを行った時に、実行した<br>プロファイル名が表示されます。「クライアント」からバッ<br>クアップを行った時は「」と表示されます。       |
| ローカル側共有名 | ローカル側から選択された共有フォルダ名が表示されます。                                                              |
| バックアップ方向 | [ローカル側共有名]から[リモート側共有名]へコピーした<br>場合は[=>]を、[リモート側共有名]から[ローカル側共有名]<br>ヘコピーした場合は[<=]が表示されます。 |
| リモートサーバ  | リモート側に選択した共有フォルダを含むサーバの名前を<br>表示します。                                                     |
| リモート側共有名 | リモート側に選択した共有フォルダ名が表示されます。                                                                |
| ステータス    | バックアップの開始や完了などバックアップの状況が表示<br>されます。エラーの場合は赤字で表示されます。                                     |

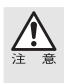

バックアップを実行したログは【システム情報】→【ログ】には残りません。バックアッ プ設定のログは【ストレージ設定】→【バックアップ設定】→【バックアップログ】で確 認してください。

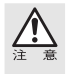

バックアップログで赤字のエラーが出た時は、バックアップ設定を見直して実行しなおし てください。それでもエラーが出る場合は、バックアップ設定を行うそれぞれのサーバー を再起動して再度バックアップ設定を行ってください。

### 同期設定

同期設定は IP アドレスが設定された PC / サーバ / デバイスの中の指定したデー タフォルダを N-RAID へ同期させる機能です。1 つのスケジュール項目を『ジョブ』 と定義し、複数のジョブを実行したり、実行予定日時を設定することができます。

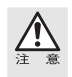

全ての PC やサーバに対して動作確認が行われているわけではありません。対応確認済み の PC / サーバ / デバイスについては、弊社ホームページ(http://www.yano-el.co.jp)も しくはメールなどでご確認ください。

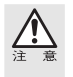

お使いになる N-RAID のファームウェアのバージョンによって、同期設定が正常に動作し ない、表示されないなどの場合があります。N-RAID のファームウェアのバージョンが最新 であることを確認してください。

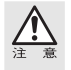

同期設定でバックアップされたファイル / フォルダは N-RAID の「Remote Backup」フォ ルダに保存されます。「Remote Backup」は、初期設定では nasroot のみがログインできる ように設定されています。

<u>ジョブ</u>

YFS Controller Pro を呼び出します。(P52 を参照)

2 【ストレージ設定】メニューの中の【同期設定】を選択します。

3 初めて選択した場合はジョブは 1 つも存在しないため、"ジョブが定義されてい ません"というメッセージが表示されますので、【作成】をクリックします。

| 同期設定  |       |      |                |  |
|-------|-------|------|----------------|--|
| 〇基本設定 | ⊚⊽∎⊅  | 005  | ○設定情報の書き出し読み込み |  |
| ジョブ   |       |      |                |  |
| ジョブが  | 定義されて | いません | (it st         |  |

4 次ページのような画面が表示されます。次ページの表を参照のうえ【ジョブ】 に必要な情報を入力します。

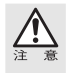

項目名から【オリジナルサーバ】や【ディレクトリ】をクリックした際、ネットワークの 接続状況により表示に時間がかかる場合があります。表示されない場合は、再度クリック し直すか、しばらく待ってからクリックしてください。

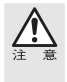

バックアップ元になる PC が Macintosh の場合、【オリジナルサーバ】の「Macintosh」の 項目に必ずチェックをつけてください。Macintosh 以外に接続する場合はチェックをはず してください。接続するオリジナルサーバに対してチェックの有無が正しく設定されてい ない場合、同期設定においてファイルの保存日/変更日にずれが発生します。

| ○基本設定 ⑧ジョブ | ○ログ ○ 設定情報の書き出し続み込み                              |
|------------|--------------------------------------------------|
| 作成者        | nasroot                                          |
| ジョブ名       |                                                  |
| ネットワークタイプ  | AFP V                                            |
| オリジナルサーバ   | Macintosh                                        |
| ユーザ認証      | <ul> <li>○ ゲスト</li> <li>◎ 通常ユーザ</li> </ul>       |
| ユーザ名       |                                                  |
| バスワード      |                                                  |
| ディレクトリ     |                                                  |
| オブション      | □ オリジナルサーバのファイルクォルダを消去しても本サーバのファイルクォ<br>ルダを消さない。 |

追加 リセット 戻る

| 作成者       | N-RAIDにログインしているユーザ名が表示されます。初期設<br>定ではnasrootのみがログインできるように設定されています。<br>作成者の変更を行うことはできません。                                                                                                    |
|-----------|----------------------------------------------------------------------------------------------------|
| ジョブ名      | スケジュールの名前を半角英数字で入力します。バックアップ<br>先のフォルダ名に反映されます。                                                                                                    |
| ネットワークタイプ | バックアップの通信形式を AFP、SMB から選択します。AFP<br>を選択すると、【オリジナルサーバ】の欄に「Macintosh」が表示<br>されます。                                                                                                    |
| オリジナルサーバ  | バックアップ元になるPC/サーバのIPアドレスを選択します。<br>【オリジナルサーバ】をクリックすることにより、サーバ一覧の<br>確認画面から選択することもできます。【ネットワークタイプ】<br>欄で「AFP」を選択した場合、「Macintosh」の項目が表示されます。<br>バックアップ元になる PC が Macintosh の時に、「Macintosh」<br>にチェックを入れます。Macintosh 以外に接続する場合はチェ<br>ックをはずしてください。接続するオリジナルサーバに対して<br>チェックの有無が正しく設定されていない場合、同期設定にお<br>いてファイルの保存日/変更日にずれが発生します。 |
| ユーザ認証     | 【オリジナルサーバ】で設定した PC/ サーバヘログインするための認証が必要な場合は「通常ユーザ」、ゲストでログインできる場合は「ゲスト」を選択します。                                                                                                    |
| 以下の設定はユーザ | 認証に「通常ユーザ」を選択した場合に有効となります。                                                                                                    |
| ユーザ名      | 上記ログイン認証が必要な場合のユーザ名を入力します。                                                                                                    |
| パスワード     | 上記ログイン認証が必要な場合のパスワードを入力します。                                                                                                    |
| ディレクトリ    | バックアップ元の共有フォルダの名前を入力します。<br>【ディレクトリ】をクリックすることにより、ディレクトリ一覧<br>の確認画面から選択することもできます。                                                                                                    |
| オプション     | バックアップ元とバックアップ先のファイル / フォルダの数<br>や内容を完全に一致させる場合はチェックをつける必要あり<br>ません。バックアップ元のファイル / フォルダが削除されても<br>バックアップ先の同じファイルを削除しない場合はチェック<br>をつけてください。                                                                                                    |
| 追加        | 設定したジョブを追加します。                                                                                                    |
| リセット      | 設定した項目の内容をリセットします。                                                                                                    |
| 戻る        | 1つ前の画面に戻ります。                                                                                                    |

Chapter 3

5 【追加】をクリックします。"設定が終了しました。引き続きスケジュールを設定 してください。"というメッセージが表示されますので、[OK] をクリックします。

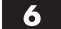

**6** "スケジュールが定義されていません!"というメッセージが表示されますので、 【作成】をクリックします。

| 同期設定  |       |       |                |  |
|-------|-------|-------|----------------|--|
| 〇基本設定 | ©?∎⊅  | 005   | ○設定情報の書き出し読み込み |  |
| 設定リスト |       |       |                |  |
| スケジュ  | ールが定望 | iantu | 1 K            |  |

### 7 スケジュールの周期を設定します。

項目の内容を参照し、周期を設定します。設定できたら【OK】をクリックします。

| 同期設定                                          |                |      |                     |                   |
|-----------------------------------------------|----------------|------|---------------------|-------------------|
| ○基本設定 ④                                       | シジョブ           | ೦ロ೮  | ○設定情報の書き出し読み込み      |                   |
| 2/30                                          | 71D : <b>1</b> |      | オリジナルサーバ:           | ディレクトリ:           |
|                                               |                |      | スケジュール              |                   |
| 日付                                            | ○毎E<br>③曜E     |      | 日 🗌 月曜日 🗌 火曜日 🗌 水曜日 | □ 木曜日 □ 金曜日 ☑ 土曜日 |
| 時間                                            | 23 💙           | 00 🗸 |                     |                   |
| <ul><li>OK</li><li>キャンセル</li><li>戻る</li></ul> |                |      |                     |                   |
|                                               |                |      |                     |                   |

| ジョブID    | ジョブの番号を表示します。                                         |
|----------|-------------------------------------------------------|
| オリジナルサーバ | 接続先のオリジナルサーバのサーバ名または、IPアドレスが<br>表示されます。               |
| ディレクトリ   | バックアップをするディレクトリ名が表示されます。                              |
| 日付       | スケジュールを開始する日を選択します。毎日もしくは各曜<br>日から設定します。              |
| 時間       | スケジュールを開始する時間を選択します。時間の単位は1時<br>間ごと、分の単位は5分ごとに設定できます。 |

### 8 設定したスケジュールの内容が表示されます。【戻る】をクリックします。

| 同期設定  |                 |    |                  |         |  |
|-------|-----------------|----|------------------|---------|--|
| ○基本設定 | ⊚ジョブ            | 00 | ጛ ○設定情報の書き出し読み込み |         |  |
| ジ     | ョブID : <b>1</b> |    | オリジナルサーバ:        | ディレクトリ: |  |
|       | スケジュール          |    |                  |         |  |
| E     | 3付              |    | 曜日               | 時間      |  |
| 曜日    |                 |    | 土曜日              | 23:00   |  |

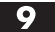

9 ジョブの一覧画面に戻ります。以上でジョブの作成は完了です。

- ・引き続き新しいジョブを作成する場合は【追加】をクリックします。
- ・既存のジョブ内容を変更する場合は、ジョブを選択し【変更】をクリックします。
- ·既存のジョブを削除する場合は、ジョブを選択し【削除】をクリックします。
- ・既存のジョブのスケジュールの内容を確認する場合は、ジョブを選択し【ス ケジュール】をクリックします。
- ・スケジュールを待たずに既存のジョブを今すぐ実行する場合は、ジョブ
   を選択し【実行】をクリックします。

### ジョブの追加、削除、変更、スケジュールの確認、実行については表を参照し てください。

| 同期設定    | -                             |              |        |               |            |    |  |
|---------|-------------------------------|--------------|--------|---------------|------------|----|--|
| ○基本設    | ○基本設定 ◎ジョブ ○ログ ○設定情報の書き出し読み込み |              |        |               |            |    |  |
| ジョブ名    | 作成者                           | オリジナルサーバ     | ディレクトリ | ネットワークタ<br>イプ | スケジュ<br>ール | 状態 |  |
| jobback | nasroot                       | 101-121-0000 | -      | afp           | 1          |    |  |

| 追加 | 削除 | 変更 | スケジュール | 実行 |  |
|----|----|----|--------|----|--|
|----|----|----|--------|----|--|

| ジョブ名      | ジョブ作成時につけた名前が表示されます。                                            |
|-----------|-----------------------------------------------------------------|
| 作成者       | 作成者が表示されます。                                                     |
| オリジナルサーバ  | 接続先のオリジナルサーバのサーバ名または、IP アドレスが<br>表示されます。                        |
| ディレクトリ    | バックアップをするディレクトリ名が表示されます。                                        |
| ネットワークタイプ | バックアップの通信形式が表示されます。                                             |
| スケジュール    | スケジュール番号が表示されます。                                                |
| 状態        | ジョブの実行時に進捗状況が表示されます。                                            |
| 追加        | 新しいジョブを作成します。                                                   |
| 削除        | 作成済みのジョブを削除します。ジョブ一覧から削除するジョ<br>ブを選択し、【削除】をクリックします。             |
| 変更        | 既存のジョブ内容を変更します。ジョブ一覧から変更したいジ<br>ョブを選択し、【変更】をクリックします。            |
| スケジュール    | スケジュール内容を確認したいジョブを選択し、【スケジュール】<br>をクリックします。現在のスケジュールの内容が表示されます。 |
| 実行        | スケジュールを待たずに既存のジョブを今すぐ実行する場合                                     |

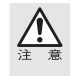

同期設定でバックアップされたファイル / フォルダは N-RAID の「Remote Backup」フォ ルダに保存されます。「Remote Backup」は、初期設定では nasroot のみがログインできる ように設定されています。

### 基本設定

| 同期設定           |                |
|----------------|----------------|
| ◎基本設定 ○ジョブ ○ログ | ○設定情報の書き出し読み込み |
| サーバリストの更新間隔:   | 30分 🗸 今すぐ更新    |
| コードページ:        | ○変更する ◎変更しない   |
| ログレベル:         | (推奨)基本的な情報     |

### 登録 / 更新

| サーバリストの<br>更新間隔 | 30 分~6 時間の間隔から選択できます。すぐに更新したい場合<br>は【今すぐ更新】をクリックします。    |
|-----------------|---------------------------------------------------------|
| コードページ          | コードページを変更したい場合は「変更する」を選択します。                            |
| ログレベル           | 今後、記録される同期設定の〈ログ〉に表示される情報のレベル<br>を変更できます。過去のログは変更できません。 |

### ログ

同期設定のジョブが正常に実行されたかどうか、記録を残します。 ログリストから条件別にログを検索してピックアップすることも可能です。 次ページの表を参照してください。

| 🚯 nasroot        |              |                                                                                |   |
|------------------|--------------|--------------------------------------------------------------------------------|---|
| 同期設定             |              |                                                                                |   |
| ○基本設定(           | )ジョブ ⊙ロケ     | 7 ○設定情報の書き出し読み込み                                                               |   |
|                  |              | ダウンロード 消去                                                                      | ) |
| 期間               | 作成者、ジョブ名     | メッセージ                                                                          | ^ |
| 2007/10/08 10:19 | nasroot.1    | (afp) Start updating newer files.                                              |   |
| 2007/10/08 10:21 | nasroot.1    | (afp) End updating newer files                                                 |   |
| 2007/10/08 10:21 | nasroot.1    | (afp) Total files/dirs=55 (Files=54, Dirs=1, Error=0)                          |   |
| 2007/10/08 10:21 | nasroot.1    | (afp) There files/dirs has been successfully updated Files=54, folders=1, Erro |   |
| 2007/10/08 10:38 | nasroot.1    | (afp) Start updating newer files.                                              |   |
| 2007/10/08 10:39 | nasroot.1    | (afp) End updating newer files                                                 |   |
| 2007/10/08 10:39 | nasroot.1    | (afp) Total files/dirs=70 (Files=69, Dirs=1, Error=0)                          |   |
| 2007/10/08 10:39 | nasroot.1    | (afp) There files/dirs has been successfully updated Files=15, folders=0, Erri |   |
| 2007/10/08 11:19 | nasroot.1    | (afp) Start updating newer files.                                              |   |
| 2007/10/08 11:22 | nasroot.1    | (afp) End updating newer files                                                 | v |
| <                |              |                                                                                |   |
| #888. 20         | 007 💙 年 10 👻 | 月 08 🕶 日 10 💌 : 19 🕶 から                                                        |   |
| Anie).<br>20     | 007 🔽 年 10 🔽 | 月 08 🕶 日 17 🕶 : 57 🕶 まで                                                        |   |
| ジョブ名: *          | *            | 作成者 * 🖌 検索                                                                     |   |

Chapter 3

| ダウンロード     | 検索された期間のログ内容をダウンロードします。詳しくは<br>次項目の『ログのダウンロード』を参照してください。 |
|------------|----------------------------------------------------------|
| 消去         | ジョブのログを消去する時にクリックします。                                    |
| 期間         | ジョブを実行した日付、時間が表示されます。                                    |
| 作成者.ジョブID  | 作成者が表示されます。ジョブIDが赤色で表示されます。                              |
| メッセージ      | ジョブを行った作業内容が表示されます。                                      |
| 以下の内容はログリン | ストに表示する期間を検索する際に設定します。                                   |
| 期間         | 検索する日付を設定します。                                            |
| ジョブID      | 何番のジョブIDをログリストに表示させるかを選択します。                             |
| 作成者        | どの作成者をログリストに表示させるかを選択します。                                |
| 検索         | 検索を実行する時にクリックします。                                        |

### ■ ログのダウンロード

検索されたログリストに表示されているジョブのログをダウンロードします。

- 1 ダウンロードしたい期間を検索し、ログリストに表示します。
- 2 【ダウンロード】をクリックすると、YFS Controller Proのサーバーログインの画面が表示されます。ログイン名とパスワードを入力します。
- 3 ご使用の Web ブラウザによっては、セキュリティ保護のため以下の画面が出る 場合があります。その場合は右クリックのサブメニューから、ファイルのダウ ンロードを選択します。

| http:// - N-RAID2 - Microso                                  | ft Internet Explorer    |                           |
|--------------------------------------------------------------|-------------------------|---------------------------|
| セキュリティ保護のため、このサイトによる、このコンピュータへのて<br>ョンを表示するには、ここをクリックしてください… | アイルのダウンロードが Internet Ex | plorer によりブロックされました。オブシー× |
| YES Controller Pro                                           | 危険性の説明(型) 🥳             | Vano                      |
| サーバー管理                                                       | 情報バーのヘルプ( <u>H</u> )    |                           |
| 2 7 · B-T                                                    | 4 1                     | @일생구스님 =====              |

4

ファイルを保存する場所を指定し、ファイルのダウンロードのダイアログが表 示されますので、確認後【保存】をクリックします。

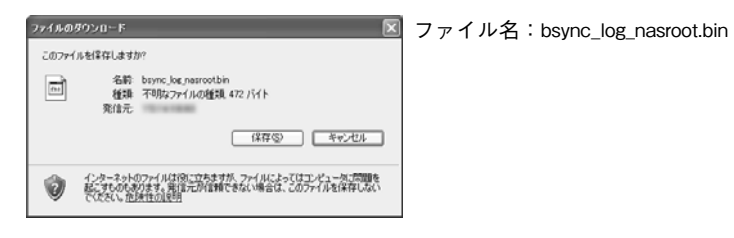

5 「ログファイルを作成しました」というメッセージが表示されます。 【OK】をクリックすると、ログリスト画面に戻ります。

| 同期設定   |       |       |                |  |
|--------|-------|-------|----------------|--|
| 〇基本訳定  | ೦೮ಾಶ  | ©₽5   | ○設定情報の書き出し続み込み |  |
| パックアップ | ログ    |       |                |  |
| ログファ   | イル老作成 | しました。 | ОК             |  |

### 設定情報の書き出し / 読み込み

ジョブとスケジュールの設定内容の書き出し(バックアップ)/読み込み(リストア) を行います。

### ■書き出し

ジョブとスケジュールの設定内容の書き出し(バックアップ)を行います。

書き出しを選択して【OK】をクリックすると、YFS Controller Proのサーバー ログインの画面が表示されます。ログイン名とパスワードを入力します。

| 同期設定                |                                            |
|---------------------|--------------------------------------------|
| ○基本設定 ○ジョブ ○ログ ⊙    | 設定情報の書き出し読み込み                              |
| 書き出し読み込み            | <ul> <li>③ 書き出し</li> <li>○ 読み込み</li> </ul> |
| 設定情報の書き出しもしくは読み込みを行 | います。                                       |
| 設定情報の参照             | 参照                                         |
|                     |                                            |

| ОК | リセット | 戻る | ) |
|----|------|----|---|
|    |      |    |   |

2 ご使用の Web ブラウザによっては、セキュリティ保護のため以下の画面が出る 場合があります。その場合は右クリックのサブメニューから、ファイルのダウ ンロードを選択します。

| http:// - N-RAID2 - Micros                                                                                            | oft Internet Explorer                                                            |                      |
|----------------------------------------------------------------------------------------------------|----------------------------------------------------------------------------------|----------------------|
| <ul> <li>レキュリティ保護のため、このサイトになる、このコンピュータへの<br/>記を表示すないは、ことを分かりしてください、</li> <li>YFS Controller Pro<br/>サーバー管理</li> </ul> | ファイルのダウンロードが Internet Explorer (;<br>ファイルのダウンロード(0)<br>危険性の収明(20)<br>情報が一のヘルブ(1) | unfordshalle, affy × |

3 ファイルを保存する場所を指定し、ファイルのダウンロードのダイアログが表 示されますので、確認後【保存】をクリックします。

| ファイネのダウンロード <b>X</b>                                                                                        | ファイル名:bsync_conf.bin |
|----------------------------------------------------------------------------------------------------|----------------------|
| このファイルを保存しますか?                                                                                              | -                    |
| 名前: bayne_contbin<br>種類 不明なファイルの種類 100 KB<br>発信元                                                            |                      |
| (第四位) キャンセル                                                                                                 |                      |
| ビンターネットのファイルは国に立たますが、ファイルによってはコンドコータに常期を<br>ビン・すらのためできず、現代生ごが信頼できない場合は、このファイルを保存しない<br>てびたい、 <u>会社社会は見明</u> |                      |

| 4 | 「ジョ  |
|---|------|
|   | セーシ  |
|   | (OK) |

「ジョブスケジュールのバックアップファイルが作成されました」というメッ セージが表示されます。

OK】をクリックすると、元の画面に戻ります。

| 同期設定   |       |      |                           |  |
|--------|-------|------|---------------------------|--|
| ○基本設定  | 05/17 | 00%  | ◎設定債務の書き出し続み込み            |  |
| ジョブのバッ | ウアップル | 復元   |                           |  |
| ジョブス   | ケジュール | のバック | ?ップファイルが作成されました。<br>───── |  |

### ■ 読み込み

ジョブとスケジュールの設定内容の読み込み(リストア)を行います。

| 1 | 「読み込み」を選択しま                                                                                                    | <b>ます。「設定情報の参照」</b>                                  | に、保存されているジ                 | ゙゙ョブスケ |
|---|----------------------------------------------------------------------------------------------------|------------------------------------------------------|----------------------------|--------|
|   | ジュールのバックアッ<br>とローカルファイルを                                                                                           | プファイルを選択します。<br>リスト参照して、目的のT                         | 。【参照】ボタンをクリ<br>ファイルを選択します。 | ックする   |
|   | 同期設定                                                                                                    |                                                      |                            |        |
|   | ○基本設定 ○ジョブ ○ログ                                                                                                    | ◎設定情報の書き出し続み込み                                       |                            | ]      |
|   | 書き出し続み込み                                                                                                    | <ul> <li>○書き出し</li> <li>○読み込み</li> </ul>             |                            |        |
|   | 設定情報の書き出しもしくは読み込み                                                                                                  | かだけいより。 参照…                                          |                            |        |
|   |                                                                                                    | D K Uセット 戻 ?                                         | 3                          | 4      |
| 2 | 【OK】をクリックする<br>【OK】をクリックしま<br>Microsoft Internet Explorer<br>記録する<br>                                              | と、『記録する』というメ<br>す。<br>                               | ッセージが表示されま                 | すので、   |
| 3 | 「ジョブスケジュールカ<br>下さい。」というメッセ<br>【OK】をクリックする<br>「頻敏定<br>○基本設定 ○ジュラ ○ロラ ○設定価額<br>ジョブのバックアップ復元<br>ジョブスケジュールが復元されました。バッグ | が復元されました。バック<br>マージが表示されます。<br>と、元の画面に戻ります。<br>***!! | アップに必要な領域を<br>,            | :確認して  |
|   |                                                                                                    | ок                                                   |                            |        |

# 5 ユーザー設定

ユーザー設定では「グループ」「ユーザ」「アクセス権(簡易)」「アクセス権(詳細)」 「クオータ」に関する設定を行います。

ユーザー設定をクリックすると、現在登録されているユーザの情報が表示されます。

| ユーザ    |       |                 |       |                             |          |    |
|--------|-------|-----------------|-------|-----------------------------|----------|----|
| ユーザー名  | ユーザーロ | フルネーム           | グループ名 | ホーム                         | ドメイン     | 無効 |
| hanako | 101   | Hanako<br>Okada | staff | /shares/Volume1/home/hanako | ローカ<br>ル |    |
| taro   | 100   | Taro<br>Yamada  | staff | /shares/Volume1/home/taro   | ローカ<br>ル |    |

### グループ

ユーザが所属するグループを登録します。クライアントマシンからの認証には直接 影響しませんが、グループ単位でのアクセス管理(権限設定)ができるので運用が 容易になります。

YFS Controller Pro II を呼び出します。(P52 を参照)

### 2 【ユーザー設定】メニューの中の【グループ】を選択します。

3 以下のような画面が表示されます。表を参照のうえ設定してください。

| グループ   |        |                           |      |  |  |
|--------|--------|---------------------------|------|--|--|
| グループ名  | グループID | 所属グループ                    | ドメイン |  |  |
| staff  | 101    | hanako, taro              | ローカル |  |  |
| 作成     |        | 前 除 変 更                   |      |  |  |
| グループ名  | 設定した   | グループを表示します。               |      |  |  |
| グループID | サーバが   | 管理するグループIDを表示します。         |      |  |  |
| 所属グループ | グループし  | グループに所属しているユーザーを表示します。    |      |  |  |
| ドメイン   | グループオ  | が所属するドメインを表示します。          |      |  |  |
| 作成     | グループを  | と新規に登録します。詳しくは次ページを参照。    |      |  |  |
| 削除     | 登録済み   | のグループを削除します。詳しくはP97を参照。   |      |  |  |
| 変更     | 登録済み   | のグループ設定を変更します。詳しくはP97を参照。 |      |  |  |

ユーザー設定

### グループの作成

Chapter 3

### グループリスト下の【作成】をクリックすると、以下のような画面が表示されます。 表を参照のうえ設定してください。

| 登録      |                                                                                                    |                                          |                    |
|---------|----------------------------------------------------------------------------------------------------|------------------------------------------|--------------------|
| グループ名   |                                                                                                    |                                          |                    |
| グループロ   |                                                                                                    | 102                                      |                    |
| 選択候補    |                                                                                                    | hanako<br>taro                           |                    |
| 所属グループ  |                                                                                                    |                                          |                    |
| ОК      |                                                                                                    | (キャンセル)                                  | 戻る                 |
| グループ名   | グループ:<br>16 文字ま                                                                                                    | 名を入力します。使用できる文字<br>でです。                  | 列は、半角英数字の          |
| グループ ID | サーバ内部で管理されるグループ ID を設定します。<br>グループ ID は 101~65535 まで登録できます。<br>バックアップ設定を利用する場合はグループ ID の登録に注意<br>が必要です。詳しくは P76「バックアップ機能を行う上でのユ<br>ーザー ID 及びグループ ID について」を参照してください。 |                                          |                    |
| 選択候補    | 登録済み<br>名を選択                                                                                                    | のユーザー名が表示されます。所<br>して <b>●</b> をクリックします。 | 属させたいユーザー          |
| 所属グループ  | グループ<br>場合は、ユ                                                                                                    | に所属するユーザー名が表示され<br>ーザー名を選択して▲をクリック       | ます。所属を解除する<br>します。 |

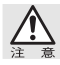

ユーザーが登録されていない場合、グループ名とグループ ID のみが表示されます。

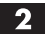

**2** 設定が完了したら、【OK】をクリックします。

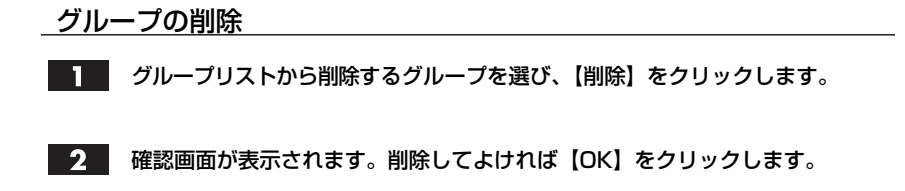

### グループの変更

### 1 グループリストから変更するグループを選び、【変更】をクリックすると、以下 のような画面が表示されます。表を参照のうえ設定してください。

| 変更     |                |
|--------|----------------|
| グループ名  | staff          |
| グループID | 101            |
| 所属グループ | hanako<br>taro |
| 運択候補   | ogawa<br>yano  |

| グループ名   | 設定したグループ名を表示します。                                                |
|---------|-----------------------------------------------------------------|
| グループ ID | サーバーが管理するグループ ID を表示します。                                        |
| 所属グループ  | グループに所属するユーザー名が表示されます。所属を解除する<br>場合は、ユーザー名を選択して <<br>●をクリックします。 |
| 選択候補    | 登録済みのユーザー名が表示されます。所属させたいユーザー<br>名を選択して • をクリックします。              |

キャンセル

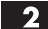

2 設定が完了したら、【登録 / 更新】をクリックします。

登録/更新

戻る

ユーザ

サーバに接続できるユーザーを新規に登録したり、その登録内容を変更することが できます。サーバはクライアントマシンからのアクセスに対し、ここで設定された ユーザー情報を元に認証を行います。

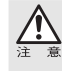

ユーザーの登録には、グループの設定が必要です。出荷時には、ユーザー、グループ共に 登録されていませんので、ユーザーを登録する前にグループの登録(P95を参照)が必要 です。

YFS Controller Pro II を呼び出します。(P52 を参照)

**2** 【ユーザー設定】メニューの中の【ユーザ】を選択します。

3 以下のような画面が表示されます。表を参照のうえ設定してください。

| ユーザ    |       |                 |       |                             |          |    |
|--------|-------|-----------------|-------|-----------------------------|----------|----|
| ユーザー名  | ユーザーD | フルネーム           | グループ名 | ホーム                         | ドメイン     | 無効 |
| hanako | 101   | Hanako<br>Okada | staff | /shares/Volume1/home/hanako | ローカ<br>ル |    |
| taro   | 100   | Taro<br>Yamada  | staff | /shares/Volume1/home/taro   | ローカ<br>ル |    |
|        | 作成    | ]               | 肖川 除  | 変 更                         |          |    |

| ユーザー名  | 設定したユーザー名を表示します。                                           |
|--------|------------------------------------------------------------|
| ユーザーID | サーバーが管理するユーザー ID を表示します。                                   |
| フルネーム  | 設定したユーザーのフルネームを表示します。                                      |
| グループ名  | ユーザーが所属するグループを表示します。                                       |
| ホーム    | ユーザーのホームディレクトリが登録されているパスを表示し<br>ます。                        |
| ドメイン   | ユーザーが所属するドメインを表示します。                                       |
| 無効     | ユーザーが無効になっている場合にチェックマークがつきます。<br>設定を変更する場合はユーザー設定の変更で行います。 |
| 作成     | ユーザーを新規に登録します。詳しくは次ページを参照。                                 |
| 削除     | 登録済みのユーザーを削除します。詳しくは次ページを参照。                               |
| 変更     | 登録済みのユーザー設定を変更します。詳しくは P100 を参照。                           |

### ユーザーの作成

### ユーザーリスト下の【作成】をクリックすると、以下のような画面が表示されます。 表を参照のうえ設定してください。

| 登録      |             |
|---------|-------------|
| ユーザー名   | taro        |
| フルネーム   | taro yamada |
| 新バスワード  | ••••        |
| バスワード確認 | ••••        |
| ユーザーD   | 104         |
| 所属グループ  | staff 🗸     |
| ホーム     | Volume1 💌   |

ОК

キャンセル

戻る

| ユーザー名       | ユーザー名を入力します。使用できる文字は、半角英数字で最<br>大32文字までです。1文字目に「半角スペース」「-」「+」を<br>使用することはできません。また、「半角スペース」と「:,@<br>"¥/<>&」を含めることはできません。ユーザー名に全角<br>文字を使用した場合、正しく認証されません。Windowsの場<br>合は、OSにログオンする時と同じユーザー名にしてください。 |
|-------------|----------------------------------------------------------------------------------------------------|
| フルネーム       | 設定するユーザーのフルネームを入力します。<br>使用できる文字は、半角/全角共に最大80文字までです。                                                                                                    |
| 新パスワード      | パスワードを入力します。使用できる文字は、半角英数字で<br>最大14文字までです。Windowsの場合は、OSにログオンする<br>時と同じパスワードにしてください。                                                                                                    |
| パスワード<br>確認 | 確認のために再度パスワードを入力します。【新パスワー<br>ド】に入力したものと照合します。                                                                                                    |
| ユーザーID      | サーバ内部で管理されるユーザーIDを設定します。<br>ユーザーIDは100~65535まで登録できます。<br>バックアップ設定を利用する場合はユーザーIDの登録に注意<br>が必要です。詳しくはP76「バックアップ機能を行う上でのユ<br>ーザーID及びグループIDについて」を参照してください。                                             |
| 所属グループ      | ユーザーが所属するグループを選択します。                                                                                                    |
| ホーム         | ユーザーのホームディレクトリが作成されるボリュームを選択<br>します。                                                                                                    |

**2** 設定が完了したら、【OK】をクリックします。

ユーザーの削除

**ユーザーリストから削除するユーザーを選択し、【削除】 ボタンをクリックします。** 

2 確認画面が表示されます。削除してよければ、【OK】をクリックします。

### ユーザーの変更

Chapter 3

## ユーザーリストから変更するユーザーを選び、【変更】をクリックすると、以下のような画面が表示されます。表を参照のうえ設定してください。

| 変更      |             | ^ |
|---------|-------------|---|
| ユーザー名   | taro        |   |
| フルネーム   | Taro Yamada |   |
| バスワード変更 | •••••       |   |
| バスワード確認 | •••••       |   |
| 無効      | 🗆 (#U)      |   |
| グループ名   | etaff       |   |
| 違択候補    | Soumu       |   |
| 登録 / 更新 | キャンセル 戻る    | * |

| ユーザー名       | ユーザー名を入力します。使用できる文字は、半角英数字で最<br>大32文字までです。1文字目に「半角スペース」「-」「+」を使用<br>することはできません。また、「半角スペース」と「:,@"¥/<br><>&」を含めることはできません。ユーザー名に全角文字<br>を使用した場合、正しく認証されません。Windowsの場合は、<br>OSにログオンする時と同じユーザー名にしてください。 |
|-------------|----------------------------------------------------------------------------------------------------|
| フルネーム       | 設定するユーザのフルネームを入力します。<br>使用できる文字は、半角 / 全角共に最大 80 文字までです。                                                                                                    |
| パスワード変更     | 変更するパスワードを入力します。使用できる文字は、半角英<br>数字で最大14文字までです。Windowsの場合は、OSにログイ<br>ンする時と同じパスワードにしてください。                                                                                                    |
| パスワード<br>確認 | 確認のために再度パスワードを入力します。【パスワード変更】<br>に入力したものと照合します。                                                                                                    |
| 無効          | ユーザーを一時的に無効にする場合「はい」のチェックボック<br>スをクリックします。                                                                                                    |
| グループ名       | ユーザーが所属するグループ名が表示されます。所属を解除す<br>る場合は、グループ名を選択して <<br>● をクリックします。                                                                                                    |
| 選択候補        | 登録済みのグループ名が表示されます。ユーザを所属させたい<br>グループを選択して •• をクリックします。                                                                                                    |

2 設定が完了したら、【登録 / 更新】をクリックします。

### アクセス権(簡易)

クライアントマシンからのアクセス権限を共有フォルダ毎に管理します。

### Windows/Macintosh からのアクセス権を設定する

1

YFS Controller Pro II を呼び出します。(P52 を参照)

2 【ユーザー設定】メニューの中の【アクセス権(簡易)】を選択します。

3 以下のような画面が表示されます。表を参照のうえ設定してください。

| アクセス権(簡易)               |                                           |                                                           |   |   |  |
|-------------------------|-------------------------------------------|-----------------------------------------------------------|---|---|--|
| 共有フォルダ                  | share 🛩                                   | share 🛩                                                   |   |   |  |
| クライアント                  | <ul> <li>Windows</li> <li>Unix</li> </ul> | <ul> <li>ⓒ Windows / Macintosh</li> <li>◯ Unix</li> </ul> |   |   |  |
| ユーザ/グループ 読出可能 書込可能 接続不可 |                                           |                                                           |   |   |  |
| GUEST                   |                                           | 0                                                         | 0 | ۲ |  |
| 🗆 staff                 |                                           | 0                                                         | ۲ | 0 |  |
| hanako                  |                                           | 0                                                         | ۲ | 0 |  |
| taro                    |                                           | 0                                                         | ۲ | 0 |  |

登録 / 更新

キャンセル

| 共有フォルダ    | アクセス権を設定するフォルダを選択します。                                                                                                    |
|-----------|----------------------------------------------------------------------------------------------------|
| クライアント    | クライアントの種類の「Windows/Macintosh」または、「Unix」の<br>どちらかを選択します。<br>選択する種類によって以降の設定内容が変わります。<br>・Windows / Macintosh の場合は以下の項目を参照<br>・Unix の場合は次ページを参照 |
| 以下の設定はクライ | アントに「Windows / Macintosh」を選択した場合に有効となります。                                                                                                    |
| ユーザ/グループ  | 登録済みのユーザおよびグループが表示されます。                                                                                                    |
| 読出可能      | ユーザ/グループに対して、読出可能に設定する場合に選択<br>します。                                                                                                    |
| 書込可能      | ユーザ/グループに対して、書込可能に設定する場合に選択<br>します。                                                                                                    |
| 接続不可      | ユーザ/グループに対して、接続不可に設定する場合に選択<br>します。                                                                                                    |

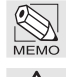

グループに所属するユーザー毎にアクセス権を設定する場合、グループ名の先頭にある「+」 をクリックし、グループ内のユーザーを表示させてから、各ユーザー毎の設定を行います。

GUEST ユーザのアクセス権は初期設定で " 接続不可 " に設定されています。

4 設定が完了したら【登録 / 更新】をクリックします。

### UNIX からのアクセス権を設定する

- YFS Controller Pro II を呼び出します。(P52 を参照)
- 2 【ユーザー設定】メニューの中の【アクセス権(簡易)】を選択します。
- 3 「クライアント」の項目で「Unix」を選択します。

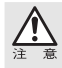

アクセス権が設定されていない場合、「UNIX クライアントからアクセス権が設定されて いません。新規に設定してください。」という画面が表示されますので、【作成】をクリッ クします。P103の「UNIX からのアクセス権の作成」を参照してください。

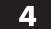

### 以下のような画面が表示されます。表を参照のうえ設定を行ってください。

| アクセス権(簡易) | )                                                                                                    |                           |                              |                          |           |  |
|-----------|----------------------------------------------------------------------------------------------------|---------------------------|------------------------------|--------------------------|-----------|--|
| 共有フォルダ    |                                                                                                    | share 🗸                   |                              |                          |           |  |
| クライアント    |                                                                                                    | O Windows / Mad<br>O Unix | Windows / Macintosh     Unix |                          |           |  |
| 利用可能ホスト   |                                                                                                    |                           | アクセス権                        | ルー                       | トアクセス     |  |
| All Hosts |                                                                                                    |                           | 読出可能                         | ູ່ ເຖິງ ເ                | ā.        |  |
| 作成        |                                                                                                    | [ 肖]                      | 除                            |                          | 変更        |  |
| 共有フォルダ    | アクセス                                                                                                    | 権を設定する                    | フォルダを選                       | 択します。                    |           |  |
| クライアント    | クライアントの種類の「Windows/Macintosh」または、「Unix」<br>どちらかを選択します。<br>選択する種類によって以降の設定内容が変わります。<br>・Windows / Macintoshの場合は以下の項目を参照<br>・Unixの場合は次ページを参照 |                           |                              | または、「Unix」の<br>ます。<br>参照 |           |  |
| 以下の設定はクライ | アントに「Uni                                                                                                    | x」を選択した場合                 | に有効となります                     | o                        |           |  |
| 利用可能ホスト   | 利用可能                                                                                                    | なホストを表                    | 示します。                        |                          |           |  |
| アクセス権     | 基本的な                                                                                                    | アクセス権を                    | 表示します。                       |                          |           |  |
| ルートアクセス   | ルートア                                                                                                    | クセスが可能                    | かどうかを表                       | 示します。                    |           |  |
| 作成        | アクセス                                                                                                    | 権を新規に作                    | 成します。詳し                      | しくは次ペ                    | ージを参照。    |  |
| 削除        | 作成済み                                                                                                    | のアクセス権                    | を削除します                       | 。詳しくはど                   | 欠ページを参照。  |  |
| 変更        | 作成済み                                                                                                    | のアクセス権                    | を変更します                       | 。詳しくは                    | P104 を参照。 |  |

### ■ UNIX からのアクセス権の作成

1

アクセス権が設定されていない場合、「UNIX クライアントからアクセス権が 設定されていません。新規に設定してください。」という画面が表示されます ので、【作成】をクリックすると、以下のような画面が表示されます。表を参照 のうえ設定してください。

| 追加       |                                                                                                    |                          |  |  |
|----------|----------------------------------------------------------------------------------------------------|--------------------------|--|--|
| エクスポートバス |                                                                                                    | /shares/Volume1/share    |  |  |
| 木スト名     |                                                                                                    | All Hosts                |  |  |
| アクセス権    |                                                                                                    | 読出可能 🗸                   |  |  |
| ルートアクセス  |                                                                                                    | L1117 💌                  |  |  |
| ОК       |                                                                                                    | キャンセル 戻る                 |  |  |
| エクスポートパス | 設定を行                                                                                                    | うフォルダのパスを表示します。          |  |  |
| ホスト名     | アクセスを許可するホストを指定します。全てのホストに対し<br>アクセスを許可する場合は"All Hosts"を選択します。個別にホ<br>ストを指定する場合は、DNS で名前解決可能な名称もしくは IP<br>アドレスを入力します。 |                          |  |  |
| アクセス権    | 基本的なアクセス権を表示します。「読出可能」「書込可能」のどちらかを選択します。                                                                              |                          |  |  |
| ルートアクセス  | ルート権                                                                                                    | 限でのアクセスを可能にするかどうかを選択します。 |  |  |

**2** 設定が完了したら【OK】をクリックします。

### ■ UNIX からのアクセス権の削除

- アクセス権リストから削除するアクセス権を選択し、【削除】をクリックします。
- 2 確認画面が表示されます。削除してよければ【OK】をクリックします。

ユーザー設定

### ■ UNIX からのアクセス権の変更

アクセス権リストから、変更するアクセス権を選び【変更】をクリックすると、 以下のような画面が表示されます。表を参照のうえ設定してください。

| 変更       |                                                          |                       |  |  |
|----------|----------------------------------------------------------|-----------------------|--|--|
| エクスポートバス |                                                          | /shares/Volume1/share |  |  |
| ホスト名     |                                                          | All Hosts             |  |  |
| アクセス権    |                                                          | 読出可能 🗸                |  |  |
| ルートアクセス  |                                                          | LU17 💌                |  |  |
| 登録 / 更   | 新                                                        | (キャンセル) 戻る            |  |  |
| エクスポートパス | 設定を行                                                     | うフォルダのパスを表示します。       |  |  |
| ホスト名     | アクセスを許可するホストのホスト名もしくは IP アドレスを<br>表示します。                 |                       |  |  |
| アクセス権    | <b>ックセス権</b> 基本的なアクセス権を表示します。「読出可能」「書込可能」の<br>ちらかを選択します。 |                       |  |  |

**ルートアクセス** ルート権限でのアクセスを可能にするかどうかを選択します。

### 2 設定が完了したら【登録 / 更新】をクリックします。

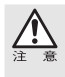

同期設定を実行すると「Remote Backup」という名前のフォルダが作成されます。 同期設定でバックアップされたフォルダに接続したい場合「Remote Backup」フォルダの アクセス権を変更してください。

1

### アクセス権(詳細)

ボリュームの下に作成されたパス名を表示します。ここではフォルダの削除や、 ACL 設定により各フォルダごとのアクセス権の設定を細かく設定することができ ます。

YFS Controller Pro II を呼び出します。(P52 を参照)

### 2 【ユーザー設定】メニューの中の【アクセス権(詳細)】を選択します。

### 3 次ページのような画面が表示されます。

| アクセス権(詳細)       |      |     |                  |
|-----------------|------|-----|------------------|
| 現在のバス : /shares |      |     |                  |
| 名前              | オーナ  | サイズ | 日付               |
| GVolume1        | root | 41  | 2007/07/19 16:39 |

「名前」の「Volume」のアイコンをクリックすると、ボリュームの下に作成されたパス名が表示されます。項目の内容は次ページを参照してください。 ACL 設定を行う場合は、P108 を参照してください。

| アクセス権(詳細)             |       |             |      |         |                  |
|-----------------------|-------|-------------|------|---------|------------------|
| 現在のバス:/shares/Volume1 |       |             |      |         |                  |
| 削除                    | ACL設定 | 名前          | オーナ  | サイズ     | 日付               |
| 全」上位ディレクトリ            |       |             |      |         |                  |
| ×                     | -0    | D home      | root | 30      | 2007/07/19 16:12 |
| ×                     | -0    | 🛅 share     | root | 6       | 2007/07/19 16:09 |
| ×                     | -0    | 🛅 soumu     | root | 6       | 2007/07/19 16:39 |
| X                     | -0    | Image1.bmp  | root | 1162854 | 2006/05/26 19:27 |
| X                     | -0    | Elmage2.bmp | root | 1162854 | 2006/05/31 16:44 |

| 現在のパス    | 現在表示しているフォルダのパス名です。                                                                            |
|----------|------------------------------------------------------------------------------------------------|
| 削除       | 削除したい時に ■をクリックすると、フォルダとその中に含<br>まれるファイルすべてが削除されます。<br>削除する前に必ずフォルダの中身を確認してください。                |
| ACL 設定   | それぞれのフォルダやファイルに対してアクセス権の細かい<br>設定を行う事ができます。ACL 設定を行う場合は、このをクリ<br>ックし設定します。詳しくは P110 を参照してください。 |
| 名前       | フォルダ名やファイル名が表示されます。フォルダ名の前には<br>が、ファイル名の前には<br>が表示されます。またフォルダ<br>名をクリックすると、そのフォルダの中身を表示します。    |
| オーナ      | このフォルダやファイルの所有者が表示されます。                                                                        |
| サイズ      | フォルダのサイズはフォルダやファイルのサイズが表示され<br>ます。                                                             |
| 日付       | フォルダやファイルを最後に保存した日付が表示されます。                                                                    |
| 上位ディレクトリ | 1つ上の階層の表示をしたい時にクリックします。                                                                        |

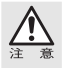

MacOS10.5 ではアクセス権の仕様が旧来の OS と異なっています。

N-RAID のファームウェア 1.0P 以降では、MacOS10.5 においても旧来の OS と同様、N-RAID の中に作成されたファイルやフォルダのアクセス権が CreatorOwner、 CreatorGroup、Everyone の全てにおいて書込可能権限(RW 権限)となるように設定されています。この設定により、RW 権限を持つユーザー ID でファイルやフォルダの内容を上書き保存した際に ACL 設定が再び CreatorOwner、CreatorGroup、Everyone の全てにおいて RW 権限となります。(もしくは見た目だけそのようになる場合があります。)上書き保存の際には、ACL の再設定が必要です。
#### <u>共有フォルダやファイルを削除する場合</u>

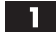

│ 削除したいフォルダの前にある X をクリックすると削除してもよいかの確認 画面が表示されます。

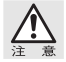

削除する前に必ずフォルダの中身を確認してから削除してください。

| Microso | ft Internet Explorer 🗙   |
|---------|--------------------------|
| ?       | Are you sure to delete ? |
|         | DK キャンセル                 |

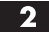

確認の上、「OK」をクリックします。

#### ACL 設定

第1階層で作成したフォルダのさらに下のフォルダやファイルに対してア クセス権の設定を行います。

をクリックします。ACL設定の画面が表示されます。P109、P110の 内容を参照のうえ設定してください。

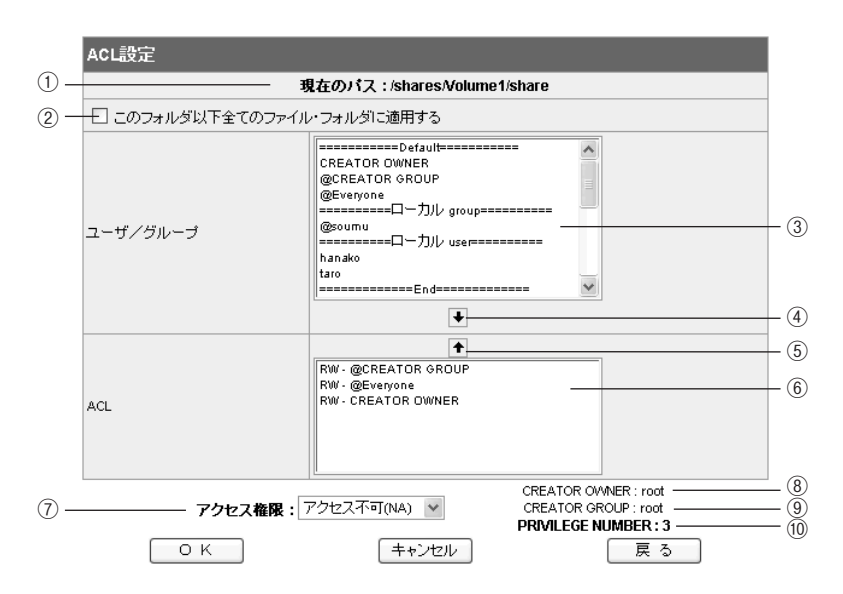

| 1  | 現在のパス                             | 現在表示しているフォルダやファイルのパス名です。                                                                                                    |
|----|-----------------------------------|----------------------------------------------------------------------------------------------------|
| 2  | このフォルダ以下<br>全てのファイル・<br>フォルダに適用する | ここにチェックをつけると、このフォルダ以下に内包して<br>いるすべてのファイルやフォルダに対して、同じアクセス<br>権を設定することができます。                                                                                                    |
| 3  | ユーザ/グループ                          | <ul> <li>N-RAID に登録されているユーザー又はグループ名のリストが表示されます。</li> <li>====Default====</li> <li>必ず適応されるアクセス権です。フォルダやファイルを作成すると必ずこの3つのアクセス権が設定されます。</li> <li>【CREATOR OWNER】…作成者</li> <li>【@CREATOR GROUP】…作成者の所属グループ</li> <li>【@CREATOR GROUP】…作成者の所属グループ</li> <li>【@Everyone】…すべてのユーザー</li> <li>=== ローカル group====</li> <li>N-RAID に登録されているグループ名が表示されます。</li> <li>==== ローカル user====</li> <li>N-RAID に登録されているユーザー名が表示されます。</li> </ul> |
| 4  | ¥                                 | ③[ユーザ/グループ]と⑦[アクセス権限]を設定した後、<br>をクリックすると⑥[ACL]に設定が追加されます。                                                                                                    |
| 5  | •                                 | ⑥[ACL] に設定されているアクセス権限から削除したい設定を選択し、●をクリックすると設定が削除されます。                                                                                                    |
| 6  | ACL                               | 現在のパスに対して、現在設定されているアクセス権限が<br>表示されます。<br>RW (Read Write)「読み込み、書き込み可能」、RO (Read<br>Only)「読み込みのみ」、NA (No Access)「アクセス不可」を<br>表します。設定は⑦[アクセス権限]の項目で行います。<br>設定を解除したい場合は、解除したい設定を選択し、◆を<br>クリックします。                                                                                                    |
| 7  | アクセス権限                            | 現在のパスに対して、誰がどんなアクセス権限にするかを<br>設定します。<br>③[ユーザ/グループ]からアクセス権限を設定したいユー<br>ザー又はグループを選択し、⑦[アクセス権限]のプルダウ<br>ンメニューから、「アクセス不可(NA)」、「読み込みのみ<br>(RO)」、「読み/書き(RW)」からアクセス権限を選択します。<br>◆をクリックすると、[ACL]に設定が追加されます。                                                                                                    |
| 8  | CREATOR OWNER                     | 現在のパス(フォルダやファイル)の所有者を表示しています。                                                                                                    |
| 9  | CREATOR GROUP                     | 現在のパス (フォルダやファイル)の所有者が所属している<br>グループを表示しています。                                                                                                    |
| 10 | PRIVILEGE NUMBER                  | 現在のパス (フォルダやファイル) に対してアクセス権を設<br>定した数([ACL]で表示されている設定の数)です。                                                                                                    |

ユーザー設定

#### ACL 設定を行う場合

Chapter

ω

- 【ユーザー設定】メニューから【フォルダ】を選択し、ACL 設定を行いたい共有フォルダの前にある ご をクリックします。
- 2 ③ [ユーザ/グループ] から、アクセス権を設定したいユーザー、又はグルー プを選択します。
- **3** 2 で選択したユーザー、またはグループに対して、⑦ [アクセス権限] から 適用したいアクセス権限を選びます。
- ④ をクリックすると、⑥ [ACL] の欄に設定したアクセス権限が追加されます。
- **5** 設定が完了したら【OK】をクリックします。

■現在設定されているアクセス権限を変更する場合

- ③ [ユーザ/グループ]から、アクセス権限を変更したいユーザー、又はグルー プを選択します。
- **2** で選択したユーザーに対して、⑦ [アクセス権限] から適用したいアクセス権限を選びます。
- ④ をクリックすると、⑥ [ACL] の欄に、選択したユーザーのアクセス権
   限が変更されます。
- **4** 設定が完了したら【OK】をクリックします。

■ 現在設定されているアクセス権限を削除する場合

- ⑥ [ACL] の欄から、アクセス権限を削除したいユーザー、又はグループを選択します。
- 2 ⑤ ← をクリックすると、⑥ [ACL] の欄から、選択したユーザーのアクセス 権限が削除されます。
- **3** 設定が完了したら【OK】をクリックします。

110

#### クオータ

クオータは、ファイル共有時にクライアントマシンより利用可能なファイル容量を 管理します。ボリューム毎もしくはユーザー毎に設定することができます。

- YFS Controller Pro II を呼び出します。(P52 を参照)
- 2 【ユーザー設定】メニューの中の【クオータ】を選択します。
- 3 クオータの選択で、「ボリューム別設定」「ユーザー別設定」のどちらかを選択します。項目の内容は以下を参照のうえ設定してください。

| クオータ         | 「ボリューム別設定」もしくは「ユーザー別設定」を選択します。<br>それぞれの内容は次項の内容を参照してください。 |
|--------------|-----------------------------------------------------------|
|              |                                                           |
| ボリューム名       | ボリューム名を表示します。                                             |
| 最大使用可能容量(MB) | ボリュームの最大容量を表示します。                                         |
| 使用可能容量(MB)   | ボリューム別もしくはユーザー別に使用可能な容量を入力します。                            |
| 現在の使用容量(MB)  | 現在のデータ使用量を表示します。                                          |

#### ■「ボリューム別設定」を選択した場合

クオータの選択で「ボリューム別設定」のプルダウンメニューから設定した いユーザーを選択します。

下記の表にボリュームの一覧が表示されます。

「使用可能容量(MB)」の欄に、選択したユーザーがどれだけの容量を使用可能 にするかをボリューム毎に設定します。

| クオータ    |   |                                 |            |             |
|---------|---|---------------------------------|------------|-------------|
| クオータ    | 0 | ボリューム別設定 GUES<br>ユーザー別設定 Volume | ST 💙       |             |
|         |   |                                 |            |             |
| ボリューム名  |   | 最大使用可能容量(MB)                    | 使用可能容量(MB) | 現在の使用容量(MB) |
| Volume1 |   | 1420740                         | 1420740    | 10000       |
| 登録 / 更新 |   |                                 | (キャンセ      | UV          |

#### ■「ユーザー別設定」を選択した場合

クオータの選択で「ユーザー別設定」のプルダウンメニューから設定したいボ リュームを選択します。

下記の表に選択したボリュームに登録されているユーザーの一覧が表示されま す。設定したいユーザーの「使用可能容量 (MB)」の欄に、ユーザーが利用可 能なファイル容量を入力します。

| ! | フオータ |                                                           |        |  |
|---|------|-----------------------------------------------------------|--------|--|
| 5 | オータ  | <ul> <li>○ ボリューム別設定 GU</li> <li>③ ユーザー別設定 Volu</li> </ul> | JEST 👻 |  |

| ユーザー名  | 最大使用可能容量(MB) | 使用可能容量(MB) | 現在の使用容量(MB) |
|--------|--------------|------------|-------------|
| GUEST  | 1420740      | 1420740    | 10000       |
| hanako | 1420740      | 1420740    | 0           |
| ogawa  | 1420740      | 1420740    | 0           |
| taro   | 1420740      | 1420740    | 0           |

登録 / 更新

キャンセル

4. 設定が完了したら、【登録 / 更新】をクリックします。

サーバの各種状態を表示します。

#### システム情報

本製品の機種のシリアル番号や、バージョンを表示します。

| システム情報  |                  |  |  |  |
|---------|------------------|--|--|--|
| 会社名     | Yano Electric    |  |  |  |
| 製品名     | NRAID            |  |  |  |
| 型番      | 4000T            |  |  |  |
| シリアル番号  | 000051           |  |  |  |
| ハードウェア  | 1.2              |  |  |  |
| ファームウェア | 1.0F(2008/01/28) |  |  |  |

#### CPU

CPU の使用率をグラフ表示します。

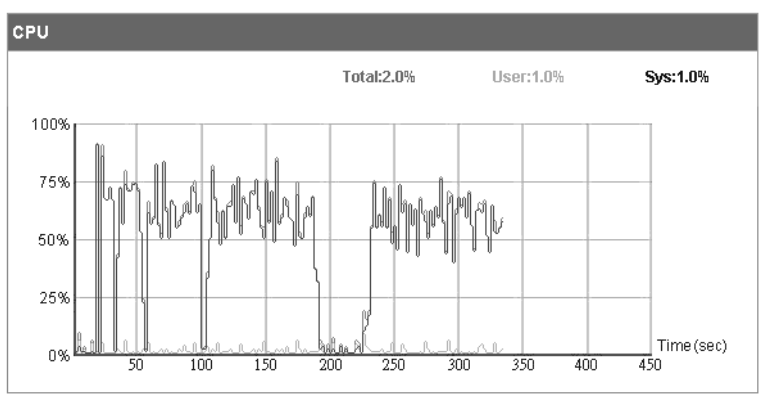

#### メモリ

サーバに実装されたメモリの情報を表示します。

| メモリ     |        |
|---------|--------|
| メモリーサイズ | 256 MB |
| メモリータイプ | DDR    |

#### ネットワーク

サーバのネットワーク設定と接続状況を表示します。

| ネットワーク      |                        |  |  |
|-------------|------------------------|--|--|
| NIC         | Ether0                 |  |  |
| 接続          | Itu                    |  |  |
| セットアップ      | DHCP/BOOTP             |  |  |
| IPアドレス      | 17210-0010             |  |  |
| サブネットマスク    | 200.200.0.0            |  |  |
| ゲートウェイ      | 17514621               |  |  |
| DNSサーバーアドレス | 1751621                |  |  |
| MACアドレス     | 00:06:12:00:20:FE      |  |  |
| 速度          | 1000 Mb/s, Full Duplex |  |  |

#### ボリューム

ディスクドライブの状況と、設定されたボリュームの状況を表示します。 障害が起きた時やディスクに異常が生じた時には[ステータス]に異常が表示されます。 マウスを[ディスク]と[ボリューム]に合わせると、「エントリをダブルクリックし、 詳細情報を表示」と表示され、さらに詳しい内容が表示されます。(次ページを参照)

| ボリューム   |         |                    |  |        |         |           |
|---------|---------|--------------------|--|--------|---------|-----------|
| ディスク    |         |                    |  |        |         |           |
| 品番      | 型番      |                    |  | 容量     |         | ステータス     |
| Disk 1  | HDT7250 |                    |  | 305245 |         | ボリューム [1] |
| Disk 2  | HDT7250 |                    |  | 305245 |         | ボリューム [1] |
| Disk 3  | HDT7250 |                    |  | 305245 |         | ボリューム [1] |
| Disk 4  | HDT7250 | HDT7250            |  | 305245 |         | ボリューム [1] |
| ボリューム   |         |                    |  |        |         |           |
| No.     | タイプ     | イブ 容量(MB) 使用量      |  |        | ディスク    | ステータス     |
| Volume1 | RAID 5  | RAID 5 905656 5487 |  |        | 1,2,3,4 | 使用中です。    |

ダブルクリックすることで、以下のような【ディスク】と【ボリューム】との詳細 表示画面が表示されます。

#### \_ディスク

現在のディスクの状況が確認できます。

| ディスク     |                 |  |
|----------|-----------------|--|
| 品番       | Disk 1          |  |
| 温度       | 34.5            |  |
| 最高速度     | 300 MB/s        |  |
| バッドセクター数 | 0 (Maximum:512) |  |

#### 戻る

| 品番       | ディスクの番号が表示されます。                                                                                     |
|----------|----------------------------------------------------------------------------------------------------|
| 温度       | ディスクの温度が表示されます。                                                                                     |
| 最高速度     | ディスクが対応するデータ転送モードの最高速度が表示され<br>ます。                                                                  |
| バッドセクター数 | バッドセクターの数が表示されます。バッドセクターが表示された場合は、他のディスクにも障害が発生していないか確認してください。バッドセクターが表示された場合は、弊社カスタマサポートまでご連絡ください。 |

#### ボリューム

現在のボリュームの状況が確認できます。

| ボリューム    |                                      |
|----------|--------------------------------------|
| No.      | Volume1                              |
| タイプ      | RAID 5                               |
| 容量(MB)   | 905656                               |
| 使用量(MB)  | 6409                                 |
| リビルド速度   | 高速                                   |
| ストライプサイズ | 64 KB                                |
| RAIDディスク | Disk 1, Disk 2, Disk 3, Disk 4 [4/4] |
| ステータス    | 使用中です。                               |

#### 戻る

| No.       | ボリュームのナンバーが表示されます。                                     |
|-----------|--------------------------------------------------------|
| タイプ       | RAID ボリュームのレベルが表示されます。                                 |
| 容量(MB)    | ボリューム全体の容量が MB で表示されます。                                |
| 使用量(MB)   | ボリューム内で使用されている容量が MB で表示されます。                          |
| リビルド速度    | リビルドをおこなう速度が表示されます。                                    |
| ストライプサイズ  | RAID ボリュームのストライプサイズが表示されます。                            |
| RAID ディスク | 搭載されているディスクのうち、RAID ボリュームに構成され<br>ているディスクのナンバーが表示されます。 |
| ステータス     | ボリュームの状態が表示されます。                                       |

#### アクティブアクセス

現在のサーバへ接続しているクライアントの状況が確認できます。

| アクティブアクセス |      |               |                          |       |  |  |
|-----------|------|---------------|--------------------------|-------|--|--|
| 共有フォルダ    | ユーザ  | ホスト           | ロダイン時間                   | プロトコル |  |  |
| share     | taro | 172.46.12.128 | Thu Feb 8 08:43:46 2007  | AFP   |  |  |
| share     | yano | 12.46.12.128  | Fri Feb 13 15:43:46 2007 | SMB   |  |  |

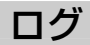

サーバに記録されたログを確認することができます。

表示されているログをダウンロードする場合は、〈ログをダウンロードする〉をクリックし、ファイルを保存します。

| ログ   |               |          |                                                        | ^ |
|------|---------------|----------|--------------------------------------------------------|---|
| ◎ 情  | <b>編 〇</b> 警告 | ΟIF      | — 🔿 ログをダウンロードする 🔿 ログを消去する                              |   |
| レベル  | 日付            | 時間       | メッセージ                                                  |   |
| Warn | 2007/02/07    | 20:01:13 | Disk 1 was added!                                      | 1 |
| Info | 2007/02/07    | 20:01:20 | Add disk 1 OK!                                         | 1 |
| Info | 2007/02/07    | 20:01:21 | Device: sda, has SMART capability                      | 1 |
| Warn | 2007/02/07    | 20:01:25 | Disk 2 was added!                                      | 1 |
| Info | 2007/02/07    | 20:01:32 | Add disk 2 OK!                                         | 1 |
| Info | 2007/02/07    | 20:01:33 | Device: sdb, has SMART capability                      |   |
| Warn | 2007/02/07    | 20:01:38 | Disk 3 was added!                                      |   |
| Info | 2007/02/07    | 20:01:44 | Add disk 3 OK!                                         | 1 |
| Info | 2007/02/07    | 20:01:46 | Device: sdc, has SMART capability                      | 1 |
| Warn | 2007/02/07    | 20:01:51 | Disk 4 was added!                                      | 1 |
| Info | 2007/02/07    | 20:01:57 | Add disk 4 OK!                                         | 1 |
| Info | 2007/02/07    | 20:01:59 | Device: sdd, has SMART capability                      | 1 |
| Info | 2007/02/07    | 20:16:07 | Display language has been successfully set to Japanese | 1 |
| 1-4- | 2007/02/07    | 10.47.21 | Quators time undated auroaccentulu                     | 1 |

Chapter 3

## ログアウト

設定画面をログアウトし、YFS Controller Pro II を終了します。

- YFS Controller Pro II を呼び出します。(P52 を参照) 1

2 【ログアウト】を選択します。

3 以下の画面が表示されます。

【OK】をクリックすると、ログアウトし Web ブラウザの画面を閉じます。

| ログアウト       |              |  |  |
|-------------|--------------|--|--|
| <b>V</b> #2 | !            |  |  |
| [0以を押して、    | ログアウトしてください。 |  |  |

ОК

## 3 シャットダウン

サーバのシャットダウンまたは再起動を行います。

1

YFS Controller Pro II を呼び出します。(P52 を参照)

#### 2 【シャットダウン】を選択します。

以下のような確認のメッセージが表示されます。

| シャットダウン                                             |                                     |                                       |                                                     |                                                     |  |
|-----------------------------------------------------|-------------------------------------|---------------------------------------|-----------------------------------------------------|-----------------------------------------------------|--|
| 🐺 確認                                                |                                     |                                       |                                                     |                                                     |  |
| N-RAIDはデータの安<br>前回のfsck実施から<br>件(起動回数/日時)<br>を要します。 | 全のためにfsck(<br>記動を30回実行し<br>」が満たされた状 | 、ファイルシステム<br>、た場合か、 (2)前[<br>態の「次回」起動 | チェック)を自動的に実施しれ<br>回のfsck実施から100日経過<br>制に自動的に実施されます。 | 検査と修復を行います。(1)<br>亂した場合かの「fsck実施条<br>fsckコは数十分から数時間 |  |
| ボリューム名                                              | fsck実施条件<br>(起動回数)                  | 現在の起動回<br>数                           | 前回のfsck実施日時                                         | fsck実施条件(日時)                                        |  |
| Volume1                                             | 30                                  | 1                                     | Fri Jun 27 11:14:16 2008                            | Sun Oct 5 11:14:16 2008                             |  |
| [終了]を選択してサーバをシャットダウン、または[再起動]を選択してリスタートしてください。      |                                     |                                       |                                                     |                                                     |  |
|                                                     | 終了                                  |                                       | 再起                                                  | 己動                                                  |  |

N-RAID はデータの安全のために fsck(ファイルシステムチェック)を自動的 に実施し検査と修復を行います。

(1)前回 fsck 実施から起動を 30 回実行した場合か、(2)前回の fsck 実施から 100 日経過した場合かの「fsck 実施条件(起動回数/日時)」が満たされた状態の「次回」起動時に自動的に実施されます。fsck には数十分から数時間を要 します。

上記の(1)、(2) どちらかの条件に達した場合、fsck が自動的に実施されます。 この期間までの間は通常終了、および再起動を行います。

サーバをシャットダウンする場合は【終了】を、リスタートする場合は、【再起動】 をクリックします。

3 「シャットダウン(終了)します。よろしいですか?」というダイアログが表示 されます。よろしければ【OK】をクリックします。

| シャットダウン                 |       |
|-------------------------|-------|
| ₩ 確認                    |       |
| シャットダウン(終了)します。よろしいですか? |       |
| ОК                      | キャンセル |

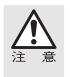

【シャットダウン】→【終了】から【OK】を選択しても YFS Controller Pro II の表示は 「シャットダウン(終了)しています。しばらくお待ちください。」のままになります。終了は、 N-RAID 本体の液晶パネルで終了したかどうか確認してください。

## Chapter 4

## 日常の運用と障害の発生

ハードディスクドライブは長期間お使いになると劣化に より、故障が発生することがあります。Chapter 4 では、 障害時のアラートと復旧の方法などを説明しています。 本製品の使用を開始したら次ページの「1.日常の運用に ついて」をお読みになることをお勧めします。

#### 日常および障害時のご注意

日常の運用および障害が発生した場合の本製品の取り扱いについて、以下の点にご 注意ください。

- ●本製品の電源が入った正常な状態で「ドライブホルダーを取り出す」などの操作をしないでください。正常な状態でもこれらの操作をすると、オートリビルド機能により再構築が開始されたり、最悪の場合はすべてのデータが失われることがあります。
- ●ドライブホルダーは当社指定のもの以外は絶対に使用しないでください。 また、ドライブホルダー内のドライブをお客様ご自身で交換しないでく ださい。本製品が正常に動作しなくなります。なお、お客様ご自身でド ライブを交換された場合は保証の対象外になります。
- ●正常時および障害時のいずれの場合でも、電源を切った状態でドライブ ホルダーを交換しないでください。 再構築が開始され、ドライブの不一 致を検出できない場合はデータの内容が保証されないばかりか、正常な ドライブホルダーのデータが失われる恐れがあります。

#### 障害の発生に備えて

ハードディスクドライブは消耗品です。長期間使用していると、いずれは劣化によ るエラーや故障が発生します。その時に備えて準備をしておきましょう。

- ●障害の発生に備え、交換用ドライブホルダーを準備しておき、障害時に迅速に対応するために、あらかじめ次ページ以降の内容を一度お読みください。
- ●読み書き時にエラーが多発するようになれば、ドライブの劣化が進行していると考えられます。障害が発生するかも知れないと考え、障害時の準備を整えておきましょう。
- ●1台のドライブに障害が発生した場合は、同じ消耗度である他のドライブにも障害が発生するかも知れないと考え、障害時の準備を整えておきましょう。

## 2 障害が発生した時は

ここでは本製品に障害が発生した場合の状態とアラートの解除方法について説明し ています。以下の手順で対処してください。

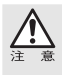

アラートの解除を行い、障害の発生したドライブホルダーを外した状態でも動作は可能で すが、製品本来が持つデータの安全性を保つことができません。障害が発生した場合は、 できるだけ速やかにドライブホルダーの交換を行ってください。

#### 障害が発生した時の状態

本製品のドライブホルダー内のドライブに障害が発生すると、ブザーとランプ表示 によって障害が発生したことを知らせます。

一旦、障害が発生したドライブホルダーは再度入れないでください。障害が発生したディ スクを入れると正常に復旧ができなくなるだけでなく、データを失う恐れがあります。

#### ●ブザーによる通知

障害が発生すると、「ピーピー」と断続的にブザーが鳴ります。ブザーを止 めるには、YFS Controller Pro II でアラートを解除するか、障害が発生し たドライブホルダーを交換用ドライブホルダーに入れ替えます。 ドライブホルダーを入れ替え、リビルドが開始されると、ブザーが止まります。

#### ●ランプによる表示

障害の発生したドライブホルダーの「ハードディスク電源ランプ」が赤色 に点灯します。

#### ●ディスクの障害状況の確認

ディスクの障害状況については、【システム情報】→【ボリューム】の画面 からダブルクリックすることで、ディスクとボリュームのそれぞれの詳細 情報を確認することができます。詳しくは P115「・ディスク」「・ボリュー ム」を参照してください。

#### アラートの解除方法

障害が発生すると、「ピーピー」と断続的にブザーが鳴ります。ブザーを止めるには、 YFS Controller Pro II でアラートを解除するか、障害が発生したドライブホルダー を交換用ドライブホルダーに入れ替えます。

ドライブホルダーを入れ替え、リビルドが開始されるとブザーが止まります。

**1** 【システム設定】メニューの中の【障害通知】を選択します。

2 障害がある場合、赤字もしくは黄字で表示されます。
 障害が起こっているディスクとそのボリュームのスピーカーアイコンをクリックし、「×」マークを表示させます。

| 障害通知   |               |                                             |                                                                        |               |  |  |
|--------|---------------|---------------------------------------------|------------------------------------------------------------------------|---------------|--|--|
| ステータス  |               | ⊙ ブザー<br>○ メール                              |                                                                        |               |  |  |
| ブザー    |               | <ul> <li>◎ 設定する</li> <li>○ 設定しない</li> </ul> |                                                                        |               |  |  |
| 温度     | ファン           |                                             | ディスク                                                                   | ボリューム         |  |  |
| ₿: CPU | Ø: System ファン |                                             | <ul> <li>Disk1</li> <li>Disk2</li> <li>Disk3</li> <li>Disk4</li> </ul> | 🛞 Volume 1    |  |  |
|        | 登録 / 更新       |                                             |                                                                        | <br>[ キャンセル ] |  |  |

<u>注意</u>

アラートを解除したあとも、本製品の電源は切らないでください。

3 「登録 / 更新」ボタンをクリックします。これでアラートが解除できます。

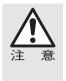

アラートの解除を行い、障害の発生したドライブホルダーを外した状態でも動作は可能で すが、製品本来が持つデータの安全性を保つことができません。障害が発生した場合は、 できるだけ速やかにドライブホルダーの交換を行ってください。

アラートの解除ができれば、故障したドライブホルダーを交換用ドライブホル ダーに交換します。次ページの「3.ドライブホルダーの交換と復旧作業」へ進んでください。お手元に交換用ドライブホルダーがない場合は、弊社カスタマ サポートまでご連絡ください。(P134参照)

Chapter 4

## 3 ドライブホルダーの交換と復旧作業

故障したドライブホルダーを交換用ドライブホルダーと入れ替えます。復旧作業は 本製品の電源を入れたままの状態で行います。本作業前には必ずデータを確認し、 可能な限りバックアップを行うことをお勧めします。

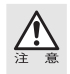

本製品の使用中に、万一ディスクに障害が発生した場合は、ドライブホルダーの交換(ユー ザーズマニュアル「障害が発生した時は」を参照)を行ってください。なお、ドライブホルダー 交換後の復旧動作(リビルド)には、2時間から8時間程度を要します。 復旧作業中の本製品に対し、読み出しや書き込みを行うことは可能ですが、正常時よりも 読み書きに時間がかかります。また、復旧作業中に読み出しや書き込みを行うことにより、 復旧が完了するまでの時間がさらに長くなりますのでご注意ください。

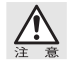

電源が入っていない状態でドライブホルダーの交換をすると、エラーが発生します。ドラ イブホルダーの交換は必ず電源が入った状態で行ってください。

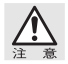

一旦、障害が発生したドライブホルダーは再度入れないでください。障害が発生したディ スクを入れると正常に復旧ができなくなるだけでなく、データを失う恐れがあります。

電源が入った状態で、付属のキーを6角形のカギ穴の形に合わせて差し込みます。 ▲のマークを<sub>〜</sub>に合わせ、ドライブホルダーのロックを解除します。

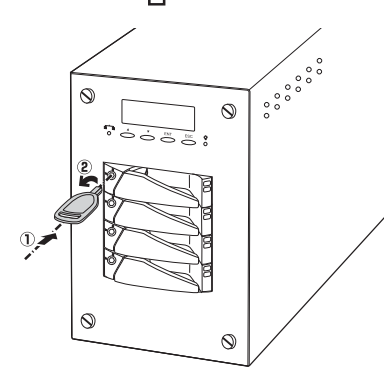

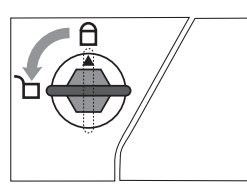

2

ドライブホルダーの取手を手前に引き(①) 取手を持ってドライブホルダーを引き出し ます(②)。

 ・ドライブホルダーの取手を持ってス ロットから引き出します。

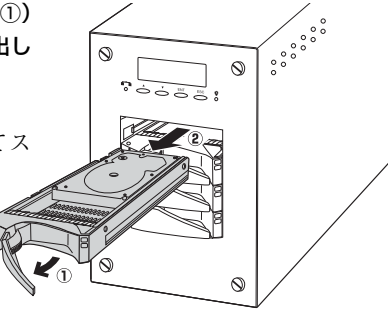

#### 3

交換用ドライブホルダーをスロットに差し込みます。均等に力を入れて、奥に 突き当たるまで押し込んだあと、取手を元の位置に戻します。

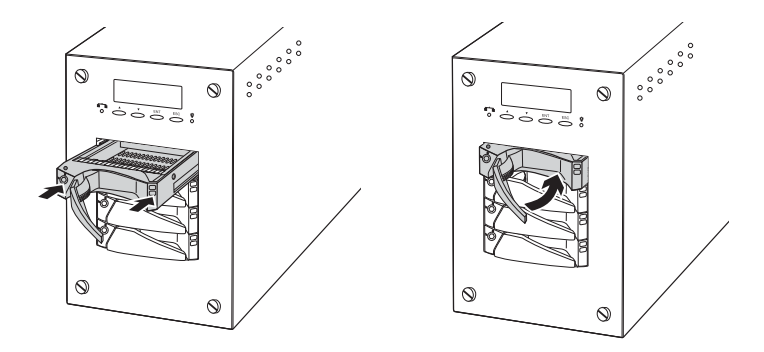

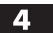

付属のキーを 6 角形のカギ穴の形に合わせて差し込みます。 ▲のマークを 合に合わせ、ドライブホルダーをロックします。

5 オートリビルド機能により、自動的に復旧作業が始まります。復旧中は、再構築の進捗が液晶表示パネルに表示されます。再構築の進捗表示から通常時の状態になれば、再構築は完了です。

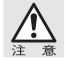

一旦、障害が発生したドライブホルダーは再度入れないでください。障害が発生したディ スクを入れると正常に復旧ができなくなるだけでなく、データを失う恐れがあります。

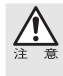

復旧作業中の本製品に対し、読み出しや書き込みを行うことは可能ですが、正常時よりも 読み書きに時間がかかります。そのため、動画やオーディオファイルは正常に記録 / 再生 ができないことがあります。また、復旧作業中に読み出しや書き込みを行うことにより、 復旧が完了するまでの時間がさらに長くなりますのでご注意ください。

#### 復旧作業を中断したい場合

復旧作業を一時的に中断したい場合は、復旧作業中に本製品の電源を切ることで中断する ことができます。再び電源を入れると、中断した時点から復旧作業を再開します。

また、復旧作業中に本製品の電源を誤って切ってしまった場合でも、そのまま本製品の電 源を入れることで復旧作業を続けることができます。

ただし、<u>電源を切った状態で、ドライブホルダーを交換するなどの操作は絶対にしないで</u> <u>ください。</u>正常に復旧できないだけでなく、正常なドライブホルダーのデータも失われます。

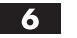

#### 再構築が終了したら、ドライブホルダーの入れ替えは完了です。

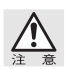

ドライブが故障している場合は、修理する必要があります。弊社カスタマサポートまでご 連絡ください。(P134 参照)

#### スペアディスクの再設定

ボリューム設定でスペアディスクを1台以上設定した場合、障害が発生してもスペ アディスクが自動的に障害が発生したディスクの代わりとなり、復旧を行います。 障害が発生したドライブホルダーは、できるだけ速やかに交換を行ってください。 交換したドライブホルダーは以下の手順で、再度スペアドライブとして設定してく ださい。

#### 【ストレージ設定】メニューの中の【ボリューム】を選択します。

2 以下のような画面が表示されます。

ボリュームの行をクリックして選択し、【変更】をクリックします。

| ボリュー    | -L     |        |     |    |       |        |
|---------|--------|--------|-----|----|-------|--------|
| No.     | タイプ    | 容量     | 使用量 | ŧ  | ディスク  | ステータス  |
| Volume1 | RAID 5 | 478632 | 32  |    | 1,3,4 | 使用中です。 |
| 作       | 成      | 削除     |     |    | 変更    | 初期化    |
|         |        |        | 選択  | する |       |        |

3 以下のような画面が表示されます。スペアディスクに設定したいディスクの チェックボックスにチェックを入れ【登録 / 更新】ボタンをクリックします。

| 変更      |         |            |    |
|---------|---------|------------|----|
| No.     | Volume1 |            |    |
| リビルド速度  | 高速 🖌    |            |    |
| スペアディスク |         | $\bigcirc$ | -  |
| 登録 / 更  | 新<br>新  | キャンセル      | 戻る |

# Chapter 5

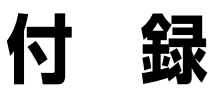

Chapter 5 では RAID システムに関する基本的な説明、 本製品が正常に動作しない時のトラブルシューティング とカスタマサポートなどをご案内しています。必要に応 じてお読みください。

### RAID システムについて知ろう

#### RAID とは

ハードディスクは、コンピュータの周辺機器において重要な役割を持ちな がら、大きな問題を抱えたデバイスです。一つは他のデバイスに比べて故 障が多いこと、もう一つはバスやメモリ、CPU などの処理速度に比べ、ハー ドディスクの読み書きの速度が遅いということです。

これらの問題を安価なハードディスクを使いながら解決する技術が RAID (レイド: Redundant Array of Inexpensive Disk drives) です。

RAID はハードディスクなどの記憶装置を複数用意し、アクセスを分散さ せることにより、高速、大容量で信頼性の高いディスク装置を実現できます。 ただし、RAID はハードディスクの故障を減らす手段ではなく、故障によ るデータの消失やシステムの中断を最小限にくい止める手段であり、ハー ドディスクによるトラブルがなくなるわけではありません。

#### RAID のレベル

RAID には、RAID 0~ RAID 5 まで6 種類の「RAID レベル」と呼ばれる 種類があります。

ここでは、N-RAID シリーズが採用している「RAID 0」「RAID 1」「RAID 3」「RAID 5」と RAID 構成をとらない場合の「シングルディスク」につい て説明します。

#### ■シングルディスク

RAID 構成をとらず、ハードディスクを1台ずつ使用します。ハードディ スクが故障するとデータの読み書きができなくなります。データ保存に使 用できるディスク容量はそのディスク1台分になります。

#### RAID 0

RAID 0は「ストライピング」とも呼ばれ、最小構成単位が2台のシステムで、 複数のハードディスクに、データを均等に分散して保存します。分散したデー タを同時並列的に読み書きすることで、データ転送速度が高速になりますが、 ディスクが1台でも故障するとデータの読み書きができなくなります。

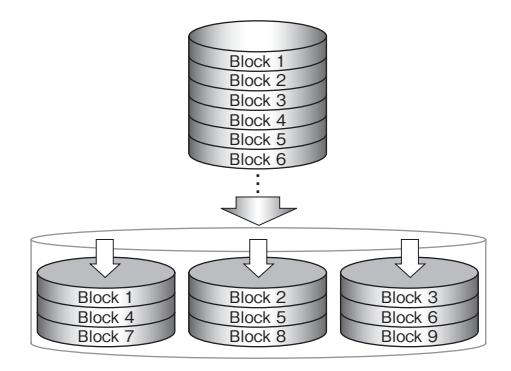

RAID 1

RAID 1は「ミラーリング」とも呼ばれ、2台以上1組でハードディスクを 利用する機能です。2台以上のハードディスクそれぞれに同じデータを同 時に保存します。もし、このうち1台のハードディスクが故障した場合でも、 複数のハードディスクに全く同じデータが保存されていますので、そちら のハードディスクを使って読み書きを続けることができます。データ保存 に使用できるディスク容量は RAID を構成するディスク1台分になります が、大切なデータの保存に最適な手段のひとつです。

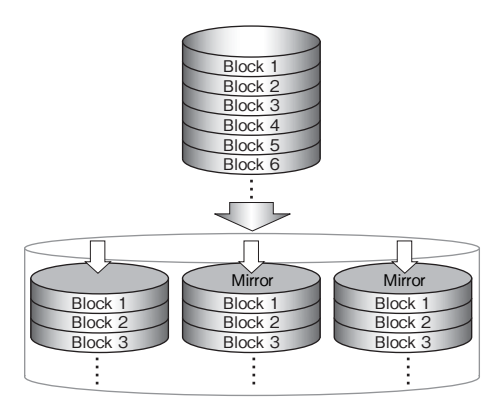

#### RAID 3

RAID3は最小構成単位が3台のシステムで、複数のハードディスクにデータ を分散して保存します。この時、「パリティ情報」と呼ばれる内容が、RAID 3を構成するハードディスクのうちパリティ専用の1台に記録されます。 パリティ情報は、ハードディスクの障害により、データの一部が消失して

もデータを復元できるようにするための情報が格納されています。

これにより、もしハードディスクが1台故 障したとしても、パリティ情報から正常な データに復元できるようになっています。 データ保存に使用できるディスク容量は、 パリティを記録するための容量が必要な ため、RAIDを構成するハー

ドディスクの総容量から1 台分引かれます。 全体的なパフォーマンスは RAID5に劣ります。

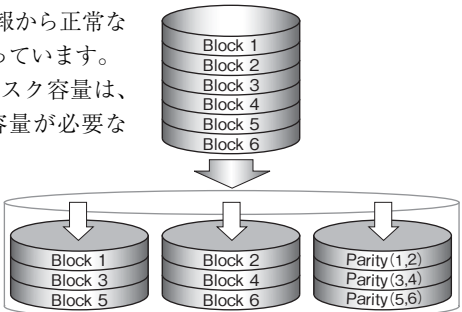

#### RAID 5

RAID 5 は最小構成単位が3 台のシステムで、複数のハードディスクにデー タを分散して保存します。この時、RAID 5を構成するそれぞれのハードディ スクにはデータ以外に、「パリティ情報」と呼ばれる内容も記録されます。 パリティ情報は、ハードディスクの障害により、データの一部が消失して もデータを復元できるようにするための情報が格納されています。 これにより、もしハードディスクが1 台故障したとしても、パリティ情報

これにより、もしハートティスクが1日故障したとしても、ハリティ情報から正常なデータに復元できるようになっています。

データ保存に使用できるディスク容量は、 パリティを記録するための容量が必要な ため、RAIDを構成するハードディスクの 総容量から1台分引かれますが、データ の分散とキャッシュの組み合わせで読み 書きを高速化できます。

全体的にパフォーマンスに も優れており、システムを 停止させることのできない サーバ用ストレージに最適 です。

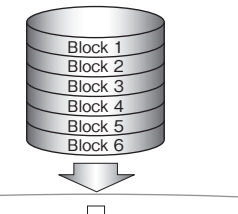

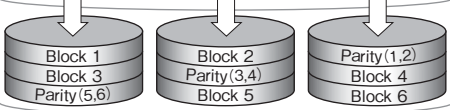

2 こんな時には

正常に動作しない場合などトラブルが発生した時は、下記のことを確認してください。

#### ? 本製品の電源を入れても、サーバが表示されない。

サーバの起動が完了していることを確認してください。

いつもより時間がかかる場合は、ファイルシステムのチェックをしている 可能性がありますので5分~30分程度待ってください。それでも起動しな い場合は、本製品が故障した可能性があります。弊社カスタマサポートま でご連絡ください。

#### ? たびたび温度異常の警告がでる

本製品の設置場所によりホコリや温度などの影響を受けている場合があり ます。

【システム情報】→【ログ】でエラーの表示を確認してください。

本体の正しい設置の仕方については Pl4 の「ご使用になる時の注意事項」 の「設置場所について」の項を参照してください。

また、<u>本製品の右側にある通気口にホコリが溜まっている場合はホコリの</u> 除去を行ってください。 それでもエラーが解除されない場合は、弊社カス タマサポートまでご連絡ください。

#### ? 液晶表示パネルに「System FAN fails!」と表示されて起動で きない

本製品のシステムファンが正常に動作していない可能性があります。本製品 の背面にあるシステムファンが正常に動作しているか確認してください。シ ステムファンが正常に動作していない場合はシステムファンが故障している 可能性があります。電源が切れていない場合、本体背面の電源スイッチを押 して電源を切り、弊社カスタマサポートまでご連絡ください。

#### ? 液晶表示パネルやログに今まで見たことのない表示が出ている

本製品に何らかの障害が起きている可能性があります。 弊社カスタマサポートまでご連絡ください。 こんな時には

#### ? 電源が入らなくなった

電源ケーブルが正しく接続されているかどうか確認してください。 また、安定した電源供給がおこなわれるように、できるだけコンセントか ら直接電源ケーブルを接続するようにしてください。本製品に対応した UPSの使用を推奨いたします。

#### ? 急にマウントされなくなった

ケーブルが正しく接続されているかどうか確認してください。また、サー バに障害が発生していないかどうか確認してください。詳しくは P121「2. 障 害が発生した時は」を参照してください。

#### ? ファイル転送が遅くなった

サーバが正しく接続されているかどうか確認してください。また、サーバ に障害が発生していないかどうか確認してください。詳しくは P121「2. 障 害が発生した時は」を参照してください。

#### ? ドライブホルダーのランプが赤色に点灯しエラーが発生した

ハードディスクに異常が起こると、ハードディスク電源ランプが赤色に点 灯します。RAID1~5を構成しているドライブホルダーであれば、正常な ドライブホルダーと交換すれば復旧させることができます。(P123参照) また、ボリューム設定の際にスペアディスクを設定しておくと、異常が発 生した時に自動的にスペアディスクを割り当て、復旧が行われます。 異常が起きたドライブホルダーが、シングルディスクや RAID0 に設定され ている場合には、データを復旧させることはできません。

#### ? 本体からいつもと違う音がする

本製品の内部やディスクドライブの故障が考えられます。 弊社カスタマサポートまでご連絡ください。

#### ?マイネットワークに表示されない(Windows)

Windows 共有のセキュリティーレベルをユーザで使用している場合、サー バまたはコンピュータが起動した直後は、コンピュータの名前が参照でき ないことがあります。Windows ネットワークでは、ワークグループ内にブ ラウザが存在し、コンピュータの一覧(ブラウズリスト)を受け渡しして います。ブラウザから接続したコンピュータの名前を取得できるまでに、 10数分必要な場合があります。この問題を回避するためにはサーバを起動 したままにすることをお勧めします。また、Windows NT / 2000 / XPか ら接続する場合には、【スタート】メニューから【ファイル名を指定して実 行…】で[¥¥192.168.0.250]のように指定することですぐに接続できます。

#### IP アドレスを忘れてしまった(Macintosh/Windows)

IP アドレスは、本製品の液晶パネルで確認することができます。(P24 参照) また、本製品の液晶パネルで IP アドレスを変更することができます。

#### ? パスワードを忘れてしまった(Macintosh/Windows)

設定したパスワードを忘れてしまって、YFS Controller Pro II にログイ ンできなくなった場合、パスワードを初期化するために製品を弊社までお 送り頂く必要があります。その場合には、弊社カスタマサポートまでご連 絡ください。

パスワードはくれぐれも忘れないように注意してください。

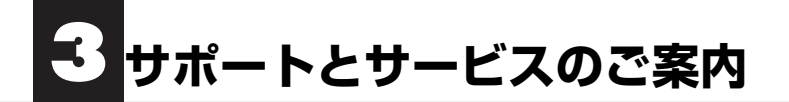

#### カスタマサポートと弊社 Web サイトのご案内

もし、トラブルが解消しなかった場合は、製品を購入された販売店、もしくは弊社 までご相談ください。

弊社では、「カスタマサポート」の専用回線を設置しております。お問い合わせは、 下記あてにお願いします。

また、弊社 Web サイトでは、製品情報、製品に関するトラブルシューティング、ド ライバソフトおよびソフトウェアのアップデートサービスなど、最新のサポート情 報を公開しています。お問い合わせの前にご確認ください。

当社では、ファイルサーバが故障した場合のデータ復旧サービスは 行っておりません。データのバックアップは複数の方法でこまめに 行うようにしてください。

#### カスタマサポート専用回線 -

Tel. (078) 993-0010 Fax. (078) 997-6408 月曜日から金曜日まで(祝祭日、特定休業日は除く) 午前9:30~12:00 午後1:00~5:00

※カスタマサポートの専用回線が混み合っている場合は、しばらくたってから おかけ直しいただくか、下記の電話番号あてにご連絡ください。

#### Web : www.yano-el.co.jp E-mail : info@yano-el.co.jp

ヤノ電器株式会社 〒 651-2242 神戸市西区井吹台東町 1-1 Tel. (078) 993-0007

#### 10BASE-T/100BASE-TX/1000BASE-T 対応 NAS RAID 装置 N-RAID 4000T ユーザーズマニュアル

2007年2月22日第1版発行 2009年7月11日第6版発行

発行所

ヤノ電器株式会社 神戸市西区井吹台東町1-1(〒 651-2242)

落丁乱丁本はお取り替えします。

Microsoft, Windows は米国 Microsoft 社の登録商標です。

本マニュアルに記載された製品の仕様、本マニュアルの記載内容等は予告なく変更すること があります。

Apple, Mac, Macintosh, Power Macintosh は米国アップルコンピュータ社の登録商標です。 Power Mac, iMac は米国アップルコンピュータ社の商標です。

その他、本マニュアルに記載された会社名および製品名は、各社の商標および登録商標です。

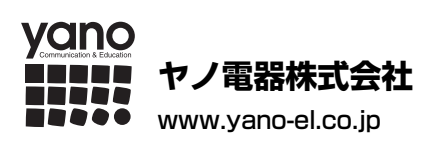

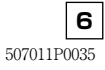